# **GARMIN**<sub>°</sub>

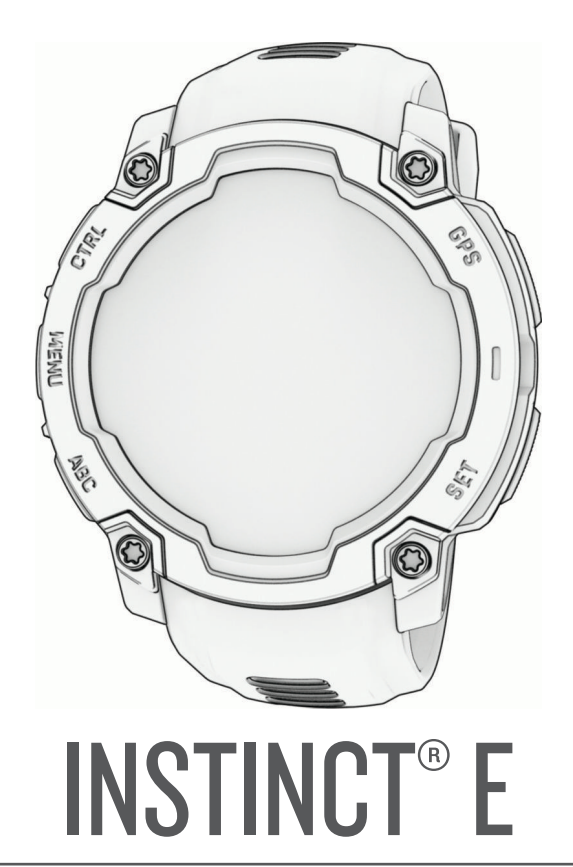

# Príručka používateľa

#### © 2025 Garmin Ltd. alebo dcérske spoločnosti

Všetky práva vyhradené. Táto príručka je chránená zákonmi o autorských právach a nesmie byť kopírovaná ani ako celok, ani čiastočne, bez písomného súhlasu spoločnosti Garmin. Spoločnosť Garmin si vyhradzuje právo na zmenu alebo vylepšovanie svojich produktov a realizáciu zmien v obsahu tejto príručky bez povinnosti o týchto zmenách a vylepšeniach informovať akékoľvek osoby alebo organizácie. Najnovšie aktualizácie a doplňujúce informácie o používaní tohto produktu nákdete na stránke www.garmin.com.

Garmin<sup>®</sup>, logo Garmin, Instinct<sup>®</sup>, ANT+<sup>®</sup>, Auto Lap<sup>®</sup>, Auto Pause<sup>®</sup>, Edge<sup>®</sup>, inReach<sup>®</sup>, Move IQ<sup>®</sup>, QuickFit<sup>®</sup>, TracBack<sup>®</sup>, VIRB<sup>®</sup>, Virtual Partner<sup>®</sup> a Xero<sup>®</sup> sú ochranné známky spoločnosti Garmin Ltd. alebo jej dcérskych spoločností, ktoré sú registrované v USA a v iných krajinách. Body Battery<sup>™</sup>, Connect IQ<sup>™</sup>, Firstbeat Analytics<sup>™</sup>, Garmin Connect<sup>™</sup>, Garmin Explore<sup>™</sup>, Garmin Explore<sup>™</sup>, Garmin Explore<sup>™</sup>, HRM-Fit<sup>™</sup>, HRM-Pro<sup>™</sup>, Index<sup>™</sup>, tempe<sup>™</sup>, Varia<sup>™</sup> a sú ochranné známky spoločnosti Garmin Ltd. alebo jej dcérskych spoločností. Tieto ochranné známky sa nesmú používať bez výslovného súhlasu spoločnosti Garmin.

Android<sup>111</sup> je ochranná známka spoločnosti Google LLC. iPhone<sup>®</sup> je ochranná známky spoločnosti Apple Inc. registrovaná v USA a v ďalších krajinách. Slovnú známku a logá BLUETOOTH® vlastní spoločnosť Bluetooth SIG, Inc. a každé použitie týchto známok spoločnosťou Garmin podlieha licencii. The Cooper Institute® a ďalšie súvisiace ochranné známky sú vlastníctvom organizácie The Cooper Institute. iOS° je registrovaná ochranná známka spoločnosti Cisco Systems, Inc. používaná na základe licencie spoločnosti Apple Inc. Iridium<sup>®</sup> je registrovaná ochranná známka spoločnosti Iridium Satellite LLC.USB-C° je registrovaná ochranná známka spoločnosti USB Implementers Forum. Wi-Fi<sup>®</sup> je registrovaná ochranná známka spoločnosti Wi-Fi Alliance Corporation.Zwift™ je ochranná známka spoločnosti Zwift, Inc. Ďalšie ochranné známky a ochranné názvy sú majetkom príslušných vlastníkov.

Tento produkt je ANT+° certifikovaný. Na adrese www.thisisant.com/directory nájdete zoznam kompatibilných produktov a aplikácií.

M/N: A04880, A04881

# Obsah

| Úvod1                                 |
|---------------------------------------|
| Začíname1                             |
| Tlačidlá1                             |
| Aktivity a aplikácie                  |
| Zoznam aktivít a aplikácií 3          |
| Spustenie aktivity                    |
| Tipy na zaznamenávanie aktivít        |
| Zastavenie aktivity 4                 |
| Outdoor aktivity                      |
| Spustenie expedície 4                 |
| Manuálne zaznamenávanie bodu na       |
| trase4                                |
| Zobrazenie bodov na trase             |
| Rybolov5                              |
| LOV                                   |
| Benanie                               |
| Tiny na zaznamonávanie dráhového      |
| hehu 6                                |
| Virtuálny beh                         |
| Kalibrácia vzdialenosti na bežiacom   |
| páse7                                 |
| Plávanie7                             |
| Terminológia plávania7                |
| Typy záberov7                         |
| Tipy týkajúce sa plaveckých aktivít 8 |
| Automatický odpočinok a manuálny      |
| Oupocinok                             |
| (zaznamenávanie cvičenia) 8           |
| Bicyklovanie                          |
| Používanie interiérového              |
| trenažéra9                            |
| Aktivity v posilňovni9                |
| Zaznamenanie silového tréningu 10     |
| Zaznamenanie aktivity HIIT 10         |
| Zimné športy 11                       |
| Zobrazenie vasich zjazdov 11          |
| Vodne sporty                          |
| Surrovanie                            |
|                                       |
| 7ačatie cvičenia 12                   |
|                                       |

| Tréning denného odporúčaného<br>cvičenia12Začatie intervalového cvičenia13Vytvorenie intervalového<br>cvičenia13Používanie funkcie Virtual<br>Partner®13Partner®13Nastavenie tréningového<br>cieľa14Pretekanie s predchádzajúcou<br>aktivitou14Informácie o kalendári<br>tréningov14Používanie tréningových plánov<br>Garmin Connect15Používanie aplikácie uložených<br>položiek15Zobrazenie informácií o prílive a<br>odlive16Nastavenie upozornenia na príliv a<br>odliv16Prispôsobenie aktivít a aplikácií16Pridanie alebo odstránenie obľúbenej<br>aktivity17Zmena poradia aktivity v zozname<br>aplikácií17 |
|----------------------------------------------------------------------------------------------------|
| Začatie intervalového cvičenia13Vytvorenie intervalovéhocvičenia                                                                                                    |
| Vytvorenie intervalového<br>cvičenia13Používanie funkcie Virtual<br>Partner®13Partner®13Nastavenie tréningového<br>cieľa14Pretekanie s predchádzajúcou<br>aktivitou14Informácie o kalendári<br>tréningov14Používanie tréningových plánov<br>Garmin Connect15Používanie aplikácie uložených<br>položiek15Zobrazenie informácií o prílive a<br>odliv16Prispôsobenie aktivít a aplikácií16Pridanie alebo odstránenie obľúbenej<br>aktivity17Zmena poradia aktivity v zozname<br>aplikácií17                                                                                                    |
| Používanie funkcie Virtual<br>Partner®13<br>Nastavenie tréningového<br>cieľa14<br>Pretekanie s predchádzajúcou<br>aktivitou14<br>Informácie o kalendári<br>tréningov14<br>Používanie tréningových plánov<br>Garmin Connect15<br>Používanie aplikácie uložených<br>položiek15<br>Zobrazenie informácií o prílive a<br>odlive16<br>Nastavenie upozornenia na príliv a<br>odliv16<br>Prispôsobenie aktivít a aplikácií16<br>Pridanie alebo odstránenie obľúbenej<br>aktivity17<br>Zmena poradia aktivity v zozname<br>aplikácií17                                                                                   |
| Partner®13Nastavenie tréningového14Pretekanie s predchádzajúcou14Pretekanie s predchádzajúcou14Informácie o kalendári14Informácie o kalendári14Používanie tréningových plánov14Používanie tréningových plánov15Používanie aplikácie uložených15Zobrazenie informácií o prílive a16Nastavenie upozornenia na príliv a16Prispôsobenie aktivít a aplikácií16Pridanie alebo odstránenie obľúbenej17Zmena poradia aktivity v zozname17                                                                                                    |
| Nastavenie tréningového<br>cieľa                                                                                                    |
| Pretekanie s predchádzajúcou<br>aktivitou                                                                                                    |
| aktivitou                                                                                                    |
| Informácie o kalendári<br>tréningov                                                                                                    |
| tréningov                                                                                                    |
| Garmin Connect                                                                                                    |
| Používanie aplikácie uložených<br>položiek                                                                                                    |
| položiek                                                                                                    |
| Zobrazenie informácií o prílive a<br>odlive                                                                                                    |
| odlive                                                                                                    |
| Nastavenie upozornenia na príliv a<br>odliv                                                                                                    |
| odliv                                                                                                    |
| Prisposobenie aktivit a aplikacii                                                                                                    |
| aktivity                                                                                                    |
| Zmena poradia aktivity v zozname<br>aplikácií17                                                                                                    |
| aplikácií17                                                                                                    |
| 1                                                                                                    |
| Prispôsobenie obrazoviek s                                                                                                    |
| údajmi 17                                                                                                    |
| Pridanie mapy do aktivity17                                                                                                    |
| Vytvorenie vlastnej aktivity                                                                                                    |
| Nastavenia aktivit a aplikácií                                                                                                    |
| Upozornenia aktivity                                                                                                    |
| Nastavenie upozomenia                                                                                                    |
| rozpoznania lezenia 21                                                                                                    |
| Nastavenia satelitu                                                                                                    |
| Hodiny 22                                                                                                    |
| Nastavania budíka 22                                                                                                    |
| Únrava hudíka 22                                                                                                    |
| Používanie časovača odpočítavania 23                                                                                                    |

Odstránenie časovača

Synchronizácia času s GPS......24

i

| Pridanie alternatívnych časových | 24 |
|----------------------------------|----|
| pasiem                           | Ζ4 |
| Úprava alternatívneho časového   |    |
| pásma                            | 25 |
| Nastavenie časových upozornení   | 25 |

História......25

| Využívanie histórie<br>Vymazanie histórie | 25<br>25 |
|-------------------------------------------|----------|
| Osobné rekordy                            | 26       |
| Zobrazenie vašich osobných                |          |
| rekordov                                  | 26       |
| Obnova osobného rekordu                   | 26       |
| Vymazanie osobných rekordov               | 26       |
| Zobrazenie súhrnov dát                    | 26       |
| Používanie počítadla kilometrov           | 26       |

# Nastavenia oznámení a

| upozornení27 |
|--------------|
|--------------|

| Vzhľad                                                     | 27       |
|------------------------------------------------------------|----------|
| Nastavenia vzhľadu hodiniek<br>Prispôsobenie vzhľadu hodín | 27<br>27 |
| Prehľady                                                   | 28       |
| Zobrazenie slučky pohľadov                                 | 31       |
| Prispôsobenie slučky pohľadov                              | 31       |
| Vytvorenie priečinkov pohľadov                             | 31       |
| Body Battery                                               | 32       |
| Tipy pre Vylepšené Body Battery                            |          |
| údaje                                                      | 32       |
| Merania výkonu                                             | 32       |
| Informácie o odhadovaných                                  |          |
| hodnotách VO2 max                                          | 32       |
| Získanie odhadu hodnoty VO2                                |          |
| max. pre beh                                               | 33       |
| Získanie odhadu hodnoty VO2                                |          |
| max. pre cyklistiku                                        | 33       |
| Zobrazenie vašich odhadovaných                             |          |
| časov pretekov                                             | 33       |
| Stav variability srdcového tepu                            | 33       |
| Ovl. prvky                                                 | 34       |
| Prispôsobenie ponuky ovládacích                            |          |
| prvkov                                                     | 36       |
| Používanie obrazovky ako baterky                           | 36       |
| Ranné hlásenie                                             | 36       |
| Prispôsobenie rannej správy                                | 36       |
| Snímače a doplnky                                          | 37       |

| Srdcový tep na zápästí                                                                                                    |
|----------------------------------------------------------------------------------------------------|
| Nosenie hodiniek                                                                                                    |
| Tipy týkajúce sa chybných údajov       38         Nastavenia monitora srdcového tepu       38         Nastavenia monitora srdcového tepu       38         Nastavenie upozornenia na       38         Nastavenie upozornenia na       39         Prenos údajov srdcového tepu       39         Pulzový oxymeter       39         Ako získať údaje z pulzového       39         Nastavenie režimu pulzového       39         Nastavenie režimu pulzového       39         Nastavenie režimu pulzového       39         Nastavenie režimu pulzového       39         Nastavenie režimu pulzového       39         Nastavenie režimu pulzového       39         Nastavenie režimu pulzového       39         Nastavenie režimu pulzového       39         Nastavenie režimu pulzového       40         Nastavenia kompasu       40         Nastavenia kompasu       40         Nastavenia kompasu       40         Nastavenia kompasu       40         Nastavenia kompasu       40         Nastavenia kompasu       40         Výškomera       41         Nastavenia výškomeru       41         Nastavenia výškomeru       41         Nastavenia baro |
| o srdcovom tepe                                                                                                    |
| Nastavenia monitora srdcového tepu         na zápästí       38         Nastavenie upozornenia na       38         nezvyčajný srdcový tep       38         Prenos údajov srdcového tepu       39         Ako získať údaje z pulzového       39         Ako získať údaje z pulzového       39         Nastavenie režimu pulzového       39         Nastavenie režimu pulzového       39         Nastavenie režimu pulzového       39         Nastavenie režimu pulzového       39         Nastavenie režimu pulzového       39         Nastavenie režimu pulzového       39         Nastavenie režimu pulzového       39         Nastavenie režimu pulzového       39         Nastavenie rečenčného       40         Nastavenia kompasu       40         Nastavenia kompasu       40         Nastavenia kompasu       40         Výškomera       41         Nastavenia kompasu       40         Výškomera       41         Nastavenia barometer       41         Nastavenia barometra       42         Nastavenia barometra       42         Nastavenia barometra       42         Nastavenie upozornenia na       búrku                            |
| Nastavenia monitora sideoveno tepa         na zápästí                                                                                                    |
| Nastavenie upozornenia na       nezvyčajný srdcový tep       38         Prenos údajov srdcového tepu       39         Ako získať údaje z pulzového       39         Ako získať údaje z pulzového       39         Nastavenie režimu pulzového       39         Nastavenie režimu pulzového       39         Nastavenie režimu pulzového       39         Nastavenie režimu pulzového       39         Tipy v prípade chybných meraní       40         Nastavenia kompasu       40         Nastavenia kompasu       40         Nastavenia kompasu       40         Nastavenia kompasu       40         Nastavenia kompasu       40         Nastavenia kompasu       40         Nastavenia kompasu       40         Nastavenia kompasu       40         Nastavenia kompasu       40         Výškomer a barometer       41         Nastavenia výškomeru       41         Nastavenia barometra       41         Nastavenia barometra       42         Nastavenia barometra       42         Nastavenia barometra       42         Nastavenia barometra       42         Nastavenia barometra       43         Párovanie bezdrôtových snímačo          |
| Nastavenie upozornenia na<br>nezvyčajný srdcový tep                                                                                                    |
| nezvýcajný srdcový tep                                                                                                    |
| Prenos udajov srdcoveho tepu                                                                                                    |
| Pulzový oxymeter       39         Ako získať údaje z pulzového       39         Nastavenie režimu pulzového       39         Tipy v prípade chybných meraní       40         pulzového oxymetra       40         Kompas       40         Nastavenia kompasu       40         Nastavenia kompasu       40         Nastavenia kompasu       40         Nastavenia kompasu       40         Nastavenia kompasu       40         Nastavenia kompasu       40         Nastavenia kompasu       40         Nastavenia kompasu       40         Nastavenia kompasu       40         Výškomer a barometer       41         Nastavenia výškomeru       41         Kalibrácia barometra       41         Kalibrácia barometra       41         Nastavenia barometra       42         Nastavenia barometra       42         Nastavenia barometra       42         Nastavenia barometra       43         Kalibrácia barometra       43         Párovanie bezdrôtových snímačov       44         Tempo a vzdialenosť behu na       44         Príovánie bezdrôtových snímačov       44         Tipy pre zaznamenávanie temp                                    |
| Ako získať údaje z pulzového       39         Nastavenie režimu pulzového       39         Nastavenie režimu pulzového       39         Tipy v prípade chybných meraní       40         pulzového oxymetra       40         Kompas       40         Nastavenia kompasu       40         Nastavenia kompasu       40         Nastavenia kompasu       40         Nastavenia kalibrácia kompasu       40         Nastavenie referenčného       40         Výškomer a barometer       41         Nastavenia výškomeru       41         Kalibrácia barometra       41         Nastavenia barometra       42         Nastavenia barometra       42         Nastavenia barometra       42         Nastavenie upozornenia na       búrku         búrku       42         Bezdrôtové snímače       43         Párovanie bezdrôtových snímačov       44         Tipy pre zaznamenávanie tempa       44         Tipy pre zaznamenávanie tempa       a vzdialenosti behu       44         Dynamika behu       45         Tipy pre prípad chýbajúcich údajov       45                                                                                          |
| oxymetra39Nastavenie režimu pulzového39Tipy v prípade chybných meraní90pulzového oxymetra40Kompas40Nastavenia kompasu40Nastavenia kompasu40Nastavenie referenčného40severu40Výškomer a barometer41Nastavenia výškomeru41Kalibrácia barometra41Nastavenia barometra41Nastavenia barometra42Nastavenie upozornenia na<br>búrku42Bezdrôtové snímače43Párovanie bezdrôtových snímačov44Tempo a vzdialenosť behu na<br>príslušenstve na monitorovanie<br>srdcového tepu44Tipy pre zaznamenávanie tempa<br>                                                                                                    |
| Nastavenie režimu pulzového<br>oxymetra       39         Tipy v prípade chybných meraní<br>pulzového oxymetra       40         Kompas       40         Nastavenia kompasu       40         Nastavenia kompasu       40         Nastavenia kompasu       40         Nastavenia kalibrácia kompasu       40         Nastavenia kalibrácia kompasu       40         Nastavenie referenčného<br>severu       40         Výškomer a barometer       41         Nastavenia výškomeru       41         Kalibrácia barometra       41         Nastavenia barometra       42         Nastavenia barometra       42         Nastavenie upozornenia na<br>búrku       42         Bezdrôtové snímače       43         Párovanie bezdrôtových snímačov       44         Tempo a vzdialenosť behu na<br>príslušenstve na monitorovanie<br>srdcového tepu       44         Tipy pre zaznamenávanie tempa<br>a vzdialenosti behu       44         Dynamika behu       45         Tipy pre prípad chýbajúcich údajov       45                                                                                                    |
| oxymetra39Tipy v prípade chybných meraní<br>pulzového oxymetra40Kompas40Nastavenia kompasu40Nastavenia kompasu40Nastavenia kalibrácia kompasu40Nastavenie referenčného<br>severu40Výškomer a barometer41Nastavenia výškomeru41Nastavenia výškomeru41Nastavenia barometrického<br>výškomera41Nastavenia barometra41Nastavenia barometra42Nastavenie upozornenia na<br>búrku42Bezdrôtové snímače43Párovanie bezdrôtových snímačov44Tempo a vzdialenosť behu na<br>príslušenstve na monitorovanie<br>srdcového tepu44Tipy pre zaznamenávanie tempa<br>a vzdialenosti behu44Dynamika behu45Tipy pre prípad chýbajúcich údajov44                                                                                                    |
| Tipy v prípade chybných meraní<br>pulzového oxymetra40Kompas40Nastavenia kompasu40Nastavenia kompasu40Manuálna kalibrácia kompasu40Nastavenie referenčného<br>severu40Výškomer a barometer41Nastavenia výškomeru41Nastavenia výškomeru41Nastavenia barometrického<br>výškomera41Nastavenia barometra41Nastavenia barometra42Nastavenia barometra42Nastavenie upozornenia na<br>búrku42Bezdrôtové snímače43Párovanie bezdrôtových snímačov44Tempo a vzdialenosť behu na<br>príslušenstve na monitorovanie<br>srdcového tepu44Tipy pre zaznamenávanie tempa<br>a vzdialenosti behu44Dynamika behu45Tipy pre prípad chýbajúcich údajov44                                                                                                    |
| pulzového oxymetra                                                                                                    |
| Kompas                                                                                                    |
| Nastavenia kompasu                                                                                                    |
| Manuálna kompasu                                                                                                    |
| Nastavenie referenčného<br>severu                                                                                                    |
| Nastavenie referencheno<br>severu                                                                                                    |
| severu                                                                                                    |
| Výškomer a barometer                                                                                                    |
| Nastavenia výškomeru                                                                                                    |
| Kalibrácia barometrického<br>výškomera41<br>Nastavenia barometra41<br>Kalibrácia barometra42<br>Nastavenie upozornenia na<br>búrku42<br>Bezdrôtové snímače43<br>Párovanie bezdrôtových snímačov44<br>Tempo a vzdialenosť behu na<br>príslušenstve na monitorovanie<br>srdcového tepu44<br>Tipy pre zaznamenávanie tempa<br>a vzdialenosti behu44<br>Dynamika behu45<br>Tipy pre prípad chýbajúcich údajov                                                                                                    |
| výškomera                                                                                                    |
| Nastavenia barometra       41         Kalibrácia barometra       42         Nastavenie upozornenia na       42         búrku       42         Bezdrôtové snímače       43         Párovanie bezdrôtových snímačov       44         Tempo a vzdialenosť behu na       44         príslušenstve na monitorovanie       44         Tipy pre zaznamenávanie tempa       44         Dynamika behu       45         Tipy pre prípad chýbajúcich údajov       45                                                                                                    |
| Kalibrácia barometra                                                                                                    |
| Nastavenie upozornenia na<br>búrku                                                                                                    |
| búrku                                                                                                    |
| Bezdrôtové snímače                                                                                                    |
| Párovanie bezdrôtových snímačov 44<br>Tempo a vzdialenosť behu na<br>príslušenstve na monitorovanie<br>srdcového tepu                                                                                                    |
| Tempo a vzdialenosť behu na<br>príslušenstve na monitorovanie<br>srdcového tepu                                                                                                    |
| príslušenstve na monitorovanie<br>srdcového tepu                                                                                                    |
| prislusenstve na monitorovanie<br>srdcového tepu                                                                                                    |
| srdcoveho tepu44<br>Tipy pre zaznamenávanie tempa<br>a vzdialenosti behu44<br>Dynamika behu45<br>Tipy pre prípad chýbajúcich údajov                                                                                                    |
| Tipy pre zaznamenávanie tempa<br>a vzdialenosti behu44<br>Dynamika behu45<br>Tipy pre prípad chýbajúcich údajov                                                                                                    |
| a vzdialenosti behu44<br>Dynamika behu45<br>Tipy pre prípad chýbajúcich údajov                                                                                                    |
| Dynamika behu45<br>Tipy pre prípad chýbajúcich údajov                                                                                                    |
| Tipy pre prípad chýbajúcich údajov                                                                                                    |
|                                                                                                    |
| dynamiky behu45                                                                                                    |
| Diaľkový ovládač inReach                                                                                                    |
| Používanie diaľkového ovládača                                                                                                    |
| inReach                                                                                                    |
|                                                                                                    |
| Diaľkový ovládač VIRB 46                                                                                                    |
| Diaľkový ovládač VIRB 46<br>Ovládanie VIRB akčnej kamery 46                                                                                                    |
| Diaľkový ovládač VIRB 46<br>Ovládanie VIRB akčnej kamery 46<br>Ovládanie akčnej kamery VIPP                                                                                                    |
| Diaľkový ovládač VIRB 46<br>Ovládanie VIRB akčnej kamery 46<br>Ovládanie akčnej kamery VIRB                                                                                                    |
| Diaľkový ovládač VIRB                                                                                                    |

| Мара                                | 47      |
|-------------------------------------|---------|
| Posúvanie a priblíženie mapy        | .48     |
| Nastavenia mapy                     | 48      |
|                                     | 40      |
| Funkcie pripojenia telefonu         | 40      |
| Párovanie telefónu                  | . 48    |
| Povolenie upozorneni Bluetooth      | . 49    |
| Zobrazenie upozorneni               | . 49    |
| Prijatie prichadzajuceno novoru     | .49     |
| Odpovedanie na textove spravy       | . 49    |
|                                     | 50      |
| princippio alobo odpoionio telefónu | 50      |
| Vypputie Bluetooth pripojenie       | 50      |
| telefónu                            | 50      |
| Anlikácie telefónu a anlikácie      | . 00    |
| počítača                            | . 50    |
| Garmin Connect                      | .51     |
| Používanie aplikácie Garmin         |         |
| Connect                             | . 51    |
| Aktualizácia softvéru               |         |
| prostredníctvom aplikácie Garr      | nin     |
| Connect                             | . 51    |
| Zlúčený stav tréningov              | 52      |
| Používanie funkcie Garmin Conne     | ect     |
| na vasom pocitaci                   | . 52    |
| Aktualizacia softveru               |         |
| Frances                             | 52      |
| Manuálna synchronizácia údajov      | . JZ    |
| anlikáciou Garmin Connect           | 5<br>52 |
| Funkcie Connect IO                  | . 52    |
| Preberanie funkcií Connect IO       | 53      |
| Preberanie funkcií Connect IQ       |         |
| pomocou počítača                    | 53      |
| Garmin Explore <sup>™</sup>         | . 53    |
| Aplikácia Garmin Messenger          | 54      |
| Používanie funkcie Messenger        | . 54    |
| Garmin Share                        | . 55    |
| Zdieľanie údajov pomocou Garmin     |         |
| Share                               | . 55    |
| Prijímanie údajov pomocou Garmin    |         |
| Share                               | . 55    |
| Profil používateľa                  | 55      |
| Nastavenie vášho profilu            |         |
| používateľa                         | . 56    |
| Nastavenia pohlavia                 | . 56    |

| Zobrazenie kondičného veku 5         | 56 |
|--------------------------------------|----|
| Informácie o zónach srdcového tepu 5 | 56 |
| Kondičné ciele5                      | 56 |
| Nastavenie zón srdcového tepu 5      | 57 |
| Nastavenie zón srdcového tepu        |    |
| pomocou hodiniek5                    | 57 |
| Výpočty zón srdcového tepu5          | 58 |
| Automatická detekcia meraní          |    |
| výkonu5                              | 58 |
|                                      |    |

# Bezpečnostné a monitorovacie

#### 

| Pridavanie kontaktov pre pripad       |     |
|---------------------------------------|-----|
| núdze                                 | 59  |
| Pridanie kontaktov                    | 59  |
| Zapnutie a vypnutie funkcie rozpoznar | nia |
| nehôd                                 | 59  |
| Žiadosť o pomoc                       | 60  |

# Nastavenia položky Zdravie a zdravý životný štýl......60

| votny styl6                     | วบ |
|---------------------------------|----|
| Automatický cieľ                | 60 |
| Používanie upozornenia na pohyb | 60 |
| Minúty intenzívneho cvičenia    | 61 |
| Naberanie minút intenzívneho    |    |
| cvičenia                        | 61 |

| CVICEIIId                         | 0 I  |
|-----------------------------------|------|
| Sledovanie spánku                 | 61   |
| Používanie automatického sledovar | nia  |
| spánku                            | . 61 |
|                                   |      |

# Navigácia..... 61

| •                                    |    |
|--------------------------------------|----|
| Zobrazenie a úprava vašich uložených |    |
| polôh                                | 61 |
| Uloženie polohy duálnej súradnicove  | j  |
| siete                                | 61 |
| Nastavenie referenčného bodu         | 62 |
| Navigovanie do cieľa                 | 62 |
| Navigácia k počiatočnému bodu        |    |
| počas aktivity                       | 62 |
| Navigácia s funkciou Ukázať a ísť    | 63 |
| Označenie a spustenie navigácie k    |    |
| polohe "muža cez palubu"             | 63 |
| Zastavenie navigácie                 | 63 |
| Dráhy                                | 63 |
| Vytvorenie a sledovanie dráhy na     |    |
| vašom zariadení                      | 64 |
|                                      |    |

|     | Vytvorenie dráhy v aplikácii Garmin<br>Connect                                                                                                    | 64                                                                                                    |
|-----|----------------------------------------------------------------------------------------------------|----------------------------------------------------------------------------------------------------|
|     | Odoslanie dráhy do vášho                                                                                                    | 04                                                                                                    |
|     | zariadenia                                                                                                    | 64                                                                                                    |
|     | Zobrazenie alebo úprava podrobnos                                                                                                    | tí                                                                                                    |
|     | o drahe                                                                                                    | 65                                                                                                    |
|     | Premietnutie zemepisneno bodu                                                                                                    | 65<br>65                                                                                                    |
|     | Prispôsobenie obrazoviek                                                                                                    | 00                                                                                                    |
|     | s navigačnými údaimi                                                                                                    | 65                                                                                                    |
|     | Nastavenia kurzu                                                                                                    | 65                                                                                                    |
|     | Nastavenie navigačných                                                                                                    |                                                                                                    |
|     | upozornení                                                                                                    | 66                                                                                                    |
|     |                                                                                                    |                                                                                                    |
| Nas | stavenia správcu napájania                                                                                                    | 66                                                                                                    |
| Nas | stavenia správcu napájania<br>Prispôsobenie funkcie šetriča                                                                                                    | 66                                                                                                    |
| Nas | <b>stavenia správcu napájania</b><br>Prispôsobenie funkcie šetriča<br>batérie                                                                                                    | <b>66</b>                                                                                                    |
| Nas | <b>stavenia správcu napájania</b><br>Prispôsobenie funkcie šetriča<br>batérie<br>Zmena režimu napájania                                                                                                    | <b>66</b><br>66                                                                                                    |
| Nas | stavenia správcu napájania<br>Prispôsobenie funkcie šetriča<br>batérie<br>Zmena režimu napájania<br>Prispôsobenie režimov napájania                                                                                                    | 66<br>66<br>67                                                                                                    |
| Nas | stavenia správcu napájania<br>Prispôsobenie funkcie šetriča<br>batérie<br>Zmena režimu napájania<br>Prispôsobenie režimov napájania<br>Obnovenie režimu napájania                                                                                                    | 66<br>66<br>67<br>67                                                                                                   |
| Nas | stavenia správcu napájania<br>Prispôsobenie funkcie šetriča<br>batérie<br>Zmena režimu napájania<br>Prispôsobenie režimov napájania<br>Obnovenie režimu napájania<br>stavenia systému                                                                                                    | <ul> <li>66</li> <li>66</li> <li>67</li> <li>67</li> <li>67</li> <li>68</li> </ul>                                     |
| Nas | stavenia správcu napájania<br>Prispôsobenie funkcie šetriča<br>batérie<br>Zmena režimu napájania<br>Prispôsobenie režimov napájania<br>Obnovenie režimu napájania<br>stavenia systému<br>Nastavenia času                                                                                                    | <ul> <li>66</li> <li>66</li> <li>67</li> <li>67</li> <li>67</li> <li>68</li> <li>68</li> </ul>                         |
| Nas | <ul> <li>stavenia správcu napájania</li> <li>Prispôsobenie funkcie šetriča batérie</li> <li>Zmena režimu napájania</li> <li>Prispôsobenie režimov napájania</li> <li>Obnovenie režimu napájania</li> <li>stavenia systému</li> <li>Nastavenia času</li> <li>Zmena nastavení obrazovky</li> </ul>                                                                           | <ul> <li>66</li> <li>66</li> <li>67</li> <li>67</li> <li>68</li> <li>69</li> </ul>                                     |
| Na  | <ul> <li>stavenia správcu napájania</li> <li>Prispôsobenie funkcie šetriča</li> <li>batérie</li> <li>Zmena režimu napájania</li> <li>Prispôsobenie režimov napájania</li> <li>Obnovenie režimu napájania</li> <li>stavenia systému</li> <li>Nastavenia času</li> <li>Zmena nastavení obrazovky</li> <li>Prispôsobenie režimu spánku</li> </ul>                             | <ul> <li>66</li> <li>66</li> <li>67</li> <li>67</li> <li>67</li> <li>68</li> <li>69</li> <li>69</li> <li>69</li> </ul> |
| Nas | <ul> <li>stavenia správcu napájania</li> <li>Prispôsobenie funkcie šetriča batérie</li> <li>Zmena režimu napájania</li> <li>Prispôsobenie režimov napájania</li> <li>Obnovenie režimu napájania</li> <li>stavenia systému</li> <li>Nastavenia času</li> <li>Zmena nastavení obrazovky</li> <li>Prispôsobenie režimu spánku</li> <li>Prispôsobovanie klávesových</li> </ul> | <ul> <li>66</li> <li>66</li> <li>67</li> <li>67</li> <li>68</li> <li>69</li> <li>69</li> </ul>                         |

| skratiek                           | 69 |
|------------------------------------|----|
| Zmena merných jednotiek            | 69 |
| Zobrazenie informácií o zariadení  | 69 |
| Zobrazenie elektronického štítku s |    |
| informáciami o predpisoch a ich    |    |
| dodržiavaní                        | 70 |
|                                    |    |

# Informácie o zariadení......70

| Nabíjanie hodiniek7              | 0 |
|----------------------------------|---|
| Technické údaje7                 | 1 |
| Informácie o výdrži batérie7     | 1 |
| Starostlivosť o zariadenie7      | 1 |
| Čistenie hodiniek7               | 2 |
| Výmena remienka osky s pružinou7 | 3 |

Riešenie problémov.....74

| Aktualizácie produktov<br>Ako získať ďalšie informácie                            | 74<br>74 |
|-----------------------------------------------------------------------------------|----------|
| Moje zariadenie je v nesprávnom<br>jazyku<br>le môj telefón kompatibilný s mojimi | 74       |
| hodinkami?                                                                        | 74       |

| Môj telefón sa nepripojí k hodinkám… 7<br>Hodinky nezobrazujú správny čas 7<br>Môžem s hodinkami použiť snímač | 74<br>75 |
|----------------------------------------------------------------------------------------------------|----------|
| Bluetooth?                                                                                                    | 75       |
| Reštartovanie hodiniek                                                                                         | 75       |
| Obnovenie všetkých predvolených                                                                                | 7-       |
|                                                                                                    | /5       |
| l ipy na maximalizaciu vydrze                                                                                  | 76       |
| Daterie                                                                                                    | 76       |
| Vyniadanie satelitných signalov                                                                                | /0       |
| Ziepsenie prijmu satelitneno signalu                                                                           | 76       |
| Hodnota tenloty aktivity nie ie                                                                                | 10       |
| nresná                                                                                                    | 76       |
| Sledovanie aktivity                                                                                            | 76       |
| Počet krokov preidených za deň sa                                                                              | Ŭ        |
| nezobrazuje                                                                                                    | 77       |
| Môj krokomer sa javí nepresný                                                                                  | 77       |
| Počty krokov na hodinkách a v mojor<br>účte Garmin Connect sa                                                  | n        |
| nezhodujú                                                                                                    | 77       |
| Súčet prejdených poschodí je podľa                                                                             |          |
| všetkého nepresný                                                                                              | 77       |
| Príloha7                                                                                                    | /8       |
| Dátové polia                                                                                                   | 78       |
| Farebné zóny a hodnoty dynamiky                                                                                | 0        |
| hobu                                                                                                    | აი       |

| Farebné zóny a hodnoty dynamiky    |    |
|------------------------------------|----|
| behu                               | 90 |
| Údaje o pomere doby kontaktu       |    |
| so zemou                           | 90 |
| Údaje o vertikálnej oscilácii      |    |
| a vertikálnom pomere               | 91 |
| Štandardná klasifikácia na základe |    |
| hodnoty VO2 Max                    | 91 |
| Veľkosť a obvod kolesa             | 92 |
| Definície symbolov                 | 92 |
|                                    |    |

# Úvod

#### 

Pozrite si príručku *Dôležité informácie o bezpečnosti a produkte* v balení s produktom, kde nájdete upozornenia spojené s produktom a iné dôležité informácie.

Pred zahájením alebo zmenou programu cvičenia sa zakaždým poraďte s lekárom.

## Začíname

Pri prvom použití hodiniek by ste mali vykonať nasledujúce kroky na ich nastavenie a oboznámenie sa s ich základnými funkciami.

- 1 Podržaním tlačidla CTRL zapnite hodinky (*Tlačidlá*, strana 1).
- 2 Podľa pokynov na obrazovke dokončite úvodné nastavenie. Počas úvodného nastavenia môžete svoj telefón spárovať s hodinkami, aby ste dostávali upozornenia, synchronizovali svoje aktivity a ďalšie (*Párovanie telefónu*, strana 48).
- **3** Nabite hodinky (*Nabíjanie hodiniek*, strana 70).
- 4 Spustite aktivitu (Spustenie aktivity, strana 3).

#### Tlačidlá

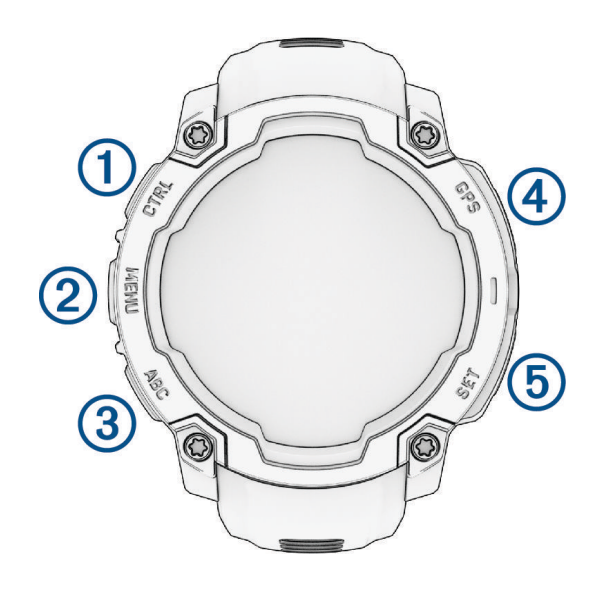

| 1<br>LIGHT<br>CTRL | <ul> <li>Stlačením zapnete zariadenie.</li> <li>Stlačením sa rozsvieti obrazovka.</li> <li>Rýchlym dvojitým stlačením zapnete alebo vypnete baterku (<i>Používanie obrazovky ako baterky</i>, strana 36).</li> <li>Podržaním na dve sekundy zobrazíte ponuku ovládacích prvkov (<i>Ovl. prvky</i>, strana 34).</li> <li>Podržte na päť sekúnd a požiadajte o pomoc (<i>Žiadosť o pomoc</i>, strana 60).</li> </ul> |
|--------------------|----------------------------------------------------------------------------------------------------|
| 2<br>UP<br>MENU    | <ul> <li>Stláčaním prechádzate slučkou pohľadov a ponukami.</li> <li>Na úvodnej obrazovke hodiniek podržaním získate prístup do hlavnej ponuky.</li> <li>Podržaním získate prístup ku kontextovej ponuke, ak je v danej časti používateľského rozhrania dostupná.</li> </ul>                                                                                                    |
| 3<br>DOWN<br>ABC   | <ul> <li>Stláčaním prechádzate slučkou pohľadov a ponukami (<i>Zobrazenie slučky pohľadov</i>, strana 31).</li> <li>Podržaním zobrazíte obrazovku výškomera, barometra a kompasu (ABC).</li> </ul>                                                                                                    |
| (4)<br>GPS         | <ul> <li>Stlačením zvolíte možnosť v ponuke.</li> <li>Na úvodnej obrazovke hodiniek stlačením otvoríte ponuku aplikácií a aktivít (<i>Aktivity a aplikácie</i>, strana 2).</li> <li>Stlačením zobrazíte zoznam aktivít a spustíte alebo zastavíte aktivitu (<i>Spustenie aktivity</i>, strana 3).</li> <li>Podržaním zobrazíte súradnice GPS a uložíte svoju polohu.</li> </ul>                                    |
| 5<br>BACK<br>SET   | <ul> <li>Stlačením sa vrátite na predchádzajúcu obrazovku.</li> <li>Počas aktivity stlačením zaznamenáte kolo, odpočinok alebo prejdete na ďalší krok cvičenia.</li> <li>Podržaním zobrazíte ponuku hodín (<i>Hodiny</i>, strana 22).</li> </ul>                                                                                                    |

# Aktivity a aplikácie

Hodinky môžete používať pri interiérových, exteriérových, atletických a fitness aktivitách. Keď spustíte aktivitu, hodinky zobrazujú a zaznamenávajú údaje snímača. Môžete si vytvoriť vlastné aktivity alebo nové aktivity na základe predvolených aktivít (*Vytvorenie vlastnej aktivity*, strana 18). Po dokončení aktivít ich môžete uložiť a zdieľať s komunitou Garmin Connect<sup>™</sup>.

Aktivity a aplikácie Connect IQ<sup>®</sup> môžete do svojich hodiniek taktiež pridať pomocou aplikácie Connect IQ (*Funkcie Connect IQ*, strana 53).

Ďalšie informácie o presnosti sledovania aktivity a metrík na sledovanie zdravotného stavu nájdete na stránke garmin.com/ataccuracy.

# Zoznam aktivít a aplikácií

Na úvodnej obrazovke hodiniek stlačte tlačidlo GPS a tlačidlo DOWN a prechádzajte zoznamom aktivít a aplikácií. Zoznam vašich obľúbených aktivít sa zobrazuje v hornej časti zoznamu (*Prispôsobenie aktivít a aplikácií*, strana 16).

| Kategória                                                                                                    | Aktivity                                                                                                    |  |  |
|----------------------------------------------------------------------------------------------------|----------------------------------------------------------------------------------------------------|--|--|
| Exteriér                                                                                                    | Jazda na koni, Lezenie, Expedícia, Rybolov, Turistika, Jazda na koni, Lov, Chôdza                                                                                                    |  |  |
| Beh                                                                                                    | Krytá dráha, Beh, Dráhový beh, Cezpoľný beh, Bežiaci pás, Virtuálny beh                                                                                                    |  |  |
| Bicyklovanie Bicyklovanie, Dochádzanie na bicykli, Bicyklovanie v interiéri, Cyklovýlet, BMX, Cyklo<br>Bicykel eBike, eMTB, Gravel Bike, Horský bicykel, Cestný Bike |                                                                                                    |  |  |
| Plávanie                                                                                                    | Otvorená voda, Pl. v bazéne                                                                                                    |  |  |
| Telocvičňa                                                                                                    | Kardio, Eliptický trenažér, Stúpanie po schodoch, HIIT, Pilates, Veslovanie na trenažéri,<br>Stepper, Sila, Jóga                                                                                                    |  |  |
| Zimné športy                                                                                                    | Klzisko, Lyžovanie, Snowboard, Snežnice, Bežky - klasika, Bežky - korčuľov.                                                                                                    |  |  |
| Vodné športy                                                                                                    | Loď, Kajak, Veslovanie, Pádlovanie na surfovej doske, Divoká voda                                                                                                    |  |  |
| Tímové športy                                                                                                    | Americký futbal, Bejzbal, Basketbal, Kriket, Pozemný hokej, Ľadový hokej, Lakros, Rugby,<br>Futbal, Softbal, Volejbal, Lietajúci tanier Ultimate                                                                        |  |  |
| Raketové športy                                                                                                    | Bedminton, Padel, Pickleball, Platformový tenis, Raketbal, Squash, Stolný tenis, Tenis                                                                                                    |  |  |
| Iné                                                                                                    | Dýchanie, Garmin Share, Health Snapshot <sup>®</sup> , História, Messenger, Navigovať, Iné, Premietnuť<br>ZB, Pulzový oxymeter, Referenčný bod, Uložené, Nastavenia, Taktický, Príliv a odliv, Sledovať<br>ma, Tréningy |  |  |

POZNÁMKA: niektoré aktivity sa zobrazujú vo viacerých kategóriách.

# Spustenie aktivity

Po spustení aktivity sa automaticky zapne funkcia GPS (ak sa vyžaduje).

- 1 Na úvodnej obrazovke hodiniek stlačte tlačidlo GPS.
- 2 Ak aktivitu spúšťate prvýkrát, vyberte začiarkávacie políčko vedľa každej aktivity, ktorú chcete pridať medzi obľúbené, a vyberte **Hotovo**.
- 3 Vyberte jednu z možností:
  - · Vyberte aktivitu spomedzi obľúbených.
  - Vyberte avyberte aktivitu z rozšíreného zoznamu aktivít.
- **4** Ak je na aktivitu potrebný signál GPS, vyjdite na voľné priestranstvo s priamym výhľadom na oblohu a počkajte, kým budú hodinky pripravené.

Hodinky sú pripravené, keď zaznamená váš tep, zachytí signál GPS (ak sa vyžaduje) a pripojí sa k bezdrôtovým snímačom (ak sa vyžaduje).

5 Stlačením tlačidla GPS spustíte časovač aktivity.
 Hodinky zaznamenávajú údaje o aktivite iba vtedy, keď je spustený časovač aktivít.

#### Tipy na zaznamenávanie aktivít

- Pred začiatkom aktivity hodinky nabite (Nabíjanie hodiniek, strana 70).
- Stlačením tlačidla SET zaznamenáte okruhy, začnete novú sériu alebo pozíciu alebo prejdete na ďalší tréningový krok.
- Stlačením položky UP alebo DOWN zobrazíte ďalšie obrazovky s údajmi.
- Podržte tlačidlo **MENU** a vyberte položku **Výkonný režim**, ak chcete použiť režim napájania na predĺženie životnosti batérie (*Prispôsobenie režimov napájania*, strana 67).

# Zastavenie aktivity

1 Stlačte tlačidlo GPS.

- 2 Vyberte jednu z možností:
  - Ak chcete obnoviť aktivitu, vyberte položku Pokrač..
  - Ak chcete uložiť aktivitu a zobraziť podrobnosti, vyberte položku Uložiť, stlačte tlačidlo GPS a vyberte požadovanú možnosť.
  - Ak chcete prerušiť aktivitu a vrátiť sa k nej neskôr, vyberte položku Obnoviť neskôr.
  - Ak chcete označiť okruh, vyberte položku, vyberte položku Okruh.
  - Ak sa chcete spätne navigovať k počiatočnému bodu aktivity po celej dĺžke cesty, ktorú ste prešli, vyberte položky Späť na Štart > TracBack.

POZNÁMKA: táto funkcia je k dispozícii len na aktivity, ktoré používajú GPS.

 Ak sa chcete spätne navigovať k počiatočnému bodu aktivity najpriamejšou cestou, vyberte položky Späť na Štart > Vzdušnou čiarou.

POZNÁMKA: táto funkcia je k dispozícii len na aktivity, ktoré používajú GPS.

- Ak chcete zmerať rozdiel medzi srdcovým tepom na konci aktivity a srdcovým tepom o dve minúty neskôr, vyberte položku **ST zotavenia** a počkajte, kým časovač odpočíta čas.
- · Aktivitu odstránite výberom položky Odhodiť.

POZNÁMKA: po zastavení aktivity ju hodinky po 30 minútach automaticky uložia.

### Outdoor aktivity

#### Spustenie expedície

Aktivitu Expedícia môžete použiť na predĺženie životnosti batérie počas zaznamenávania celodennej aktivity.

- 1 Na obrazovke vzhľadu hodiniek stlačte tlačidlo GPS.
- 2 Vyberte položky Expedícia.
- 3 Stlačením tlačidla GPS spustíte časovač aktivity.

Zariadenie prejde do režimu nízkej spotreby a zbiera body trasy GPS raz za hodinu. Aby sa maximalizovala životnosť batérie, zariadenie vypne všetky snímače a príslušenstvo vrátane pripojenia k vášmu smartfónu.

#### Manuálne zaznamenávanie bodu na trase

Počas expedície sa body na trase zaznamenávajú automaticky podľa zvoleného intervalu zaznamenávania. Bod na trase môžete kedykoľvek manuálne zaznamenať.

- 1 Počas expedície stlačte tlačidlo GPS.
- 2 Vyberte položku Pridať bod.

#### Zobrazenie bodov na trase

- 1 Počas expedície stlačte tlačidlo GPS.
- 2 Vyberte položku Zobraziť body.
- **3** Zo zoznamu vyberte bod na trase.
- 4 Vyberte jednu z možností:
  - Ak chcete spustiť navigáciu k danému bodu na trase, vyberte položku Prejsť na.
  - Ak chcete zobraziť podrobné informácie o bode na trase, vyberte položku Podrobnosti.

#### Rybolov

- 1 Na obrazovke vzhľadu hodiniek stlačte tlačidlo GPS.
- 2 Vyberte položky Rybolov.
- 3 Stlačte GPS.
- 4 Stlačte GPS a vyberte možnosť:
  - Ak chcete k počtu rýb pridať nový úlovok a uložiť polohu, vyberte možnosť Záznam úlovku.
  - Ak chcete uložiť aktuálnu polohu, vyberte možnosť Uložiť polohu.
  - Ak chcete nastaviť intervalový časovač, čas konca alebo pripomienku na čas konca pre konkrétnu aktivitu, vyberte možnosť Časovače rybolovu.
  - Ak chcete prejsť späť na začiatočný bod vašej aktivity, vyberte položku Späť na Štart a vyberte požadovanú možnosť.
  - Ak chcete zobraziť vaše uložené polohy, vyberte možnosť Uložené polohy.
  - · Na navigovanie do cieľa vyberte položku Navigácia a vyberte jednu z možností.
  - Na úpravu nastavení aktivity vyberte položku Nastavenia a vyberte jednu z možností (Nastavenia aktivít a aplikácií, strana 18).
- 5 Po dokončení kola stlačte GPS a vyberte položku Ukončiť rybolov.

#### Lov

Môžete si uložiť polohy súvisiace s lovom a zobraziť mapu uložených polôh. Zariadenie používa počas lovu režim GNSS, ktorý šetrí batériu.

- 1 Na obrazovke vzhľadu hodiniek stlačte tlačidlo GPS.
- 2 Vyberte položky Lov.
- 3 Stlačte GPS a vyberte položku Začať lov.
- 4 Stlačte GPS a vyberte jednu z možností:
  - Ak chcete prejsť späť na začiatočný bod vašej aktivity, vyberte položku Späť na Štart a vyberte požadovanú možnosť.
  - Ak chcete uložiť aktuálnu polohu, vyberte možnosť Uložiť polohu.
  - Ak chcete zobraziť polohy uložené počas lovu, vyberte možnosť Miesta lovu.
  - Ak chcete zobraziť všetky predchádzajúce uložené polohy, vyberte možnosť Uložené polohy.
  - Na navigovanie do cieľa vyberte položku Navigácia a vyberte jednu z možností.
- 5 Po dokončení lovu stlačte GPS a vyberte možnosť Ukončiť lov.

# Behanie

### Dráhový beh

Predtým, ako sa vydáte na dráhový beh, sa uistite, že bežíte na štandardnej 400 metrovej trati.

Aktivitu dráhového behu môžete použiť na zaznamenanie údajov o outdoorovej trati vrátane vzdialenosti v metroch a rozdelenia okruhov.

- 1 Postavte sa na outdoorovú trať.
- 2 Na ciferníku hodiniek stlačte tlačidlo GPS.
- 3 Vyberte položku Dráhový beh.
- 4 Čakajte, kým hodinky nájdu satelity.
- 5 Ak bežíte v dráhe 1, prejdite na krok 11.
- 6 Stlačte tlačidlo MENU.
- 7 Zvoľte nastavenia aktivity.
- 8 Zvoľte Číslo dráhy.
- 9 Zvoľte číslo dráhy.

10 Dvojitým stlačením tlačidla BACK sa vrátite na obrazovku časovača aktivity.

- 11 Stlačte tlačidlo GPS.
- 12 Bežte okolo trate.

13 Po dokončení aktivity stlačte tlačidlo GPS a vyberte položku Uložiť.

#### Tipy na zaznamenávanie dráhového behu

- · Pred začatím dráhového behu počkajte, kým hodinky príjmu satelitné signály.
- Počas prvého behu na neznámej trati zabehnite štyri okruhy, aby ste si kalibrovali vzdialenosť trate. Okruh by ste mali dobehnúť mierne za svoj východiskový bod.
- Každý okruh bežte v tej istej dráhe.
   POZNÁMKA: predvolená vzdialenosť Auto Lap<sup>®</sup> je 1 600 m alebo 4 okruhy okolo trate.
- Ak bežíte v inej dráhe ako je dráha 1, nastavte číslo dráhy v nastaveniach aktivity.

### Virtuálny beh

Hodinky môžete spárovať s kompatibilnou aplikáciou od inej spoločnosti, ktorá bude prenášať údaje o tempe, srdcovom tepe alebo kadencii.

- 1 Na obrazovke vzhľadu hodiniek stlačte tlačidlo GPS.
- 2 Vyberte položky Virtuálny beh.
- 3 Vo svojom tablete, notebooku alebo telefóne otvorte aplikáciu Zwift<sup>™</sup>, prípadne inú tréningovú aplikáciu.
- 4 Ak chcete spustiť aktivitu behu a spárovať zariadenia, postupujte podľa pokynov na obrazovke.
- 5 Stlačením GPS spustíte časovač aktivity.
- 6 Po dokončení aktivity stlačte tlačidlo GPS a vyberte položku Uložiť.

#### Kalibrácia vzdialenosti na bežiacom páse

Ak chcete zaznamenávať presnejšie údaje o vzdialenostiach pre beh na bežiacom páse, vzdialenosť na bežiacom páse môžete kalibrovať po prebehnutí aspoň 2,4 km (1,5 míle). Ak používate rôzne bežiace pásy, môžete manuálne kalibrovať vzdialenosť pre každý z nich po každom behu.

- 1 Začnite aktivitu na bežiacom páse (Spustenie aktivity, strana 3).
- 2 Bežte na bežiacom páse, až pokým hodinky nezaznamenajú najmenej 2,4 km (1,5 mi.).
- 3 Po dokončení aktivity stlačte tlačidlo GPS, čím zastavíte časovač aktivity.
- 4 Vyberte jednu z možností:
  - Ak vzdialenosť bežiaceho pásu kalibrujete prvýkrát, vyberte položku Uložiť.
     Zariadenie vyžiada dokončenie kalibrácie bežiaceho pásu.
  - Na manuálnu kalibráciu vzdialenosti bežiaceho pásu po prvej kalibrácii vyberte položku Kalibrovať a uložiť

     .
- 5 Skontrolujte prejdenú vzdialenosť na displeji bežiaceho pásu a zadajte vzdialenosť do hodiniek.

#### Plávanie

#### OZNÁMENIE

Zariadenie je určené na plávanie na hladine. Pri potápaní sa môže zariadenie poškodiť a na produkt sa nebude vzťahovať záruka.

POZNÁMKA: pri plaveckých aktivitách je na hodinkách povolený monitor srdcového tepu na zápästí.

#### Terminológia plávania

Dĺžka: preplávaná vzdialenosť celého bazéna

Interval: jedna alebo viac dĺžok za sebou. Nový interval sa začína po oddychu.

Záber: záber sa započíta zakaždým, keď vaša ruka s hodinkou dokončí celý cyklus.

Swolf: vaše skóre swolf predstavuje súčet času, za ktorý preplávate jednu dĺžku bazéna, a počtu záberov v rámci danej dĺžky. Napríklad 30 sekúnd plus 15 záberov sa rovná skóre swolf vo výške 45 bodov. Pri plávaní na otvorených vodných plochách sa hodnota SWOLF vypočíta na dĺžke 25 metrov. Hodnota swolf meria efektívnosť plávania a – podobne ako pri golfe – nižšie skóre je lepšie.

#### Typy záberov

Zisťovanie typu záberov je k dispozícii len pri plávaní v bazéne. Typ záberu sa zistí na konci dĺžky. Typy záberov sa zobrazujú v histórii plávania a na vašom účte Garmin Connect. Typ záberu si tiež môžete zvoliť ako vlastné údajové pole (*Prispôsobenie obrazoviek s údajmi*, strana 17).

| Kraul    | Voľný štýl                                                                                                    |
|----------|----------------------------------------------------------------------------------------------------|
| Znak     | Znak                                                                                                    |
| Prsia    | Prsia                                                                                                    |
| Motýlik  | Motýľ                                                                                                    |
| Zmieš    | Viac ako jeden typ záberu v jednom intervale                                                                                    |
| Cvičenie | Používa sa spolu s funkciou zaznamenávania cvičenia ( <i>Tréning s funkciou Drill Log (zaznamenávanie cvičenia</i> ), strana 8) |

#### Tipy týkajúce sa plaveckých aktivít

- · Ak chcete zaznamenať interval počas plávania na otvorenej vodnej ploche, stlačte tlačidlo SET.
- Ak chcete pred začatím plaveckej aktivity v bazéne vybrať veľkosť bazéna alebo zadať vlastnú veľkosť, postupujte podľa pokynov na obrazovke.

Hodinky merajú a zaznamenávajú vzdialenosť podľa dokončených dĺžok bazéna. Aby sa zobrazila presná vzdialenosť, musí byť zadaná správna veľkosť bazéna. Pri najbližšom začatí plaveckej aktivity v bazéne použijú hodinky túto veľkosť bazéna. Veľkosť bazéna môžete zmeniť, keď podržíte tlačidlo **MENU**, vyberiete nastavenia aktivity a vyberiete položku **Veľkosť bazéna**.

- Na dosiahnutie presných výsledkov zaplávajte celú dĺžku bazéna a použite jeden typ záberu pre celú dĺžku.
   Pri odpočinku stopky pozastavte aktivitu.
- Stlačením tlačidla **SET** zaznamenajte odpočinok počas plávania v bazéne (Automatický odpočinok a manuálny odpočinok, strana 8).

Hodinky automaticky zaznamenajú intervaly a dĺžky v rámci plávania v bazéne.

- Aby ste hodinkám pomohli počítať vaše dĺžky, silno sa odrazte od steny bazéna a pred prvým záberom splývajte.
- Pri cvičení musíte zastaviť časovač aktivity alebo použiť funkciu záznamu cvičenia (*Tréning s funkciou Drill Log (zaznamenávanie cvičenia*), strana 8).

#### Automatický odpočinok a manuálny odpočinok

**POZNÁMKA:** údaje o plávaní sa počas odpočinku nezaznamenávajú. Na zobrazenie ďalších obrazoviek údajov stlačte UP alebo DOWN.

Funkcia automatického oddychu je k dispozícii len pre plávanie v bazéne. Hodinky automaticky zistia, kedy odpočívate, a zobrazí sa obrazovka odpočinku. Ak odpočívate dlhšie ako 15 sekúnd, hodinky automaticky vytvoria interval oddychu. Keď začnete znova plávať, hodinky automaticky začnú nový interval plávania. Funkciu automatického režimu oddychu môžete zapnúť v možnostiach aktivity (*Nastavenia aktivít a aplikácií*, strana 18).

**TIP:** najlepšie výsledky pri používaní funkcie automatického oddychu dosiahnete, ak pri oddychu minimalizujte pohyby paží.

Počas plaveckej aktivity v bazéne alebo na otvorenej vodnej ploche môžete manuálne označiť interval odpočinku stlačením SET.

### Tréning s funkciou Drill Log (zaznamenávanie cvičenia)

Funkcia zaznamenávania cvičenia je k dispozícii len pre plávanie v bazéne. Funkciu zaznamenávania cvičenia môžete používať na manuálne zaznamenávanie sérií kopov nôh, plávania jednou rukou alebo akéhokoľvek typu plávania, ktorý nepatrí medzi štyri hlavné plavecké štýly.

- 1 Ak chcete zobraziť obrazovku funkcie zaznamenávania cvičenia počas aktivity plávania v bazéne, stlačte tlačidlo **UP** alebo **DOWN**.
- 2 Stlačením tlačidla SET spustite časovač cvičenia.
- 3 Po dokončení intervalu cvičenia, stlačte tlačidlo SET.

Časovač cvičenia sa zastaví, ale časovač aktivity pokračuje v zaznamenávaní celého plaveckého tréningu.

4 Zvoľte vzdialenosť pre dokončené cvičenie.

Zvýšenia vzdialenosti vychádzajú z veľkosti bazénu vybranej pre profil aktivity.

- 5 Vyberte možnosť:
  - Ak chcete začať ďalší interval cvičenia, stlačte tlačidlo SET.
  - Ak chcete začať interval plávania, stlačte tlačidlo UP alebo DOWN na návrat na obrazovky plaveckého tréningu.

# Bicyklovanie

#### Používanie interiérového trenažéra

Skôr ako budete môcť používať kompatibilný interiérový trenažéra musíte trenažér spárovať s hodinkami pomocou technológie ANT+<sup>®</sup> (*Párovanie bezdrôtových snímačov*, strana 44).

Hodinky môžete používať s interiérovým trenažérom na simuláciu odporu počas sledovania dráhy, jazdy alebo cvičenia. Počas používania interiérového trenažéra sa GPS automaticky vypne.

- 1 Na obrazovke vzhľadu hodiniek stlačte tlačidlo GPS.
- 2 Vyberte položky Bicyklovanie v interiéri.
- 3 Podržte MENU.
- 4 Vyberte položku Možnosti intelig. trenaž..
- 5 Vyberte jednu z možností:
  - Vyberte položku Voľná jazda, ak chcete jazdiť.
  - Výberom položky Podľa cvičenia budete sledovať uložené cvičenie (Tréningy, strana 11).
  - Výberom položky Podľa trasy budete sledovať uloženú dráhu (Dráhy, strana 63).
  - Výberom položky Nastaviť výkon nastavíte hodnotu cieľového výkonu.
  - Výberom položky Nastavte st. záťaže nastavíte hodnotu simulovaného sklonu.
  - · Výberom položky Nastav. odpor nastavíte silu odporu trenažéra.
- 6 Stlačením GPS spustíte časovač aktivity.

Trenažér zvýši alebo zníži odpor na základe informácií o nadmorskej výške pri dráhe alebo jazde.

### Aktivity v posilňovni

Hodinky možno použiť pri tréningu v interiéri, napríklad pri behu na trati v hale alebo pri používaní stacionárneho bicykla. Systém GPS je počas aktivít v interiéri (*Nastavenia aktivít a aplikácií*, strana 18) vypnutý.

Pri behu alebo chôdzi s vypnutým systémom GPS sa rýchlosť a vzdialenosť vypočítavajú pomocou akcelerometra v hodinkách. Akcelerometer sa kalibruje samočinne. Presnosť údajov o rýchlosti a vzdialenosti sa zlepší po niekoľkých behoch alebo chôdzi vonku so zapnutou funkciou GPS.

TIP: držanie sa riadidiel bežiaceho pásu znižuje presnosť.

Pri bicyklovaní s vypnutou službou GPS nie sú údaje o rýchlosti ani vzdialenosti k dispozícii, ak nemáte voliteľný snímač, ktorý odosiela údaje o rýchlosti a vzdialenosti do hodiniek, napríklad snímač rýchlosti a kadencie.

#### Zaznamenanie silového tréningu

Počas silového tréningu môžete zaznamenávať série. Séria znamená niekoľko opakovaní rovnakého pohybu.

- 1 Na obrazovke vzhľadu hodiniek stlačte tlačidlo GPS.
- 2 Vyberte položku Sila.
- **3** Vyberte cvičenie (*Trénovanie podľa cvičenia z aplikácie Garmin Connect*, strana 12).
- 4 Ak chcete zobraziť kroky cvičenia (voliteľné), vyberte položku Podrobnosti.
- 5 Vyberte položku √.
- 6 Časovač série spustíte stlačením tlačidla GPS, a výberom možnosti Začať tréning.
- 7 Spustite prvú sériu.

Hodinky spočítajú opakovania. Počet opakovaní sa zobrazí, keď ich vykonáte aspoň štyri.

**TIP:** hodinky dokážu počítať iba opakovania jedného pohybu v každej sérii. Ak chcete pohyby zmeniť, dokončite sériu a začnite novú.

- 8 Stlačením tlačidla SET dokončite sériu a prejdite na ďalšie cvičenie, ak je k dispozícii. Hodinky zobrazia celkový počet opakovaní v sérii. Po niekoľkých sekundách sa zobrazí časovač oddychu.
- 9 V prípade potreby stlačte tlačidlo UP alebo DOWN a upravte počet opakovaní.
   TIP: môžete tiež pridať váhu použitú pre danú sériu.
- 10 Keď oddych skončí, stlačte tlačidlo SET a začnite novú sériu.
- 11 Opakujte pre každú sériu silového tréningu, až kým nedokončíte aktivitu.

12 Po poslednej sérii stlačte tlačidlo GPS a vyberte možnosť Zastaviť cvičenie, čím zastavíte časovač série.

13 Vyberte položku Uložiť.

#### Zaznamenanie aktivity HIIT

Na zaznamenanie intervalového tréningu s vysokou intenzitou (HIIT) môžete použiť špecializované časovače.

- 1 Na obrazovke vzhľadu hodiniek stlačte tlačidlo GPS.
- 2 Vyberte položky HIIT.
- 3 Vyberte jednu z možností:
  - Výberom možnosti Voľne zaznamenáte otvorenú, neštruktúrovanú aktivitu HIIT.
  - Výberom možnosti Časovače HIIT > AMRAP zaznamenáte čo najviac kôl počas stanoveného časového obdobia.
  - Výberom možnosti Časovače HIIT > EMOM zaznamenáte stanovený počet pohybov každú minútu po minúte.
  - Výberom možnosti Časovače HIIT > Tabata budete striedať 20-sekundové intervaly maximálnej námahy s 10 sekundami odpočinku.
  - Výberom možnosti Časovače HIIT > Vlastné nastavíte čas pohybu, čas odpočinku, počet pohybov a počet kôl.
  - Výberom položky **Tréningy** budete sledovať uložené cvičenie.
- 4 V prípade potreby postupujte podľa pokynov na obrazovke.
- 5 Stlačením GPS spustíte vaše prvé kolo.

Hodinky zobrazia časovač odpočítavania a váš aktuálny srdcový tep.

- 6 V prípade potreby stlačteSET na manuálny presun do ďalšieho kola alebo na odpočinok.
- 7 Po dokončení aktivity stlačte GPS na zastavenie časovača aktivity.
- 8 Vyberte položku Uložiť.

# Zimné športy

#### Zobrazenie vašich zjazdov

Vaše hodinky za pomoci funkcie automatického spustenia zaznamenávajú podrobné informácie o každom zjazde na lyžiach či snowboarde. Táto funkcia je pre zjazdové lyžovanie a snowboarding predvolene zapnutá. Keď začnete klesať, automaticky zaznamená nové zjazdy na lyžiach.

- 1 Začnite aktivitu na lyžiach alebo snowboarde.
- 2 Podržte tlačidlo MENU.
- 3 Vyberte položku Zobraziť zjazd.
- 4 Stlačením tlačidiel **UP** a **DOWN** zobrazíte podrobnosti o vašom poslednom zjazde, aktuálnom zjazde a všetkých zjazdoch spoločne.

Na obrazovke zjazdov sa zobrazuje čas, prejdená vzdialenosť, maximálna rýchlosť, priemerná rýchlosť a celkové klesanie.

# Vodné športy

#### Surfovanie

Aktivitu Surfovanie môžete použiť na zaznamenávanie svojich relácií surfovania. Po ukončení relácie môžete zobraziť informácie o počte vĺn, najdlhšej vlne a maximálnej rýchlosti.

- 1 Na obrázku pozadia hodiniek stlačte tlačidlo GPS.
- 2 Vyberte položku Surf.
- 3 Počkajte na pláži, kým hodinky vyhľadajú signály GPS.
- 4 Stlačením tlačidla GPS spustíte časovač aktivity.
- 5 Po dokončení aktivity stlačením tlačidla GPS zastavíte časovač aktivity.
- 6 Výberom položky Uložiť zobrazíte súhrnné informácie týkajúce sa vašej relácie surfovania.

### Iné aktivity a aplikácie

#### Tréningy

Môžete si vytvoriť vlastné cvičenia, ktoré zahŕňajú ciele pre každú časť cvičenia a pre rozličné vzdialenosti, časy a kalórie. Počas vašej aktivity si môžete prezerať obrazovky s údajmi o konkrétnom tréningu, ktoré obsahujú informácie o kroku cvičenia, ako je vzdialenosť kroku cvičenia alebo aktuálne tempo.

**Na hodinkách**: môžete otvoriť tréningovú aplikáciu zo zoznamu aktivít na zobrazenie všetkých tréningov, ktoré sú momentálne v hodinkách načítané (*Aktivity a aplikácie*, strana 2).

Môžete zobraziť aj históriu tréningov.

V aplikácii: cvičenia môžete vytvoriť alebo ich vyhľadať viac alebo si z aplikácie vybrať tréningový plán, v ktorom sú zahrnuté cvičenia, a odoslať ich do hodiniek (*Trénovanie podľa cvičenia z aplikácie Garmin Connect*, strana 12).

Môžete si naplánovať cvičenia.

Môžete aktualizovať a upraviť aktuálne cvičenia.

#### Začatie cvičenia

Skôr ako budete môcť začať s cvičením, musíte prevziať cvičenie zo svojho účtu Garmin Connect.

- 1 Na úvodnej obrazovke hodiniek vyberte tlačidlo GPS.
- 2 Vyberte aktivitu.
- 3 Podržte tlačidlo MENU.
- 4 Vyberte položky Tréning > Tréningy.
- 5 Vyberte cvičenie.
  - POZNÁMKA: v zozname sa zobrazia iba cvičenia, ktoré sú kompatibilné s vybranou aktivitou.
- 6 Ak chcete zobraziť kroky cvičenia (voliteľné), vyberte položku Zobraziť.
- 7 Vyberte položku Cvičiť.
- 8 Stlačením položky GPS spustíte časovač aktivity.

Po začatí cvičenia zariadenie zobrazí každý krok cvičenia, poznámky ku kroku (voliteľné), cieľ (voliteľné) a aktuálne údaje o cvičení.

#### Trénovanie podľa cvičenia z aplikácie Garmin Connect

Ak si chcete stiahnuť cvičenie z aplikácie Garmin Connect, musíte mať vytvorený účet Garmin Connect (*Garmin Connect*, strana 51).

- 1 Vyberte jednu z možností:
  - Otvorte aplikáciu Garmin Connect a vyberte položku •••.
  - Prejdite na stránku connect.garmin.com.
- 2 Vyberte položky Tréning a plánovanie > Cvičenia.
- 3 Nájdite cvičenie alebo si vytvorte a uložte nové cvičenie.
- 4 Vyberte položku 🔁 alebo Odoslať do zariadenia.
- 5 Postupujte podľa pokynov na obrazovke.

#### Tréning denného odporúčaného cvičenia

Predtým, ako zariadenie navrhne denné cvičenie, je potrebné mať tréningový stav a odhadovanú hodnotu VO2 max..

- 1 Na ciferníku hodiniek stlačte tlačidlo GPS.
- 2 Vyberte položku **Beh** alebo **Bicyklovanie**. Zobrazí sa denné odporúčané cvičenie.
- 3 Vyberte položku GPS a zvoľte požadovanú možnosť:
  - Ak chcete previesť cvičenie, vyberte položku Cvičiť.
  - Ak chcete cvičenie zrušiť, vyberte položku Zrušiť.
  - Ak chcete zobraziť kroky cvičenia, vyberte položku Kroky.
  - Ak chcete aktualizovať cieľové nastavenie tréningu, vyberte položku Typ cieľa.
  - Ak chcete vypnúť oznámenia o cvičení, vyberte položku Zakázať výzvu.

Navrhované cvičenie sa automaticky aktualizuje podľa zmien tréningových návykov, času zotavenia a hodnoty VO2 max.

#### Začatie intervalového cvičenia

- 1 Na obrazovke vzhľadu hodiniek stlačte tlačidlo GPS.
- 2 Vyberte aktivitu.
- 3 Podržte tlačidlo MENU.
- 4 Vyberte položky Tréning > Intervaly > Cvičiť.
- 5 Stlačením tlačidla GPS spustíte časovač aktivity.
- 6 Keď má intervalové cvičenie rozcvičku, stlačením tlačidla SET začnete prvý interval.
- 7 Postupujte podľa pokynov na obrazovke.

Po dokončení všetkých intervalov sa zobrazí správa.

#### Vytvorenie intervalového cvičenia

- 1 Na obrazovke vzhľadu hodiniek stlačte tlačidlo GPS.
- 2 Vyberte aktivitu.
- 3 Podržte tlačidlo MENU.
- 4 Vyberte položky Tréning > Intervaly > Upraviť > Interval > Typ.
- 5 Vyberte položku Vzdialenosť, Čas alebo Otvorené.
   TIP: výberom možnosti Otvorené vytvoríte neobmedzený interval.
- 6 V prípade potreby vyberte položku **Trvanie**, zadajte vzdialenostnú alebo časovú hodnotu intervalu cvičenia a vyberte ✔.
- 7 Stlačte tlačidlo BACK.
- 8 Vyberte položky Oddych > Typ.
- 9 Vyberte položku Vzdialenosť, Čas alebo Otvorené.
- 10 V prípade potreby zadajte vzdialenostnú alebo časovú hodnotu intervalu odpočinku a vyberte 🗸.
- 11 Stlačte tlačidlo BACK.
- 12 Vyberte jednu alebo niekoľko možností:
  - Ak chcete nastaviť počet opakovaní, vyberte položku Opakovať.
  - Ak chcete k vášmu cvičeniu pridať neobmedzenú rozcvičku, vyberte položky Rozcvička > Zapnúť(é).
  - Ak chcete k vášmu cvičeniu pridať neobmedzené ukľudnenie, vyberte položkyUkľudnenie > Zapnúť(é).

#### Používanie funkcie Virtual Partner

Funkcia Virtual Partner je tréningový nástroj, ktorý vám pomáha plniť vaše ciele. Môžete nastaviť tempo pre Virtual Partner a pretekať proti stanovenému času.

POZNÁMKA: táto funkcia nie je dostupná pre všetky aktivity.

- 1 Podržte tlačidlo MENU.
- 2 Vyberte položku Aktivity a aplikácie.
- 3 Vyberte aktivitu.
- 4 Zvoľte nastavenia aktivity.
- 5 Vyberte položky Obrazovky s údajmi > Pridať > Virtual Partner.
- 6 Zadajte hodnotu pre tempo alebo rýchlosť.
- 7 Stlačením tlačidiel UP alebo DOWN zmeníte umiestnenie obrazovky Virtual Partner (voliteľné).
- 8 Spustite aktivitu (Spustenie aktivity, strana 3).
- 9 Stlačením tlačidla UP alebo DOWN sa môžete posunúť na obrazovku Virtual Partner a pozrieť sa, kto vedie.

#### Nastavenie tréningového cieľa

Funkcia tréningového cieľa spolupracuje s funkciou Virtual Partner, aby ste sa pri tréningu mohli zameriavať na nastavený cieľ, ako napr. vzdialenosť, vzdialenosť a čas, vzdialenosť a tempo, alebo vzdialenosť a rýchlosť. Počas vašej tréningovej aktivity vám hodinky poskytujú spätnú väzbu. Táto vás v reálnom čase informuje o tom, ako blízko ste k dosiahnutiu vášho tréningového cieľa.

- 1 Na obrazovke vzhľadu hodiniek stlačte tlačidlo GPS.
- 2 Vyberte aktivitu.
- 3 Podržte tlačidlo MENU.
- 4 Vyberte položky Tréning > Stanoviť cieľ.
- 5 Vyberte jednu z možností:
  - Ak chcete zvoliť vopred nastavenú vzdialenosť alebo vlastnú vzdialenosť, vyberte položku Len vzdialenosť.
  - Ak chcete zvoliť cieľ z hľadiska vzdialenosti a času, vyberte položku Vzdialenosť a čas.
  - Ak chcete zvoliť cieľ z hľadiska vzdialenosti a tempa alebo vzdialenosti a rýchlosti, vyberte položku Vzdialenosť a tempo, respektíve Vzdialenosť a rýchlosť.

Objaví sa obrazovka tréningového cieľa a zobrazí váš odhadovaný čas v cieli. Odhadovaný čas v cieli vychádza z vášho aktuálneho výkonu a zostávajúceho času.

6 Stlačením tlačidla GPS spustíte časovač aktivity.

TIP: ak chcete zrušiť tréningový cieľ, podržte tlačidlo MENU a vyberte položky Zrušiť cieľ > 🗸.

#### Pretekanie s predchádzajúcou aktivitou

Môžete pretekať s predchádzajúcou zaznamenanou alebo prevzatou aktivitou. Táto funkcia spolupracuje s funkciou Virtual Partner, aby ste mohli počas aktivity vidieť, ako ďaleko ste vpredu alebo vzadu.

POZNÁMKA: táto funkcia nie je dostupná pre všetky aktivity.

- 1 Na obrazovke vzhľadu hodiniek stlačte tlačidlo GPS.
- 2 Vyberte aktivitu.
- 3 Podržte tlačidlo MENU.
- 4 Vyberte položky Tréning > Preteky s aktivitou.
- 5 Vyberte možnosť:
  - Ak chcete vybrať predchádzajúcu zaznamenanú aktivitu z vášho zariadenia, vyberte položku Z histórie.
  - Pomocou položky **Prevzaté** vyberiete aktivitu, ktorú ste prevzali zo svojho účtu Garmin Connect.
- 6 Vyberte aktivitu.

Zobrazí sa obrazovka Virtual Partner, ktorá označuje váš odhadovaný čas v cieli.

- 7 Stlačením tlačidla GPS spustíte časovač aktivity.
- 8 Po dokončení aktivity stlačte tlačidlo GPS a vyberte položku Uložiť.

#### Informácie o kalendári tréningov

Kalendár tréningov v hodinkách je rozšírením kalendáru tréningov alebo plánu, ktorý si nastavíte vo svojom účte Garmin Connect. Keď do kalendára v aplikácii Garmin Connect pridáte niekoľko cvičení, môžete si ich odoslať do svojho zariadenia. Všetky naplánované cvičenia odoslané do zariadenia sa budú zobrazovať v náhľade kalendára. Keď v kalendári vyberiete niektorý deň, môžete si pozrieť príslušné cvičenie alebo ho absolvovať. Naplánované cvičenie zostane v hodinkách bez ohľadu na to, či ho absolvujete alebo preskočíte. Keď z aplikácie Garmin Connect odošlete naplánované cvičenia, existujúci kalendár tréningov sa nimi prepíše.

#### Používanie tréningových plánov Garmin Connect

Predtým, ako si budete môcť prevziať a používať tréningový plán, musíte mať založený účet Garmin Connect (*Garmin Connect*, strana 51) a hodinky Instinct E musíte spárovať s kompatibilným telefónom.

- 1 V aplikácií Garmin Connect vyberte položku •••.
- 2 Vyberte položky Tréning a plánovanie > Plány tréningu.
- 3 Vyberte a naplánujte tréningový plán.
- 4 Postupujte podľa pokynov na obrazovke.
- 5 Skontrolujte tréningový plán vo svojom kalendári.

#### Používanie aplikácie uložených položiek

Aplikáciu uložených položiek môžete použiť na zobrazenie uložených polôh, polôh aktivity a dráh.

- 1 Na obrazovke vzhľadu hodiniek stlačte tlačidlo GPS.
- 2 Vyberte možnosť Uložené.
- **3** Vyberte uloženú položku.
- 4 Vyberte jednu z možností:
  - Ak sa chcete využiť navigáciu k polohe, vyberte položku Prejsť na
  - Ak chcete navigovať k dráhe, vyberte položku Spustiť dráhu.
  - Ak chcete spustiť navigáciu po dráhe opačným smerom, vyberte položku Prejsť dráhu v opačnom smere.
  - · Ak chcete spustiť navigáciu na začiatok aktivity, vyberte položku Späť na Štart.
  - Ak chcete zobraziť podrobnosti o polohe, vyberte položku Podrobnosti.
  - Ak chcete upraviť názov polohy alebo dráhy, vyberte položku Názov.
  - Ak chcete upraviť ikonu polohy, vyberte položku Ikona.
  - Ak chcete upraviť súradnice polohy, vyberte položku **Pozícia**.
  - Ak chcete upraviť nadmorskú výšku polohy, vyberte položku Nadmorská výška.
  - Ak chcete zobraziť graf úrovne nadmorskej výšky, vyberte položku Graf nad. výšky.
  - Ak chcete upraviť dráhu, vyberte položku Upraviť.
  - Ak chcete zobraziť polohu dráhy alebo aktivity na mape, aj keď neprebieha navigácia, vyberte položku **Mapa**.
  - Ak chcete odstrániť polohu alebo dráhu, vyberte položku Vymazať.

#### Zobrazenie informácií o prílive a odlive

#### 

Informácie o prílive majú len informačný charakter. Je vašou zodpovednosťou, aby ste dodržiavali všetky uverejnené usmernenia týkajúce sa vodného prostredia, aby ste si všímali okolitú situáciu a vždy sa riadili bezpečným úsudkom vo vode, na vode ako aj v jej okolí. Neuposlúchnutie tohto varovania môže mať za následok vážne zranenie alebo smrť.

Po spárovaní hodiniek s kompatibilným telefónom si môžete pozrieť informácie stanice na predpovedanie prílivu a odlivu vrátane informácií o výške prílivu a čase výskytu najbližšieho prílivu a odlivu.

- 1 Na obrázku pozadia hodiniek stlačte tlačidlo GPS.
- 2 Vyberte položku Príliv a odliv.
- 3 Vyberte jednu z možností:
  - Vyberte obľúbenú alebo nedávno použitú stanicu na predpovedanie prílivu.
  - Ak chcete použiť svoju aktuálnu polohu, keď sa nachádzate v blízkosti stanice na predpovedanie prílivu a odlivu, vyberte položky Pridať > Aktuálna poloha.
  - Ak chcete vybrať uložené miesto, vyberte položky Pridať > Uložené.
  - Ak chcete zadať súradnice miesta, vyberte položky Pridať > Súradnice.

Zobrazí sa 24-hodinový graf prílivov a odlivov pre aktuálny dátum s aktuálnou výškou prílivu ① a informáciami o výskyte najbližšieho prílivu a odlivu ②.

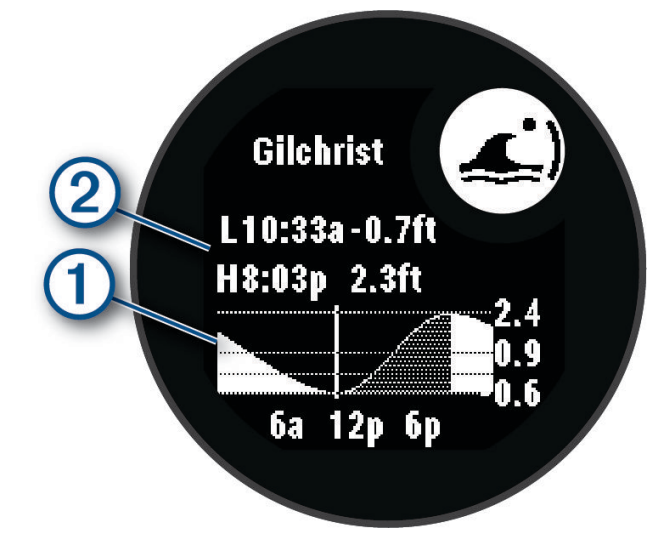

- 4 Stlačením tlačidla DOWN zobrazíte informácie o prílive a odlive pre nadchádzajúce dni.
- 5 Stlačte tlačidlo GPS a vyberte položku Nastaviť ako Obľúbené, aby ste túto polohu nastavili ako obľúbenú stanicu prílivu a odlivu.

Vaša obľúbená stanica prílivu a odlivu sa zobrazí v hornej časti aplikácie a pohľadu.

#### Nastavenie upozornenia na príliv a odliv

- 1 Z aplikácie Príliv a odliv vyberte uloženú stanicu na predpovedanie prílivu a odlivu.
- 2 Stlačte tlačidlo GPS a vyberte položku Nastaviť upozornenia.
- 3 Vyberte jednu z možností:
  - Ak chcete nastaviť alarm tak, aby zaznel pred vrcholom prílivu, vyberte možnosť Do prílivu.
  - Ak chcete nastaviť alarm tak, aby zaznel pred odlivom, vyberte možnosť Do odlivu.

### Prispôsobenie aktivít a aplikácií

Môžete si prispôsobiť zoznam aktivít a aplikácií, obrazovky s údajmi, dátové polia a ďalšie nastavenia.

#### Pridanie alebo odstránenie obľúbenej aktivity

Zoznam obľúbených aktivít sa zobrazí po stlačení tlačidla **GPS** na obrazovke vzhľadu hodín a poskytuje vám rýchly prístup k aktivitám, ktoré používate najčastejšie. Pri prvom stlačení tlačidla **GPS** na spustenie aktivity vás hodinky vyzvú, aby ste vybrali svoje obľúbené aktivity. Obľúbené aktivity môžete kedykoľvek pridať alebo odstrániť.

- 1 Podržte tlačidlo MENU.
- 2 Vyberte položku Aktivity a aplikácie.

Obľúbené aktivity sa zobrazia na začiatku zoznamu.

- 3 Vyberte možnosť:
  - Ak chcete pridať obľúbenú aktivitu, vyberte aktivitu a potom vyberte položku Nastaviť ako Obľúbené.
  - Ak chcete odstrániť obľúbenú aktivitu, vyberte aktivitu a potom vyberte položku Odstrániť z Obľúbených.

#### Zmena poradia aktivity v zozname aplikácií

- 1 Podržte tlačidlo MENU.
- 2 Vyberte položku Aktivity a aplikácie.
- 3 Vyberte aktivitu.
- 4 Vyberte možnosť Zmeniť usporiadanie.
- 5 Stláčaním tlačidiel UP alebo DOWN upravte usporiadanie aktivít v zozname aplikácií.

#### Prispôsobenie obrazoviek s údajmi

Pri jednotlivých aktivitách môžete zobraziť, skryť a meniť rozloženie a obsah obrazoviek s údajmi.

- 1 Podržte tlačidlo MENU.
- 2 Vyberte položku Aktivity a aplikácie.
- 3 Vyberte aktivitu, ktorú chcete prispôsobiť.
- 4 Zvoľte nastavenia aktivity.
- 5 Vyberte položku Obrazovky s údajmi.
- 6 Vyberte obrazovku s údajmi, ktorú chcete prispôsobiť.
- 7 Vyberte jednu z možností:
  - Ak chcete nastaviť počet dátových polí na obrazovke s údajmi, vyberte položku Rozloženie.
  - · Vyberte pole, v ktorom chcete zmeniť zobrazené údaje.
  - Ak chcete zmeniť umiestnenie obrazovky s údajmi v slučke, vyberte položku Zmeniť usporiadanie.
  - Ak chcete obrazovku s údajmi odstrániť zo slučky, vyberte položku Odstrániť.
- 8 Ak potrebujete obrazovku s údajmi pridať do slučky, vyberte položku Pridať.

Môžete si pridať vlastnú obrazovku s údajmi alebo si vybrať jednu z vopred definovaných.

#### Pridanie mapy do aktivity

V rámci aktivity si môžete pridať mapu do slučky obrazoviek s údajmi.

- 1 Podržte tlačidlo MENU.
- 2 Vyberte položku Aktivity a aplikácie.
- 3 Vyberte aktivitu, ktorú chcete prispôsobiť.
- 4 Zvoľte nastavenia aktivity.
- 5 Vyberte položky Obrazovky s údajmi > Pridať > Mapa.

#### Vytvorenie vlastnej aktivity

- 1 Na obrazovke vzhľadu hodiniek stlačte tlačidlo GPS.
- 2 Vyberte položku Pridať.
- 3 Vyberte jednu z možností:
  - Vyberte položku Kopírovať aktivitu a vytvorte vlastnú aktivitu na základe jednej z vašich uložených aktivít.
  - Ak chcete vytvoriť novú vlastnú aktivitu, vyberte položku Iné > Iné.
- 4 V prípade potreby vyberte typ aktivity.
- 5 Vyberte názov alebo zadajte vlastný názov.
  - Rovnaké názvy aktivít sa líšia číslom, napríklad: Bicyklovanie(2).
- 6 Vyberte jednu z možností:
  - Vyberte možnosť prispôsobenia špecifických nastavení aktivity. Môžete napríklad prispôsobiť obrazovky s údajmi alebo automatické funkcie.
  - Ak chcete uložiť a používať vlastnú aktivitu, vyberte položku Hotovo.
- 7 Ak chcete pridať aktivitu do zoznamu obľúbených, vyberte položku 🗸.

#### Nastavenia aktivít a aplikácií

Tieto nastavenia umožňujú prispôsobiť aplikáciu každej predinštalovanej aktivity na základe vašich potrieb. Môžete napríklad prispôsobiť stránky s údajmi a povoliť upozornenia a tréningové funkcie. Nie všetky nastavenia sú dostupné pre všetky typy aktivít.

Na vzhľade hodiniek podržte tlačidlo **MENU**, vyberte položku **Aktivity a aplikácie**, vyberte aktivitu a následne nastavenia aktivity.

- Vzdialenosť 3D: vypočíta vašu prejdenú vzdialenosť pomocou vašej zmeny nadmorskej výšky, ako aj vášho horizontálneho pohybu na zemi.
- **Rýchlosť 3D**: vypočíta vašu rýchlosť pomocou vašej zmeny nadmorskej výšky, ako aj vášho horizontálneho pohybu na zemi.
- Upozornenia: nastaví tréningové alebo navigačné upozornenia pre aktivitu (Upozornenia aktivity, strana 20).
- **Auto. rozp. stúpania**: rozpoznáva zmeny nadmorskej výšky pomocou zabudovaného výškomeru a automaticky zobrazuje príslušné údaje o stúpaní (*Aktivácia automatického rozpoznania lezenia*, strana 21).
- Auto Lap: nastaví možnosti pre funkciu Auto Lap na automatické označovanie okruhov. Možnosť Automatická vzdialenosť slúži na označovanie okruhov po určitej vzdialenosti. Možnosť Automatická poloha slúži na označovanie okruhov na určitom mieste, kde ste predtým stlačili tlačidlo SET. Po dokončení kola sa zobrazí prispôsobiteľné hlásenie upozornenia na okruh. Táto funkcia je užitočná pri porovnávaní výkonu v rámci jednotlivých úsekov aktivity.
- Auto Pause: nastaví možnosti pre funkciu Auto Pause<sup>®</sup> tak, aby prestala zaznamenávať údaje, keď sa prestanete hýbať alebo vaša rýchlosť klesne pod stanovenú hodnotu. Táto funkcia je užitočná pri aktivitách, ktorých súčasťou sú semafory alebo iné miesta, na ktorých musíte zastaviť.
- **Auto. oddych**: automaticky vytvorí interval oddychu, keď sa prestanete pohybovať počas plaveckej aktivity v bazéne (*Automatický odpočinok a manuálny odpočinok*, strana 8).
- Auto štart: automaticky rozpoznáva zjazdy na lyžiach prostredníctvom zabudovaného akcelerometra. Pri windsurfovej aktivite si môžete nastaviť prahové hodnoty rýchlosti a vzdialenosti pre automatické začatie kola.
- Automatická séria: automatické spustenie a zastavenie série cvikov počas aktivity posilňovania.
- Automatické rolovanie: automaticky prechádza všetky obrazovky s údajmi o aktivite, kým je spustený časovač aktivity.
- Farba pozadia: nastaví bielu alebo čiernu farbu pozadia každej aktivity.
- **Odoslať srdcový tep**: automaticky prenáša údaje srdcového tepu z hodiniek do spárovaných zariadení, keď spustíte aktivitu (*Prenos údajov srdcového tepu*, strana 39).
- **Spustenie odpočtu**: aktivuje časovač s odpočítavaním pre intervaly pri plávaní v bazéne.
- **Obrazovky s údajmi**: prispôsobí obrazovky s údajmi a pridá nové obrazovky s údajmi pre aktivitu (*Prispôsobenie obrazoviek s údajmi*, strana 17).

- Upraviť hmotnosť: zobrazí výzvu, aby ste pridali hmotnosť použitú na sériu cvičení počas silového tréningu alebo kardioaktivity.
- Číslo dráhy: nastaví číslo dráhy pri dráhovom behu.
- Tlačidlo Lap: slúži na povolenie tlačidla SET na zaznamenávanie okruhu, série alebo oddychu počas aktivity.
- **Metronóm**: hrá tóny alebo vibruje v stabilnom rytme, vďaka čomu pomáha zlepšovať váš výkon prostredníctvom tréningu pri rýchlejšej, pomalšej alebo zosúladenejšej kadencii. Môžete nastaviť údery za minútu (bpm) pre kadenciu, ktorú chcete dosiahnuť, frekvenciu úderov a nastavenia zvuku.
- Veľkosť bazéna: nastaví dĺžku bazéna pre plávanie v bazéne.
- Výkonný režim: nastaví predvolený režim napájania pre danú aktivitu.
- Zapnúť šetrenie energie: nastavenie časového limitu, počas ktorého majú hodinky zostať v režime aktivity, kým čakajú na spustenie aktivity, napríklad keď čakáte na začiatok pretekov. Možnosť Normálne nastaví hodinky tak, aby prešli do režimu hodín s nízkou spotrebou energie po 5 minútach nečinnosti. Možnosť Rozšírené nastaví hodinky tak, aby prešli do režimu hodín s nízkou spotrebou energie po 25 minútach nečinnosti. Predĺžený režim môže viesť ku skráteniu výdrže batérie medzi nabíjaniami.
- Nahrávať po západe slnka: nastaví hodinky na zaznamenávanie bodov na trase po západe slnka počas expedície.
- Zaznamenať teplotu: zaznamenáva prevádzkovú teplotu okolo hodiniek počas určitých aktivít.

Zaznamenať VO2 Max.: povolí zaznamenávanie hodnoty VO2 Max. pri bežeckých aktivitách v teréne.

**Interval záznamu**: slúži na nastavenie frekvencie zaznamenávania bodov trasy počas výpravy. Predvolene sa body GPS na trase zaznamenávajú raz za hodinu a nezaznamenávajú sa po západe slnka. Menej časté zaznamenávanie bodov na trase maximalizuje výdrž batérie.

Premenovať: nastaví názov aktivity.

**Počet opakovaní**: povolí počítanie opakovaní počas tréningu. Možnosť Iba tréningy umožňuje počítanie opakovaní iba počas riadených tréningov.

Obnova predv. nastavení: obnovenie nastavení aktivity.

Satelity: slúži na nastavenie satelitného systému na používanie pri aktivite (Nastavenia satelitu, strana 22).

Rozpoznanie záberov: automaticky rozpozná váš typ záberu pri plávaní v bazéne.

Upozornenia na vibrácie: oznámi vám, kedy sa máte počas aktivity dýchania nadýchnuť alebo vydýchnuť.

#### Upozornenia aktivity

Pre každú aktivitu si môžete nastaviť upozornenia, ktoré vám môžu pomôcť zamerať sa počas tréningu na konkrétne ciele, poskytnú vám viac informácií o okolitom prostredí a navedú vás do cieľa. Niektoré upozornenia sú k dispozícii len na konkrétne aktivity. Existujú tri typy upozornení: upozornenia udalostí, upozornenia rozsahu a opakujúce sa upozornenia.

**Upozornenie udalostí**: upozornenie udalostí vás jedenkrát upozorní. Udalosť má konkrétnu hodnotu. Napríklad môžete nastaviť, aby vás hodinky upozornili, keď spálite konkrétny počet kalórií.

- **Upozornenie rozsahu**: upozornenie rozsahu vás upozorní vždy, keď sú hodinky nad alebo pod stanoveným rozsahom hodnôt. Hodinky môžete napríklad nastaviť, aby vás upozornili, keď váš srdcový tep klesne pod 60 úderov za minútu (bpm) alebo stúpne nad 210 úderov za minútu.
- **Opakujúce sa upozornenie**: opakujúce sa upozornenie vás upozorní vždy, keď hodinky zaznamenajú stanovenú hodnotu alebo interval. Hodinky môžete napríklad nastaviť tak, aby vás upozorňovali každých 30 minút.

| Názov upozornenia | Typ upozornenia       | Opis                                                                                                    |
|-------------------|-----------------------|----------------------------------------------------------------------------------------------------|
| Kadencia          | Rozsah                | Môžete nastaviť minimálnu a maximálnu hodnotu kadencie.                                                                                                    |
| Kalórie           | Udalosť, opakujúce sa | Môžete nastaviť počet kalórií.                                                                                                    |
| Vzdialenosť       | Udalosť, opakujúce sa | Môžete nastaviť interval vzdialenosti.                                                                                                    |
| Nadmorská výška   | Rozsah                | Môžete nastaviť minimálnu a maximálnu hodnotu nadmorskej<br>výšky.                                                                                                    |
| Srdcový tep       | Rozsah                | Môžete nastaviť minimálnu a maximálnu hodnotu srdcového tepu<br>alebo vybrať zmeny zón. Pozrite si časti <i>Informácie o zónach</i><br><i>srdcového tepu</i> , strana 56 a <i>Výpočty zón srdcového tepu</i> ,<br>strana 58. |
| Tempo             | Rozsah                | Môžete nastaviť minimálnu a maximálnu hodnotu tempa.                                                                                                    |
| Blízkosť          | Udalosť               | Môžete nastaviť okruh okolo uloženej polohy.                                                                                                    |
| Beh/chôdza        | Opakujúce sa          | Môžete nastaviť časované prestávky v chôdzi v pravidelných inter-<br>valoch.                                                                                                    |
| Rýchlosť          | Rozsah                | Môžete nastaviť minimálnu a maximálnu hodnotu rýchlosti.                                                                                                    |
| Počet záberov     | Rozsah                | Môžete nastaviť najvyšší alebo najnižší počet záberov za minútu.                                                                                                    |
| Čas               | Udalosť, opakujúce sa | Môžete nastaviť časový interval.                                                                                                    |
| Časovač dráhy     | Opakujúce sa          | Časový interval dráhy môžete nastaviť v sekundách.                                                                                                    |

#### Nastavenie upozornenia

- 1 Podržte tlačidlo MENU.
- 2 Vyberte položku Aktivity a aplikácie.
- **3** Vyberte aktivitu.

POZNÁMKA: táto funkcia nie je dostupná pre všetky aktivity.

- 4 Zvoľte nastavenia aktivity.
- 5 Vyberte položku Upozornenia.
- 6 Vyberte možnosť:
  - Ak chcete pre aktivitu vybrať nové upozornenie, vyberte položku Pridať nové.
  - Ak chcete upraviť už existujúce upozornenie, vyberte názov upozornenia.
- 7 V prípade potreby vyberte typy upozornenia.
- 8 Vyberte zónu, zadajte minimálnu a maximálnu hodnotu, prípadne zadajte vlastnú hodnotu upozornenia.
- 9 V prípade potreby upozornenie aktivujte.

Pre udalosť a opakujúce sa upozornenia sa zobrazí hlásenie vždy, keď dosiahnete hodnotu upozornenia. Pre rozsah upozornení sa zobrazí hlásenie vždy, keď prekročíte alebo klesnete mimo určeného rozsahu (minimálna a maximálna hodnota).

#### Aktivácia automatického rozpoznania lezenia

Funkciu automatického rozpoznania lezenia môžete použiť na automatické rozpoznanie zmien nadmorskej výšky. Môžete ju použiť počas aktivít ako lezenie, turistika, behanie alebo bicyklovanie.

- 1 Podržte tlačidlo MENU.
- 2 Vyberte položku Aktivity a aplikácie.
- 3 Vyberte aktivitu.

POZNÁMKA: táto funkcia nie je dostupná pre všetky aktivity.

- 4 Zvoľte nastavenia aktivity.
- 5 Vyberte položku Auto. rozp. stúpania > Stav.
- 6 Vyberte možnosť Vždy alebo Mimo navigácie.
- 7 Vyberte možnosť:
  - Vyberte položku Obrazovka počas behu pre určenie obrazovky s údajmi, ktorá sa zobrazí počas behu.
  - Vyberte položku Obrazovka počas stúpania pre určenie obrazovky s údajmi, ktorá sa zobrazí počas lezenia.
  - Vyberte položku **Obrátiť farby** pre obrátenie farieb displeja pri zmene režimov.
  - Vyberte položku Vertikálna rýchlosť pre nastavenie rýchlosti stúpania.
  - · Vyberte položku Prepínanie režimov pre nastavenie rýchlosti zmeny režimov zo strany zariadenia.

**POZNÁMKA:** možnosť Aktuálna obrazovka vám umožňuje automaticky prejsť na poslednú obrazovku, ktorú ste si prezerali pred tým, ako došlo k prechodu z dôvodu automatického rozpoznania lezenia.

#### Nastavenia satelitu

Nastavenia satelitu môžete zmeniť a prispôsobiť tak satelitné systémy používané pri jednotlivých aktivitách. Ďalšie informácie o satelitných systémoch nájdete na stránke garmin.com/aboutGPS.

Podržte tlačidlo **MENU**, vyberte položku **Aktivity a aplikácie**, vyberte aktivitu a nastavenia aktivity a následne vyberte položku **Satelity**.

POZNÁMKA: táto funkcia nie je dostupná pre všetky aktivity.

- Vypnúť(é): vypne satelitné systémy pre aktivitu.
- **Použiť predvolené**: umožní hodinkám používať predvolené nastavenia systému pre satelity (*Nastavenia systému*, strana 68).
- Iba GPS: aktivuje satelitný systém GPS.
- Všetky systémy: aktivuje viaceré satelitné systémy. Používanie viacerých satelitných systémov ponúka vyšší výkon v náročných prostrediach a rýchlejšie získanie polohy než pri používaní samotného systému GPS. Pri používaní viacerých systémov sa však môže výdrž batérie znížiť rýchlejšie než pri používaní samotného systému GPS.
- **UltraTrac**: zaznamenáva body na trase a údaje snímača menej často. Zapnutím funkcie UltraTrac predĺžite výdrž batérie, zníži sa však kvalita zaznamenaných aktivít. Funkciu UltraTrac by ste mali používať pri aktivitách, ktoré vyžadujú dlhšiu výdrž batérie a pri ktorých časté aktualizácie údajov snímača nie sú až také dôležité.

# Hodiny

### Nastavenie budíka

Môžete nastaviť viacero budíkov. Každý budík môžete nastaviť tak, aby zaznel iba raz alebo aby sa pravidelne opakoval.

- 1 Na akejkoľvek obrazovke podržte tlačidlo SET.
- 2 Vyberte položku Alarmy.
- 3 Vyberte jednu z možností:
  - · Ak chcete nastaviť a uložiť budík prvýkrát, zadajte čas budíka.
  - Na nastavenie a uloženie ďalších časovačov odpočítavania vyberte položku Pridať alarm a zadajte čas.

#### Úprava budíka

- 1 Na akejkoľvek obrazovke podržte tlačidlo SET.
- 2 Vyberte položky Alarmy > Upraviť.
- 3 Vyberte budík.
- 4 Vyberte jednu z možností:
  - Výberom položky Stav zapnete alebo vypnete budík.
  - Výberom položky Čas zmeníte čas budíka.
  - Ak chcete nastaviť, aby sa budík opakoval pravidelne, vyberte položku Opakovať a zvoľte, kedy sa má budík opakovať.
  - Ak chcete vybrať typ upozornenia budíka, vyberte položku Zvuk a vibrácia.
  - Ak chcete spolu s budíkom zapnúť alebo vypnúť podsvietenie, vyberte položku Podsvietenie.
  - Ak chcete vybrať popis budíka, vyberte položku Štítok.
  - Ak chcete budík odstrániť, vyberte položku Vymazať.

# Používanie časovača odpočítavania

- 1 Na akejkoľvek obrazovke podržte tlačidlo SET.
- 2 Vyberte položku Časovače.
- 3 Vyberte jednu z možností:
  - Ak chcete nastaviť časovač odpočítavania po prvýkrát, zadajte čas pomocou tlačidiel UP a DOWN.
  - Ak chcete nastaviť uložený časovač, vyberte uložený časovač.
  - Na nastavenie nového časovača odpočítavania bez uloženia vyberte položku Rýchly časovač a zadajte čas.
  - Na nastavenie a uloženie nového časovača odpočítavania vyberte položku Pridať časovač a zadajte čas.
- 4 V prípade potreby vyberte možnosť:
  - Na uloženie časovača stlačte tlačidlo MENU a vyberte položky Uložiť.
  - Na automatické reštartovanie časovača po skončení odpočítavania stlačte tlačidlo MENU a vyberte položky Automaticky reštartovať.
  - Ak chcete prispôsobiť upozornenie časovača, stlačte tlačidlo MENU a vyberte položku Zvuk a vibrácia.
- 5 Výberom položky GPS spustite časovač.
- 6 V prípade potreby vyberte možnosť:
  - Ak chcete zastaviť časovač, stlačte tlačidlo GPS.
  - Ak chcete reštartovať časovač, stlačte tlačidlo ABC.

#### Odstránenie časovača odpočítavania

- 1 Na akejkoľvek obrazovke podržte tlačidlo SET.
- 2 Vyberte položku Časovače.
- 3 Vyberte časovač.
- 4 Stlačte tlačidlo MENU.
- 5 Vyberte položku Vymazať.

# Používanie stopiek

- 1 Na akejkoľvek obrazovke podržte tlačidlo SET.
- 2 Vyberte položku Stopky.
- 3 Výberom položky GPS spustite časovač.
- 4 Stlačením tlačidla SET znovu spustíte časovač okruhu ①.

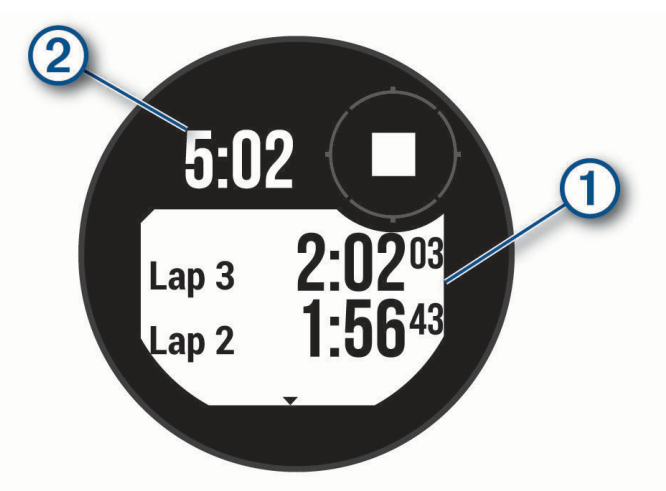

Celkový čas nameraný stopkami 2 beží ďalej.

- 5 Stlačením tlačidla GPS zastavíte oba časovače.
- 6 Vyberte jednu z možností:
  - Ak chcete resetovať oba časovače, stlačte tlačidlo DOWN.
  - Ak chcete čas odmeraný stopkami uložiť ako aktivitu, stlačte tlačidlo MENU a vyberte položku Uložiť aktivitu.
  - Ak chcete resetovať časovače a ukončiť stopky, stlačte položku MENU a vyberte položku Hotovo.
  - Ak chcete skontrolovať časovače okruhu, stlačte tlačidlo MENU a vyberte Prehľad.
     POZNÁMKA: položka Prehľad sa zobrazí iba v prípade, že bolo okruhov viac.
  - Ak sa chcete vrátiť na úvodnú obrazovku hodiniek bez vynulovania časovačov, stlačte tlačidlo MENU a vyberte položku Prejsť na obrázok pozadia.
  - Ak chcete zapnúť alebo vypnúť nahrávanie okruhu, stlačte tlačidlo MENU a vyberte položku Tlačidlo Lap.

# Synchronizácia času s GPS

Po každom zapnutí zariadenia a vyhľadaní satelitov zariadenie automaticky zistí časové pásma a aktuálny čas. Synchronizáciu času s GPS môžete vykonať aj manuálne pri prechode do iného časového pásma alebo pri zmene zimného času na letný čas.

- 1 Na akejkoľvek obrazovke podržte tlačidlo SET.
- 2 Vyberte položku Nast. čas pom. GPS.
- 3 Počkajte, kým zariadenie vyhľadá satelity (Vyhľadanie satelitných signálov, strana 76).

# Pridanie alternatívnych časových pásiem

Môžete zobraziť aktuálny čas v ďalších časových pásmach. Môžete pridať maximálne tri alternatívne časové pásma. Alternatívne časové pásma si môžete pozrieť aj v zozname prehľadov (*Prispôsobenie slučky pohľadov*, strana 31).

- 1 Na akejkoľvek obrazovke podržte tlačidlo SET.
- 2 Vyberte položky Alternatívne časové zóny > Pridať zónu.
- 3 Zvýraznite región stlačením tlačidla UP alebo DOWN a vyberte ho stlačením tlačidla GPS.
- 4 Vyberte časové pásmo.

#### Úprava alternatívneho časového pásma

- Na akejkoľvek obrazovke podržte tlačidlo SET.
   TIP: alternatívne časové pásma si môžete pozrieť aj v zozname prehľadov (*Prispôsobenie slučky pohľadov*,
- 2 Vyberte položky Alternatívne časové zóny > Upraviť.
- 3 Vyberte časové pásmo.

strana 31).

- 4 Vyberte jednu z možností:
  - Ak chcete zadať vlastný názov časového pásma, vyberte položky Premenovať zónu.
  - Ak chcete zmeniť časové pásmo, vyberte položku Zmeniť zónu.
  - Ak chcete odstrániť časové pásmo, vyberte položky Odstrániť zónu.

## Nastavenie časových upozornení

- 1 Na akejkoľvek obrazovke podržte tlačidlo SET.
- 2 Vyberte položku Upozornenia.
- 3 Vyberte jednu z možností:
  - Ak chcete nastaviť zvukové upozornenie konkrétny počet minút alebo hodín pred západom slnka, vyberte položky Do západu slnka > Stav > Zapnúť(é), vyberte položku Čas a zadajte čas.
  - Ak chcete nastaviť zvukové upozornenie konkrétny počet minút alebo hodín pred východom slnka, vyberte položky Do východu slnka > Stav > Zapnúť(é), vyberte položku Čas a zadajte čas.
  - Ak chcete nastaviť zvukové upozornenie každú hodinu, vyberte položky Každ. hod. > Zapnúť(é).

# História

História zahŕňa tieto údaje: čas, vzdialenosť, kalórie, priemerné tempo alebo rýchlosť, údaje okruhu a informácie z voliteľných snímačov.

POZNÁMKA: keď je pamäť zariadenia plná, prepíšu sa najstaršie údaje.

# Využívanie histórie

História obsahuje uložené údaje o aktivitách, záznamy a súhrny.

- 1 Podržte tlačidlo MENU.
- 2 Vyberte položku História.
- 3 Vyberte jednu z možností:
  - Ak chcete zobraziť históriu aktivít, stlačte tlačidlo Aktivity a vyberte aktivitu.
  - Ak chcete zobraziť osobné záznamy podľa športu, zvoľte možnosť Rekordy (Osobné rekordy, strana 26).
  - Ak chcete zobraziť celkové štatistiky za týždeň alebo mesiac, vyberte možnosť **Celkové hodnoty** (*Zobrazenie súhrnov dát*, strana 26).
  - Ak chcete odstrániť historické údaje, vyberte položku Možnosti (Vymazanie histórie, strana 25).

#### Vymazanie histórie

- 1 Na úvodnej obrazovke hodiniek podržte tlačidlo MENU.
- 2 Vyberte položky **História** > **Možnosti**.
- **3** Vyberte možnosť:
  - Výberom položky Odstrániť všetky aktivity vymažete všetky aktivity z histórie.
  - Výberom položky Vynulovať súhrny obnovíte všetky súhrny vzdialeností a časov.
     POZNÁMKA: nevymažú sa tým žiadne uložené aktivity.

# Osobné rekordy

Po ukončení aktivity sa na hodinkách zobrazia nové osobné rekordy, ktoré ste počas tejto aktivity dosiahli. Osobné rekordy zahŕňajú váš najrýchlejší čas na niekoľkých typických pretekárskych vzdialenostiach, najvyššiu hmotnosť silovej aktivity pri najčastejších pohyboch a najdlhší beh, jazdu alebo plávanie.

#### Zobrazenie vašich osobných rekordov

- 1 Na úvodnej obrazovke hodiniek podržte tlačidlo MENU.
- 2 Vyberte položky **História** > **Rekordy**.
- 3 Vyberte šport.
- 4 Vyberte rekord.
- 5 Vyberte položku Zobraziť záznam.

#### Obnova osobného rekordu

Každý osobný rekord možno nastaviť na predošlý zaznamenaný údaj.

- 1 Na úvodnej obrazovke hodiniek podržte tlačidlo MENU.
- 2 Vyberte položky História > Rekordy.
- 3 Vyberte šport.
- 4 Vyberte rekord, ktorý chcete obnoviť.
- 5 Vyberte položku **Predchádzajúce** > **√**.

POZNÁMKA: nevymažú sa tým žiadne uložené aktivity.

#### Vymazanie osobných rekordov

- 1 Na úvodnej obrazovke hodiniek podržte tlačidlo MENU.
- 2 Vyberte položky História > Rekordy.
- 3 Vyberte šport.
- 4 Vyberte jednu z možností:
  - Ak chcete vymazať jeden rekord, vyberte rekord a zvoľte položky Vymazať záznam > √.
  - Ak chcete vymazať všetky rekordy v danom športe, vyberte položky Vymazať všetky záznamy > 

     .
  - POZNÁMKA: nevymažú sa tým žiadne uložené aktivity.

### Zobrazenie súhrnov dát

Môžete si zobraziť zhromaždené údaje o vzdialenosti a čase uložené vo vašich hodinkách.

- 1 Na úvodnej obrazovke hodiniek podržte tlačidlo MENU.
- 2 Vyberte položky História > Celkové hodnoty.
- 3 Vyberte aktivitu.
- 4 Vyberte možnosť na zobrazenie týždenných alebo mesačných súhrnov.

#### Používanie počítadla kilometrov

Počítadlo kilometrov automaticky zaznamenáva celkovú prejdenú vzdialenosť, dosiahnutú nadmorskú výšku a čas v rámci aktivít.

- 1 Na úvodnej obrazovke hodiniek podržte tlačidlo MENU.
- 2 Vyberte položky História > Celkové hodnoty > Počítadlo kilometrov.
- 3 Stlačením tlačidla UP alebo DOWN zobrazíte súhrny počítadla kilometrov.

# Nastavenia oznámení a upozornení

Na úvodnej obrazovke hodiniek podržte tlačidlo MENU a vyberte položku Upozornenia.

- **Smart upozornenia**: prispôsobte inteligentné upozornenia, ktoré sa zobrazujú na vašich hodinkách (*Povolenie upozornení Bluetooth*, strana 49).
- **Systémové upozornenia**: nastaví upozornenia na čas (*Nastavenie časových upozornení*, strana 25), barometer (*Nastavenie upozornenia na búrku*, strana 42), telefonické spojenie (*Zapnutie a vypnutie upozornení na pripojenie alebo odpojenie telefónu*, strana 50), zdravie a zdravý životný štýl (*Nastavenia položky Zdravie a zdravý životný štýl*, strana 60), nezvyčajný srdcový tep (*Nastavenie upozornenia na nezvyčajný srdcový tep*, strana 38) a nízky stav nabitia batérie (*Prispôsobenie funkcie šetriča batérie*, strana 66).

# Vzhľad

Môžete si prispôsobiť vzhľad hodín a funkcie s rýchlym prístupom v slučke pohľadov a ponuke ovládacích prvkov.

## Nastavenia vzhľadu hodiniek

Vzhľad hodiniek si môžete prispôsobiť prostredníctvom výberu rozloženia, farieb a doplnkových údajov. Môžete si tiež prevziať vlastné vzhľady hodiniek z obchodu Connect IQ.

### Prispôsobenie vzhľadu hodín

Môžete prispôsobiť informácie uvádzané na úvodnej obrazovke hodiniek a jej vzhľad.

- 1 Na úvodnej obrazovke hodiniek podržte tlačidlo MENU.
- 2 Vyberte položku Obrázok pozadia.
- 3 Stláčaním tlačidla UP alebo DOWN si môžete prezrieť možnosti vzhľadu hodín.
- 4 Ak chcete vytvoriť vlastný vzhľad hodiniek, vyberte položku Pridať.
- 5 Prejdite na vzhľad hodiniek a stlačte tlačidlo GPS.
- 6 Vyberte jednu z možností:
  - · Vzhľad hodiniek aktivujete výberom položky Použiť.
  - Ak chcete prispôsobiť údaje, ktoré zobrazuje vzhľad hodiniek, vyberte položku Údaje.
  - Ak chcete prispôsobiť farbu pozadia vzhľadu hodiniek, stlačte tlačidlo Farba.

# **Prehľady**

Hodinky sa dodávajú s prehľadmi, ktoré poskytujú rýchle informácie (*Zobrazenie slučky pohľadov*, strana 31). Niektoré prehľady vyžadujú pripojenie ku kompatibilnému telefónu cez Bluetooth<sup>®</sup>.

Predvolene nie sú niektoré prehľady viditeľné. Môžete ich do zoznamu prehľadov pridať manuálne (*Prispôsobenie slučky pohľadov*, strana 31).

| Názov                                                                                                    | Opis                                                                                                    |
|----------------------------------------------------------------------------------------------------|----------------------------------------------------------------------------------------------------|
| ABC                                                                                                    | Zobrazuje kombinované informácie výškomeru, barometra a kompasu.                                                                                                    |
| Alternatívne časové<br>pásma                                                                                                    | Zobrazuje aktuálny čas v ďalších časových pásmach ( <i>Pridanie alternatívnych časových pásiem</i> , strana 24).                                                                                                    |
| Aklimatizácia na<br>nadmorskú výšku V nadmorských výškach nad 800 m zobrazuje grafy znázorňujúce hodnoty<br>merných údajov pulzného oxymetra, hodnoty dychovej frekvencie a srdcove<br>pokoji za posledných sedem dní s korekciou podľa nadmorskej výšky. |                                                                                                    |
| Výškomer Zobrazuje približnú výšku na základe zmien tlaku.                                                                                                    |                                                                                                    |
| Barometer                                                                                                    | Zobrazuje údaje o tlaku okolitého prostredia založené na nadmorskej výške.                                                                                                    |
| Body Battery <sup>™</sup>                                                                                                    | Pri celodennom používaní zobrazuje vašu aktuálnu úroveň Body Battery a graf úrovne za posledných niekoľko hodín ( <i>Body Battery</i> , strana 32).                                                                                                    |
| Kalendár                                                                                                    | Zobrazuje blížiace sa stretnutia uložené v kalendári telefónu.                                                                                                    |
| Kalórie                                                                                                    | Zobrazuje informácie o kalóriách pre aktuálny deň.                                                                                                    |
| Kompas                                                                                                    | Zobrazuje elektronický kompas.                                                                                                    |
| Sledovanie psov                                                                                                    | Zobrazuje informácie o polohe vášho psa pri spárovaní kompatibilného zariadenia na sledovanie psov s hodinkami Instinct E.                                                                                                    |
| Vyšliapané<br>poschodia                                                                                                    | Sleduje vaše vyšliapané poschodia a váš pokrok smerom k cieľu.                                                                                                    |
| Tréner Garmin®                                                                                                    | Zobrazuje naplánované tréningy, keď si zvolíte tréningový plán s trénerom Garmin vo<br>svojom účte Garmin Connect. Plán sa prispôsobí vašej aktuálnej úrovni kondície, prefe-<br>renciám, čo sa týka tréningu a harmonogramu, a dátumu pretekov.                                                                                                    |
| Health Snapshot                                                                                                    | Vo vašich hodinkách spustí reláciu Health Snapshot, ktorá zaznamenáva viacero<br>kľúčových metrík zdravotného stavu počas dvoch minút v pokoji. Získate tak stručný<br>prehľad svojho celkového kardiovaskulárneho stavu. Hodinky zaznamenávajú metriky,<br>ako priemerný srdcový tep, úroveň námahy a rýchlosť dýchania.<br>Zobrazuje súhrny uložených relácií Health Snapshot. |
| Srdcový tep                                                                                                    | Zobrazuje váš aktuálny srdcový tep v tepoch za minútu (bpm) a graf vášho priemerného pokojového srdcového tepu (RHR).                                                                                                    |
| Stav HRV                                                                                                    | Zobrazuje váš sedemdňový priemer nočnej variability srdcovej frekvencie ( <i>Stav variability srdcového tepu</i> , strana 33).                                                                                                    |
| Minúty intenzívneho<br>cvičenia                                                                                                    | Sleduje váš čas strávený stredne intenzívnymi až vysoko intenzívnymi aktivitami, váš<br>týždenný cieľ v rámci minút intenzívnej aktivity a váš pokrok smerom k cieľu.                                                                                                    |
| Ovládacie prvky umožňuje odosielať správy do spárovaného zariadenia inReach ( <i>Používanie ovládača inReach</i> , strana 46).                                                                                                    |                                                                                                    |
| Posledná aktivita                                                                                                    | Zobrazuje krátky súhrn vašej poslednej zaznamenanej aktivity.                                                                                                    |
| Posledná jazda<br>Posledný beh<br>Posledné plávanie                                                                                                    | Zobrazuje krátky súhrn vašej poslednej zaznamenanej aktivity a histórie špecifikova-<br>ného športu.                                                                                                    |
| Messenger                                                                                                    | Zobrazuje vaše konverzácie v aplikácii Garmin Messenger <sup>™</sup> a umožňuje vám odpovedať na správy priamo z hodiniek ( <i>Aplikácia Garmin Messenger</i> , strana 54).                                                                                                    |

| Názov                    | Opis                                                                                                    |
|--------------------------|----------------------------------------------------------------------------------------------------|
| Fáza mesiaca             | Zobrazí čas východu a západu mesiaca a k tomu fázu mesiaca na základe vašej polohy<br>GPS.                                                                                                    |
| Hudba                    | Poskytuje ovládacie prvky prehrávača hudby pre váš telefón.                                                                                                    |
| Zdriemnutia              | Zobrazuje celkový čas zdriemnutia a nárast úrovne energetickej rezervy Body Battery.<br>Môžete spustiť časovač zdriemnutia a nastavte si budík, aby vás zobudil ( <i>Prispôsobenie režimu spánku</i> , strana 69).             |
| Upozornenia              | Upozornia vás na prichádzajúce hovory, textové správy, novinky na sociálnych sieťach<br>a ďalšie informácie na základe nastavení upozornení telefónu ( <i>Povolenie upozornení</i><br><i>Bluetooth</i> , strana 49).           |
| Výkon                    | Zobrazuje hodnoty merania výkonu, ktoré vám môžu pomôcť sledovať a pochopiť vaše tréningové aktivity a súťažné výkony ( <i>Merania výkonu</i> , strana 32).                                                                    |
| Pulzový oxymeter         | Umožňuje manuálne nameranie pulzovým oxymetrom ( <i>Ako získať údaje z pulzového oxymetra</i> , strana 39). Ak ste natoľko aktívny, že hodinky nedokážu určiť údaj z pulzového oxymetra, merania sa nezaznamenajú.             |
| Dýchanie                 | Vaša aktuálna dychová frekvencia v počte nádychov za minútu a priemer za sedem dní.<br>Môžete si urobiť dychové cvičenie, ktoré vám pomôže uvoľniť sa.                                                                         |
| Skóre spánku             | Zobrazuje celkový čas spánku, skóre spánku a informácie o fázach spánku za predchá-<br>dzajúcu noc.                                                                                                    |
| Kroky                    | Sleduje váš denný počet krokov, cieľový počet krokov a údaje za predchádzajúce dni.                                                                                                    |
| Námaha                   | Zobrazuje aktuálnu úroveň námahy a graf úrovne stresu. Môžete si urobiť dychové<br>cvičenie, ktoré vám pomôže uvoľniť sa. Ak ste natoľko aktívny, že hodinky nedokážu<br>určiť úroveň námahy, merania námahy sa nezaznamenajú. |
| Východ a západ<br>slnka  | Zobrazuje čas východu a západu slnka, časy súmraku.                                                                                                    |
| Teplota                  | Zobrazuje údaje o teplote z interného teplotného snímača.                                                                                                    |
| Prílivy a odlivy         | Zobrazuje informácie o stanici na predpovedanie prílivu a odlivu, ako je výška prílivu a kedy dôjde k ďalšiemu prílivu a odlivu ( <i>Zobrazenie informácií o prílive a odlive</i> , strana 16).                                |
| Ovládacie prvky<br>VIRB® | Poskytuje ovládacie prvky kamery po spárovaní zariadenia VIRB s vašimi hodinkami<br>Instinct E ( <i>Diaľkový ovládač VIRB</i> , strana 46).                                                                                    |
| Počasie                  | Zobrazuje aktuálnu teplotu a predpoveď počasia.                                                                                                    |
| Zariadenie Xero®         | Zobrazuje informácie o polohe lasera po spárovaní kompatibilného zariadenia Xero s<br>hodinkami Instinct E ( <i>Xero Nastavenia polohy lasera</i> , strana 47).                                                                |
# Zobrazenie slučky pohľadov

Pohľady poskytujú rýchly prístup k údajom o zdraví, informáciám o aktivitách, zabudovaným senzorom a ďalším informáciám. Po spárovaní hodiniek môžete zobraziť údaje zo svojho telefónu, ako sú napríklad upozornenia, počasie a kalendárové akcie.

1 Stlačte tlačidlo UP alebo DOWN.

Hodinky prechádzajú slučkou pohľadov a zobrazujú súhrnné údaje pre každý pohľad.

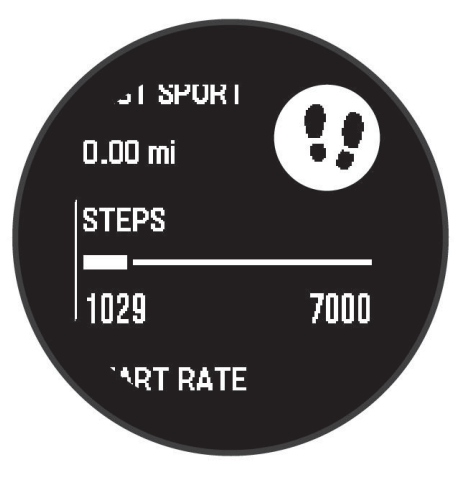

- 2 Stlačením tlačidla GPS zobrazíte ďalšie informácie.
- 3 Vyberte možnosť:
  - Stlačením tlačidla DOWN zobrazíte podrobnosti o pohľade.
  - · Stlačením tlačidla GPS zobrazíte ďalšie možnosti a funkcie pre pohľad.

### Prispôsobenie slučky pohľadov

- 1 Podržte tlačidlo MENU.
- 2 Vyberte položky Vzhľad > Prehľady.
- 3 Vyberte jednu z možností:
  - Na zmenu umiestnenia pohľadu v slučke, vyberte pohľad a stlačte tlačidlo UP alebo DOWN.

  - Ak chcete do slučky pridať pohľad, vyberte možnosť Pridať a vyberte pohľad.
  - **TIP:** výberom položky **Vytvoriť priečinok** môžete vytvoriť priečinky, ktoré obsahujú viaceré pohľady (*Vytvorenie priečinkov pohľadov*, strana 31).

### Vytvorenie priečinkov pohľadov

Môžete prispôsobiť slučku pohľadov na vytvorenie priečinkov týkajúcich sa pohľadov.

- 1 Podržte tlačidlo MENU.
- 2 Vyberte položku Vzhľad > Prehľady > Pridať > Vytvoriť priečinok.
- 3 Vyberte pohľady, ktoré chcete zahrnúť do priečinku a vyberte položku Hotovo.POZNÁMKA: ak sú už pohľady v slučke pohľadov, môžete ich presunúť alebo skopírovať do priečinka.
- 4 Vyberte alebo zadajte názov priečinka.
- 5 Vyberte ikonu priečinka.
- 6 V prípade potreby vyberte možnosť:
  - Ak chcete upraviť priečinok, posuňte sa na priečinok v slučke pohľadu a podržte tlačidlo MENU.
  - Ak chcete upraviť pohľady v priečinku, Otvorte priečinok a vyberte položku **Upraviť** (*Prispôsobenie slučky pohľadov*, strana 31).

# **Body Battery**

Vaše hodinky analyzujú variabilitu vášho srdcového tepu, úroveň námahy, kvalitu spánku a údaje o aktivite na účely určenia vašej celkovej úrovne Body Battery. Označuje množstvo dostupnej zásoby energie rovnakým spôsobom ako ukazovateľ hladiny paliva vo vozidle. Úroveň Body Battery sa pohybuje v rozsahu od 5 do 100, pričom 5 až 25 označuje veľmi nízku zásobu energie, 26 až 50 označuje nízku zásobu energie, 51 až 75 označuje strednú zásobu energie a 76 až 100 označuje vysokú zásobu energie.

Hodinky môžete synchronizovať s vaším účtom Garmin Connect a zobraziť aktuálnu úroveň Body Battery, dlhodobé trendy a ďalšie podrobné informácie (*Tipy pre Vylepšené Body Battery údaje*, strana 32).

#### Tipy pre Vylepšené Body Battery údaje

- Presnejšie výsledky dosiahnete, ak budete hodinky používať aj počas spánku.
- · Dobrý spánok nabíja Body Battery.
- Namáhavá aktivita a veľa stresu spôsobia, že Body Battery sa bude míňať rýchlejšie.
- Príjem potravy alebo stimulantov, ako napríklad kávy, nemá žiadny vplyv na váš Body Battery.

#### Merania výkonu

Tieto merania výkonu predstavujú odhady, ktoré vám môžu pomôcť sledovať a pochopiť vaše tréningové aktivity a súťažné výkony. Na tieto merania je potrebné, aby ste absolvovali niekoľko aktivít s monitorom srdcového tepu na zápästí alebo s kompatibilným hrudným monitorom srdcového tepu.

Tieto odhady poskytuje a zabezpečuje spoločnosť Firstbeat Analytics<sup>™</sup>. Viac informácií nájdete na stránke garmin.com/performance-data/running.

**POZNÁMKA:** odhady sa spočiatku môžu zdať nepresné. Hodinky potrebujú, aby ste absolvovali niekoľko aktivít, aby získali informácie o vašej výkonnosti.

- **VO2 max.**: hodnota VO2 max. označuje maximálny objem kyslíka (v mililitroch), ktorý dokážete spotrebovať za minútu na kilogram telesnej váhy pri maximálnom výkone (*Informácie o odhadovaných hodnotách VO2 max.*, strana 32).
- **Prognózy súťažných časov**: hodinky využívajú odhad hodnoty VO2 max. a vašu históriu tréningov na výpočet cieľového súťažného času na základe vašej aktuálnej kondície (*Zobrazenie vašich odhadovaných časov pretekov*, strana 33).
- **Stav HRV**: hodinky analyzujú údaje o srdcovej frekvencii na zápästí počas spánku a určujú stav variability srdcovej frekvencie (HRV) na základe vašich osobných dlhodobých priemerov HRV (*Stav variability srdcového tepu*, strana 33).

#### Informácie o odhadovaných hodnotách VO2 max.

Hodnota VO2 max. označuje maximálny objem kyslíka (v mililitroch), ktorý dokážete spotrebovať za minútu na kilogram telesnej váhy pri maximálnom výkone. Jednoducho povedané, hodnota VO2 max. je ukazovateľom kardiovaskulárnej sily a so zlepšujúcou sa úrovňou kondície by sa mala zvyšovať. Aby bolo možné zobraziť vašu odhadovanú hodnotu VO2 max., hodinky Instinct E vyžadujú monitor srdcového tepu na zápästí alebo kompatibilný hrudný monitor srdcového tepu.

Na hodinkách sa vaše odhadované hodnoty VO2 max. zobrazujú ako číslo a popis. Vo svojom účte Garmin Connect môžete zobraziť ďalšie podrobnosti o svojej odhadovanej max. hodnote VO2.

Údaje VO2 max. poskytuje Firstbeat Analytics. Analýza hodnôt VO2 max. sa poskytuje so súhlasom organizácie The Cooper Institute<sup>®</sup>. Ďalšie informácie nájdete v prílohe (*Štandardná klasifikácia na základe hodnoty VO2 Max.*, strana 91) a na webovej lokalite www.CooperInstitute.org.

### Získanie odhadu hodnoty VO2 max. pre beh

Táto funkcia vyžaduje monitor srdcového tepu na zápästí alebo kompatibilný hrudný monitor srdcového tepu. Ak používate hrudný monitor srdcového tepu, musíte si ho nasadiť a spárovať s hodinkami (*Párovanie bezdrôtových snímačov*, strana 44).

Pre čo najpresnejší odhad dokončite nastavenie profilu používateľa (*Nastavenie vášho profilu používateľa*, strana 56) a nastavte váš maximálny srdcový tep (*Nastavenie zón srdcového tepu*, strana 57). Odhad sa spočiatku môže zdať nepresný. Hodinky vyžadujú niekoľko behov, aby zistili viac informácií o vašej bežeckej výkonnosti. Zaznamenávanie VO2 max. môžete pre bežecké aktivity Ultra Run a bežecké aktivity v teréne deaktivovať, ak nechcete, aby vám tieto typy behu ovplyvnili odhadovanú hodnotu VO2 max. (*Nastavenia aktivít a aplikácií*, strana 18).

- 1 Spustite bežeckú aktivitu.
- 2 Behajte aspoň 10 minút vonku.
- 3 Po behu vyberte položku Uložiť.
- 4 Pomocou tlačidiel UP alebo DOWN prechádzate meraniami výkonnosti.

#### Získanie odhadu hodnoty VO2 max. pre cyklistiku

Táto funkcia vyžaduje merač výkonu a monitor srdcového tepu na zápästí alebo kompatibilný hrudný monitor srdcového tepu. Merač výkonu musí byť spárovaný s hodinkami (*Párovanie bezdrôtových snímačov*, strana 44). Ak používate hrudný monitor srdcového tepu, musíte si ho nasadiť a spárovať s hodinkami.

Pre čo najpresnejší odhad dokončite nastavenie profilu používateľa (*Nastavenie vášho profilu používateľa*, strana 56) a nastavte váš maximálny srdcový tep (*Nastavenie zón srdcového tepu*, strana 57). Odhad sa spočiatku môže zdať nepresný. Hodinky vyžadujú niekoľko jázd, aby zistili viac informácií o vašej cyklistickej výkonnosti.

- 1 Začnite s cyklistickou aktivitou.
- 2 Jazdite aspoň 20 minút pri stálej, vysokej intenzite.
- 3 Po jazde vyberte položku Uložiť.
- 4 Stlačte položku UP alebo DOWN pre prechádzanie meraní výkonnosti.

#### Zobrazenie vašich odhadovaných časov pretekov

Pre čo najpresnejší odhad dokončite nastavenie profilu používateľa (*Nastavenie vášho profilu používateľa*, strana 56) a nastavte váš maximálny srdcový tep (*Nastavenie zón srdcového tepu*, strana 57).

Vaše hodinky využívajú odhadovanú hodnotu VO2 max. a vašu históriu tréningov na výpočet cieľového súťažného času (*Informácie o odhadovaných hodnotách VO2 max.*, strana 32). Hodinky analyzujú údaje vašich tréningov z niekoľkých týždňov, aby zlepšili odhady súťažných časov.

- 1 Ak chcete zobraziť pohľad na meranie výkonnosti, na obrazovke vzhľadu hodín stlačte tlačidlo **UP** alebo **DOWN**.
- 2 Stlačením tlačidla GPS zobrazíte podrobnosti pohľadu.
- 3 Stlačením tlačidla UP alebo DOWN zobrazíte prognózy súťažných časov.
- 4 Stlačením tlačidla GPS zobrazíte prognózy pre iné vzdialenosti.

**POZNÁMKA:** prognózy sa môžu spočiatku zdať nepresné. Hodinky vyžadujú niekoľko behov, aby zistili viac informácií o vašej bežeckej výkonnosti.

#### Stav variability srdcového tepu

Hodinky analyzujú údaje o srdcovej frekvencii na zápästí počas spánku a určujú variabilitu srdcovej frekvencie (HRV). Tréning, fyzická aktivita, spánok, výživa a zdravé návyky – to všetko ovplyvňuje variabilitu srdcovej frekvencie. Hodnoty HRV sa môžu výrazne líšiť v závislosti od pohlavia, veku a úrovne fyzickej kondície. Vyvážený stav HRV môže indikovať pozitívne náznaky v rámci zdravia, ako napríklad dobrú rovnováhu tréningu a regenerácie, lepšiu kardiovaskulárnu kondíciu a väčšiu odolnosť voči stresu. Nevyvážený alebo zlý stav môže byť znakom únavy, väčšej potreby regenerácie alebo zvýšeného stresu. Ak chcete dosiahnuť čo najlepšie výsledky, hodinky by ste mali mať na sebe aj počas spánku. Hodinky vyžadujú tri týždne konzistentných údajov o spánku, aby sa zobrazil stav variability srdcovej frekvencie.

| Stav                 | Opis                                                                                                    |
|----------------------|----------------------------------------------------------------------------------------------------|
| Vyrovnané            | Vaša priemerná sedemdňová hodnota HRV je v rámci vášho základného rozsahu.                                                                            |
| Nevyrovnané          | Vaša priemerná sedemdňová HRV je nad alebo pod vaším základným rozsahom.                                                                              |
| Nízke                | Vaša priemerná sedemdňová HRV je výrazne pod vaším základným rozsahom.                                                                                |
| Slabé<br>Žiadny stav | Vaše hodnoty HRV sú v priemere výrazne pod normou pre váš vek.<br>Žiadny stav znamená, že nie je dostatok údajov na vytvorenie sedemdňového priemeru. |

Hodinky môžete synchronizovať so svojím účtom Garmin Connect a zobraziť si aktuálny stav variability srdcovej frekvencie, trendy a vzdelávacie informácie.

# Ovl. prvky

Ponuka ovládacích prvkov umožňuje rýchly prístup k funkciám a možnostiam. V ponuke ovládacích prvkov môžete možnosti pridávať, meniť ich poradie a odstraňovať (*Prispôsobenie ponuky ovládacích prvkov*, strana 36).

Na akejkoľvek obrazovke podržte tlačidlo CTRL.

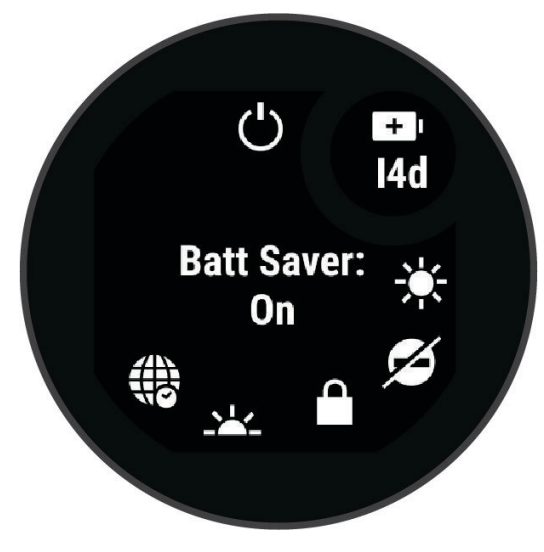

| Ikona            | Názov                       | Opis                                                                                                    |
|------------------|-----------------------------|----------------------------------------------------------------------------------------------------|
| Ć                | Budík                       | Vyberte, ak chcete pridať alebo upraviť alarm ( <i>Nastavenie budíka</i> , strana 22).                                                                                                    |
|                  | Výškomer                    | Výberom otvoríte obrazovku výškomera.                                                                                                    |
|                  | Alternatívne časové<br>zóny | Výberom zobrazíte aktuálny čas v ďalších časových pásmach ( <i>Pridanie alterna-tívnych časových pásiem</i> , strana 24).                                                                                                 |
|                  | Pomocník                    | Vyberte, ak chcete odoslať žiadosť o pomoc ( <i>Žiadosť o pomoc</i> , strana 60).                                                                                                    |
| <b>+</b>         | Barometer                   | Výberom otvoríte obrazovku barometra.                                                                                                    |
| ( <b>+</b> )     | Šetrič batérie              | Vyberte, ak chcete povoliť funkciu šetriča batérie ( <i>Prispôsobenie funkcie šetriča batérie</i> , strana 66).                                                                                                    |
| - <b></b> -      | Podsvietenie                | Vyberte, ak chcete nastaviť jas obrazovky ( <i>Zmena nastavení obrazovky</i> , strana 69).                                                                                                    |
| •                | Odoslať srdcový tep         | Vyberte, ak chcete zapnúť prenos údajov o srdcovom tepe do spárovaného zariadenia ( <i>Prenos údajov srdcového tepu</i> , strana 39).                                                                                     |
| ()               | Kompas                      | Výberom otvoríte obrazovku kompasu.                                                                                                    |
| C                | Nerušiť                     | Vyberte, ak chcete povoliť režim Nerušiť, ktorý slúži na stlmenie obrazovky<br>a zakázanie upozornení a oznámení. Tento režim môžete použiť napríklad, keď<br>pozeráte film.                                              |
| ?                | Nájsť môj telefón           | Výberom spustíte prehrávanie zvukového upozornenia na spárovanom<br>telefóne, ak je v dosahu Bluetooth. Sila signálu Bluetooth sa zobrazí na<br>obrazovke hodiniek Instinct a zvyšuje sa, ako sa približujete k telefónu. |
| and the          | Baterka                     | Výberom sa rozsvieti obrazovka, aby ste mohli hodinky používať ako baterku ( <i>Používanie obrazovky ako baterky</i> , strana 36).                                                                                        |
| <b>V</b>         | Garmin Share                | Výberom otvoríte aplikáciu Garmin Share (Garmin Share, strana 55).                                                                                                    |
|                  | Tlačidlá uzamknutia         | Výberom uzamknete tlačidlá, čím sa zabráni neúmyselnému stlačeniu tlačidiel.                                                                                                    |
| Ģ                | Messenger                   | Vyberte, ak chcete otvoriť aplikáciu Messenger ( <i>Používanie funkcie Messenger</i> , strana 54).                                                                                                    |
|                  | Fáza mesiaca                | Výberom zobrazíte čas východu a západu mesiaca a k tomu fázu mesiaca na<br>základe vašej polohy GPS.                                                                                                    |
| F                | Ovládanie hudby             | Vyberte, ak chcete ovládať prehrávanie hudby v telefóne.                                                                                                    |
| K                | Telefón                     | Vyberte, ak chcete zakázať technológiu Bluetooth a pripojenie k spárovanému telefónu.                                                                                                    |
| Ċ                | Vypnúť                      | Výberom vypnete hodinky.                                                                                                    |
| ( <del>0</del> ) | Referenčný bod              | Vyberte pre nastavenie referenčného bodu navigácie ( <i>Nastavenie referenčného bodu</i> , strana 62).                                                                                                    |

| Ikona    | Názov              | Opis                                                                                                    |
|----------|--------------------|----------------------------------------------------------------------------------------------------|
| <b>Q</b> | Uložiť polohu      | Vyberte, ak chcete uložiť svoju aktuálnu polohu a neskôr sa k nej spätne<br>navigovať ( <i>Používanie aplikácie uložených položiek</i> , strana 15). |
|          | Nast. čas pom. GPS | Vyberte, ak chcete hodinky synchronizovať s časom vo vašom telefóne alebo pomocou satelitov.                                                         |
| (Zz      | Režim spánku       | Vyberte, či chcete povoliť alebo zakázať Režim spánku ( <i>Prispôsobenie režimu spánku</i> , strana 69).                                             |
| Ō        | Stopky             | Výberom spustíte stopky (Používanie stopiek, strana 24).                                                                                             |
|          | VÝCH./ZÁP. SLNKA   | Výberom zobrazíte časy východu a západu slnka a časy súmraku.                                                                                        |
| Ð        | Synchronizácia     | Vyberte, ak chcete synchronizovať hodinky so spárovaným telefónom.                                                                                   |
| ٩        | Časovače           | Vyberte, ak chcete nastaviť časovač ( <i>Používanie časovača odpočítavania,</i> strana 23).                                                          |

## Prispôsobenie ponuky ovládacích prvkov

V ponuke ovládacích prvkov (*Ovl. prvky*, strana 34) môžete pridávať, odstraňovať a meniť poradie možností ponuky so skratkami.

- 1 Podržte tlačidlo MENU.
- 2 Vyberte položky Vzhľad > Ovl. prvky.
- 3 Vyberte skratku na prispôsobenie.
- 4 Vyberte možnosť:
  - Výberom položky Zmeniť usporiadanie môžete presunúť skratku v ponuke ovládacích prvkov na iné miesto.
  - Výberom položky Odstrániť môžete odstrániť skratku z ponuky ovládacích prvkov.
- 5 V prípade potreby môžete výberom položky Pridať nové pridať do ponuky ovládacích prvkov ďalšiu skratku.

### Používanie obrazovky ako baterky

Používaním baterky môžete skrátiť výdrž batérií.

- 1 Podržte tlačidlo CTRL.
- 2 Vyberte položku 🖋.

# Ranné hlásenie

Vaše hodinky zobrazujú ranné hlásenie na základe vášho bežného času zobúdzania. Stlačením tlačidla **DOWN** zobrazíte správu s údajmi o počasí, spánku, stave nočnej variability srdcového tepu a množstvo ďalšieho (*Prispôsobenie rannej správy*, strana 36).

### Prispôsobenie rannej správy

POZNÁMKA: tieto nastavenia si môžete prispôsobiť na hodinkách alebo cez účet Garmin Connect.

- 1 Podržte tlačidlo MENU.
- 2 Vyberte možnosť Vzhľad > Ranné hlásenie.
- 3 Vyberte jednu z možností:
  - Výberom možnosti Zobraziť hlásenie aktivujete alebo deaktivujete rannú správu.
  - Výberom možnosti **Upraviť hlásenie** prispôsobíte poradie a typ údajov, ktoré sa zobrazia v rannej správe.

# Snímače a doplnky

Hodinky Instinct E sú vybavené niekoľkými zabudovanými snímačmi a pre svoje aktivity môžete s hodinkami spárovať ďalšie bezdrôtové snímače.

# Srdcový tep na zápästí

Hodinky sú vybavené monitorom srdcového tepu na zápästí a údaje o srdcovom tepe môžete zobraziť v pohľade na srdcový tep (*Zobrazenie slučky pohľadov*, strana 31).

Hodinky sú tiež kompatibilné s monitormi srdcového tepu na hruď. Ak sú k dispozícii údaje o srdcovom tepe z monitora na zápästí aj z monitora na hrudníku, hodinky použijú údaje o srdcovom tepe z monitora na hrudníku.

### Nosenie hodiniek

#### 

Niektorí používatelia sa môžu stretnúť s podráždením pokožky po dlhšom používaní hodiniek, hlavne vtedy, ak má používateľ citlivú pokožku alebo alergiu. Ak si všimnete akékoľvek podráždenie pokožky, odstráňte hodinky a poskytnite svojej pokožke čas na uzdravenie. Na zabránenie podráždenia pokožky zaistite, aby boli hodinky čisté a suché, a zároveň hodinky na zápästí príliš neuťahujte. Viac informácií nájdete na adrese garmin.com /fitandcare.

• Hodinky noste nad zápästnou kosťou.

**POZNÁMKA:** hodinky by mali sedieť tesne, ale pohodlne. Presnejšie merania srdcového tepu dosiahnete vtedy, keď sa hodinky počas behu alebo športovania nebudú na zápästí posúvať. Pri meraní pomocou pulzného oxymetra by ste mali zostať v pokoji a nehýbať sa.

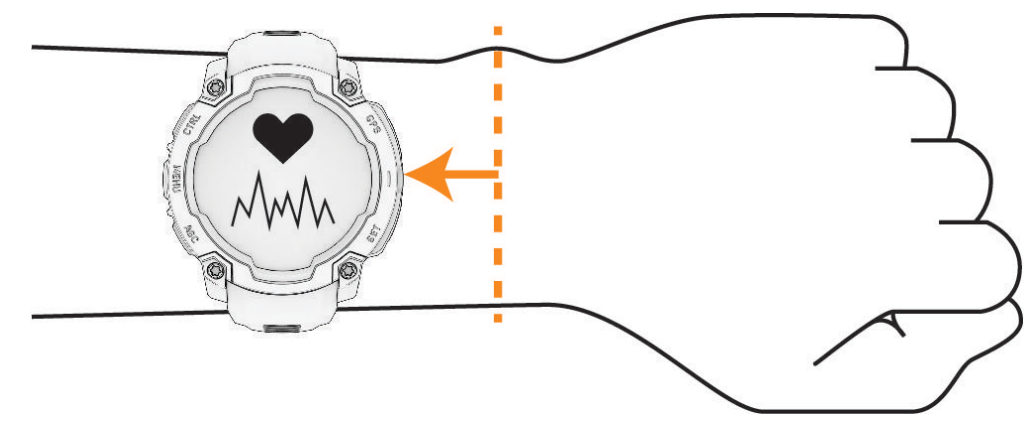

**POZNÁMKA:** optický snímač sa nachádza na zadnej strane hodiniek.

- Viac informácií o monitorovaní srdcového tepu na zápästí nájdete v časti Tipy týkajúce sa chybných údajov o srdcovom tepe, strana 38.
- Viac informácií o snímači pulzového oxymetra nájdete v časti *Tipy v prípade chybných meraní pulzového oxymetra*, strana 40.
- Ďalšie informácie o presnosti nájdete na stránke garmin.com/ataccuracy.
- Ďalšie informácie o tom ako nosiť hodinky a ako sa o hodinky starať nájdete na adrese garmin.com /fitandcare.

## Tipy týkajúce sa chybných údajov o srdcovom tepe

Ak sú údaje o srdcovom tepe chybné alebo sa nezobrazujú, môžete vyskúšať tieto tipy.

- · Pred nasadením hodiniek si umyte a osušte predlaktie.
- · Pod hodinkami nemajte nanesený krém na opaľovanie, telové mlieko ani repelent.
- · Zabráňte poškrabaniu snímača srdcového tepu na zadnej strane hodiniek.
- Hodinky noste nad zápästnou kosťou. Hodinky by mali sedieť tesne, ale pohodlne.
- Skôr ako začnete aktivitu, počkajte, kým ikona V ostane nepretržite svietiť.
- Pred začatím aktivity sa 5 až 10 minút rozcvičujte a skontrolujte údaje o srdcovom tepe.
  POZNÁMKA: v chladnom prostredí sa rozcvičujte vnútri.
- Po každom cvičení hodinky opláchnite pod tečúcou vodou.

#### Nastavenia monitora srdcového tepu na zápästí

#### Podržte tlačidlo MENU a vyberte položky Snímače a doplnky > Srdcový tep na zápästí.

**Stav**: povoľuje alebo zakazuje monitor srdcového tepu na zápästí. Predvolená hodnota je Automaticky, ktorá automaticky používa monitor srdcového tepu na zápästí, ak s hodinkami nespárujete externý monitor srdcového tepu.

**POZNÁMKA:** vypnutím monitora srdcového tepu na zápästí sa zároveň vypne snímač pulzového oxymetra na zápästí. Môžete vykonať manuálne odčítanie hodnôt z pohľadu pulzového oxymetra.

Počas plávania: povoľuje alebo zakazuje monitor srdcového tepu na zápästí počas plaveckých aktivít.

- **Upoz. nezvyč. srdcový tep**: umožňuje nastaviť hodinky tak, aby vás upozornili, keď váš srdcový tep prekročí alebo klesne pod cieľovú hodnotu (*Nastavenie upozornenia na nezvyčajný srdcový tep*, strana 38).
- **Odoslať srdcový tep**: umožňuje spustiť prenos údajov o srdcovom tepe do spárovaného zariadenia (*Prenos údajov srdcového tepu*, strana 39).

#### Nastavenie upozornenia na nezvyčajný srdcový tep

#### 

Táto funkcia vás upozorňuje len v prípade, že prekročíte alebo klesnete pod určitý počet tepov za minútu, podľa voľby používateľa, a to po dobe nečinnosti. Táto funkcia vás neupozorní, ak váš srdcový tep klesne pod určené hraničné hodnoty počas priestoru na spánok nastaveného v aplikácii Garmin Connect. Neupozorňuje ani na žiadne potenciálne srdcové poruchy a nie je určená na liečbu ani akúkoľvek diagnostiku zdravotného stavu alebo choroby. V prípade akýchkoľvek problémov súvisiacich so srdcom sa vždy obráťte na svojho poskytovateľa zdravotnej starostlivosti.

Môžete nastaviť prahovú hodnotu srdcového tepu.

- 1 Podržte tlačidlo MENU.
- 2 Vyberte položky Snímače a doplnky > Srdcový tep na zápästí > Upoz. nezvyč. srdcový tep.
- 3 Vyberte možnosť Upozornenie na vysokú hodnotu alebo Upozornenie na nízku hodnotu.
- 4 Nastavte prahovú hodnotu srdcového tepu.

Vždy keď srdcový tep prekročí prahovú hodnotu alebo pod ňu klesne, zobrazí sa správa a hodinky budú vibrovať.

### Prenos údajov srdcového tepu

Údaje o svojom srdcovom tepe môžete z hodiniek prenášať a zobrazovať v spárovaných zariadeniach. Prenos údajov o srdcovom tepe skracuje výdrž batérie.

**TIP:** nastavenia aktivity môžete prispôsobiť tak, aby automaticky prenášalo vaše údaje o srdcovom tepe, keď začnete aktivitu (*Nastavenia aktivít a aplikácií*, strana 18). Údaje o srdcovom tepe môžete napríklad prenášať do zariadenia Edge<sup>®</sup> pri jazde na bicykli.

- 1 Vyberte možnosť:
  - Podržte tlačidlo MENU a vyberte položky Snímače a doplnky > Srdcový tep na zápästí > Odoslať srdcový tep.

POZNÁMKA: v ponuke ovládacích prvkov (Prispôsobenie ponuky ovládacích prvkov, strana 36).

2 Stlačte tlačidlo GPS.

Hodinky začnú prenášať údaje o vašom srdcovom tepe.

3 Spárujte hodinky s kompatibilným zariadením.

**POZNÁMKA:** pokyny na párovanie sa líšia v závislosti od kompatibilného zariadenia Garmin. Pozrite si príručku používateľa.

4 Stlačením tlačidla GPS zastavíte prenášanie údajov o vašom srdcovom tepe.

# Pulzový oxymeter

Hodinky Instinct E sú vybavené pulzovým oxymeterom na zápästí na meranie nasýtenia vašej krvi kyslíkom. Poznanie saturácie kyslíkom môže byť cenné pri porozumení vášho celkového zdravia a pomôže vám zistiť, ako sa vaše telo prispôsobuje nadmorskej výške. Hodinky merajú hladinu kyslíka v krvi tak, že do kože vysielajú svetlo a merajú, koľko svetla sa absorbuje. Nazýva sa to SpO<sub>2</sub>.

Údaje z pulzového oxymetra sa na hodinkách objavia v percentách SpO<sub>2</sub>. Na vašom konte Garmin Connect si môžete pozrieť ďalšie podrobnosti o vašich údajoch z pulzového oxymetra vrátane trendov počas viacerých dní. (*Nastavenie režimu pulzového oxymetra*, strana 39). Bližšie informácie o presnosti pulzového oxymetra nájdete na stránke garmin.com/ataccuracy.

### Ako získať údaje z pulzového oxymetra

Meranie pulzového oxymetra môžete spustiť manuálne zobrazením pohľadu pulzového oxymetra. Pohľad zobrazuje vaše najaktuálnejšie percento nasýtenia krvi kyslíkom.

- 1 Keď sedíte alebo nevykonávate žiadnu aktivitu, stlačením tlačidla **UP** alebo **DOWN** zobrazíte pohľad pulzového oxymetra.
- 2 Počkajte, kým hodinky spustia meranie pulzovým oxymetrom.
- 3 Zostaňte bez pohybu približne 30 sekúnd.

**POZNÁMKA:** ak ste natoľko aktívny, že hodinky nedokážu určiť hodnotu pulzného oxymetra, namiesto percentuálneho údaja sa zobrazí hlásenie. Hodnotu pulzného oxymetra môžete skontrolovať znova po niekoľkých minútach nečinnosti. Kým hodinky merajú nasýtenie vašej krvi kyslíkom, držte ruku s hodinkami na úrovni srdca.

### Nastavenie režimu pulzového oxymetra

- 1 Podržte tlačidlo MENU.
- 2 Vyberte položky Snímače a doplnky > Pulzový oxymeter > Režim pulzovej oxymetrie.
- **3** Vyberte možnosť:
  - Ak chcete vypnúť automatické merania, vyberte položku Manuálna kontrola.
  - Ak chcete zapnúť nepretržité merania počas spánku, vyberte položku Počas spánku.
    POZNÁMKA: nezvyčajné polohy spánku by mohli spôsobiť neobyčajne nízke hodnoty SpO2 počas spánku.
  - Ak chcete zapnúť merania, keď počas dňa nevykonávate žiadnu činnosť, vyberte položku Celý deň.
    POZNÁMKA: zapnutím režimu Celý deň skrátite výdrž batérie.

# Tipy v prípade chybných meraní pulzového oxymetra

Ak sú údaje pulzového oxymetra chybné alebo sa nezobrazujú, môžete vyskúšať tieto tipy.

- Kým hodinky merajú nasýtenie vašej krvi kyslíkom, ostaňte bez pohybu.
- Hodinky noste nad zápästnou kosťou. Hodinky by mali sedieť tesne, ale pohodlne.
- Kým hodinky merajú nasýtenie vašej krvi kyslíkom, držte ruku s hodinkami na úrovni srdca.
- · Použite silikónový alebo nylonový remienok.
- · Pred nasadením hodiniek si umyte a osušte predlaktie.
- · Pod hodinkami nemajte nanesený krém na opaľovanie, telové mlieko ani repelent.
- Zabráňte poškrabaniu optického snímača na zadnej strane hodiniek.
- Po každom cvičení hodinky opláchnite pod tečúcou vodou.

# **Kompas**

Hodinky obsahujú 3-osový kompas s automatickou kalibráciou. Funkcia a vzhľad kompasu sa menia v závislosti od vašej aktivity, podľa stavu zapnutia systému GPS a podľa stavu navigácie do cieľa. Nastavenia kompasu môžete zmeniť ručne (*Nastavenia kompasu*, strana 40).

#### Nastavenia kompasu

Podržte tlačidlo MENU a vyberte položky Snímače a doplnky > Kompas.

Kalibrovať: umožňuje manuálne kalibrovať snímač kompasu (Manuálna kalibrácia kompasu, strana 40).

Zobraziť: nastaví smer kurzu na kompase na písmená, stupne alebo miliradiány.

Referenčný Sever: nastaví referenčný sever kompasu (Nastavenie referenčného severu, strana 40).

**Režim**: nastaví, aby kompas používal iba dáta elektronického snímača (Zapnúť(é)), kombináciu dát systému GPS a elektronického snímača počas pohybu (Automaticky), alebo iba dáta GPS (Vypnúť(é)).

#### Manuálna kalibrácia kompasu

#### OZNÁMENIE

Elektronický kompas kalibrujte vo vonkajšom prostredí. Ak chcete zlepšiť presnosť kurzu, nestojte v blízkosti objektov vplývajúcich na magnetické polia, ako sú napríklad vozidlá, budovy či elektrické vedenie.

Kalibráciu hodiniek už vykonali pri ich výrobe a hodinky predvolene využívajú automatickú kalibráciu. Ak zistíte chybnú činnosť kompasu, napríklad po prejdení veľkej vzdialenosti alebo po extrémnych zmenách teploty, môžete kalibráciu kompasu vykonať manuálne.

- 1 Podržte tlačidlo **MENU**.
- 2 Vyberte položky Snímače a doplnky > Kompas > Kalibrovať > Štart.
- **3** Postupujte podľa pokynov na obrazovke.

TIP: pohybujte zápästím v tvare malej osmičky, kým sa nezobrazí správa.

### Nastavenie referenčného severu

Môžete nastaviť referenciu smeru, ktorá sa použije pri výpočte informácií kurzu.

- 1 Podržte tlačidlo **MENU**.
- 2 Vyberte položky Snímače a doplnky > Kompas > Referenčný Sever.
- 3 Vyberte jednu z možností:
  - Ak chcete nastaviť geografický sever ako referenciu kurzu, vyberte položku Pravý.
  - Ak chcete automaticky nastaviť magnetickú deklináciu pre vašu polohu, vyberte položku Magnetický.
  - Ak chcete nastaviť súradnice severu (000°) ako referenciu kurzu, vyberte položku Súradnice.
  - Ak chcete manuálne nastaviť hodnotu magnetickej odchýlky, vyberte položky Používateľ > Magnetická odchýlka, zadajte magnetickú odchýlku a vyberte položku Hotovo.

# Výškomer a barometer

Hodinky obsahujú vnútorný výškomer a barometer. Hodinky nepretržite zhromažďujú údaje o výške a tlaku, dokonca aj v režime nízkej spotreby. Výškomer zobrazuje vašu približnú výšku na základe zmien tlaku. Barometer zobrazuje údaje o tlaku okolitého prostredia založené na pevnej nadmorskej výške, kde bol naposledy kalibrovaný výškomer (*Nastavenia výškomeru*, strana 41).

### Nastavenia výškomeru

Podržte tlačidlo MENU a vyberte položky Snímače a doplnky > Výškomer.

Kalibrovať: umožňuje manuálne kalibrovať snímač výškomeru.

- Autokalibrácia: umožňuje výškomeru vykonávať automatickú kalibráciu pri každom použití satelitných systémov.
- **Režim snímača**: nastavuje režim pre snímač. Možnosť Automaticky používa výškomer aj barometer v závislosti od vášho pohybu. Môžete použiť možnosť Len výškomer, keď vaša aktivita zahŕňa zmeny nadmorskej výšky, prípadne môžete použiť možnosť Len barometer, keď vaša aktivita nezahŕňa zmeny nadmorskej výšky.

Nadmorská výška: nastavuje jednotky merania použité pre nadmorskú výšku.

#### Kalibrácia barometrického výškomera

Kalibráciu vašich hodiniek už vykonali vo výrobnom závode a hodinky predvolene využívajú automatickú kalibráciu v štartovacom bode GPS. Môžete vykonať manuálnu kalibráciu barometrického výškomeru, ak poznáte presnú nadmorskú výšku.

- 1 Podržte tlačidlo MENU.
- 2 Vyberte Snímače a doplnky > Výškomer.
- 3 Vyberte jednu z možností:
  - Ak chcete vykonať automatickú kalibráciu zo štartovacieho bodu GPS, vyberte možnosť Autokalibrácia.
  - Pre manuálne zadanie aktuálnej nadmorskej výšky vyberte položku Kalibrovať > Zadaj. manuálne.
  - Aktuálnu nadmorskú výšku pomocou digitálneho modelu nadmorskej výšky zadáte výberom položiek Kalibrovať > Použiť DEM.

POZNÁMKA: niektoré hodinky vyžadujú telefónne pripojenie, aby mohli používať DEM na kalibráciu.

 Aktuálnu nadmorskú výšku na základe vašej polohy GPS zadáte výberom položiek Kalibrovať > Použiť GPS.

### Nastavenia barometra

Podržte tlačidlo MENU a vyberte položky Snímače a doplnky > Barometer.

Kalibrovať: umožňuje vám manuálne kalibrovať snímač barometra.

Graf: nastaví časový rozsah pre graf v pohľade barometra.

Upozornenie na búrku: nastavuje rýchlosť zmeny barometrického tlaku, ktorá aktivuje upozornenie na búrku.

**Režim snímača**: nastavuje režim pre snímač. Možnosť Automaticky používa výškomer aj barometer v závislosti od vášho pohybu. Môžete použiť možnosť Len výškomer, keď vaša aktivita zahŕňa zmeny nadmorskej výšky, prípadne môžete použiť možnosť Len barometer, keď vaša aktivita nezahŕňa zmeny nadmorskej výšky.

Tlak: nastavuje spôsob zobrazenia údajov o tlaku v hodinkách.

#### Kalibrácia barometra

Kalibráciu vašich hodiniek už vykonali vo výrobnom závode a hodinky predvolene využívajú automatickú kalibráciu v štartovacom bode GPS. Môžete manuálne kalibrovať barometer, ak poznáte správnu nadmorskú výšku alebo správny tlak na hladine mora.

- 1 Podržte tlačidlo **MENU**.
- 2 Vyberte položku Snímače a doplnky > Barometer > Kalibrovať.
- **3** Vyberte možnosť:
  - Pre zadanie aktuálnej nadmorskej výšky a tlaku na hladine mora (voliteľné) vyberte možnosť **Zadaj.** manuálne.
  - Automatickú kalibráciu pomocou digitálneho modelu nadmorskej výšky vykonáte výberom možnosti Použiť DEM.

POZNÁMKA: niektoré hodinky vyžadujú telefónne pripojenie, aby mohli používať DEM na kalibráciu.

• Pre vykonanie automatickej kalibrácie z vášho štartovacieho bodu GPS vyberte možnosť Použiť GPS.

#### Nastavenie upozornenia na búrku

#### **A VAROVANIE**

Toto upozornenie je informačná funkcia a nie je určená ako primárny zdroj sledovania zmien počasia. Za sledovanie predpovedí počasia a poveternostných podmienok ste zodpovední vy, aby ste mali prehľad o svojom okolí a správne sa rozhodovali, najmä v zlom počasí. Neuposlúchnutie tohto varovania môže mať za následok vážne zranenie alebo smrť.

- 1 Podržte tlačidlo MENU.
- 2 Vyberte položky Upozornenia > Systémové upozornenia > Barometer > Upozornenie na búrku.
- 3 Vyberte jednu z možností:
  - Výberom položky Stav zapnete alebo vypnete upozornenie.
  - Výberom položky **Frekvencia** nastavíte rýchlosť zmeny barometrického tlaku, ktorá aktivuje upozornenie na búrku.

# Bezdrôtové snímače

Hodinky môžete spárovať a používať s bezdrôtovými snímačmi pomocou ANT+ alebo technológie Bluetooth (*Párovanie bezdrôtových snímačov*, strana 44). Po spárovaní zariadení si môžete prispôsobiť voliteľné dátové polia (*Prispôsobenie obrazoviek s údajmi*, strana 17). Ak bol snímač súčasťou balenia hodiniek, snímač a hodinky sú už spárované.

Informácie o kompatibilite konkrétneho snímača Garmin, kúpe alebo o tom, ako zobraziť príručku používateľa, nájdete na stránke buy.garmin.com pre daný snímač.

| Typ snímača                       | Opis                                                                                                    |
|-----------------------------------|----------------------------------------------------------------------------------------------------|
| DogTrack                          | Umožňuje prijímať údaje z kompatibilného vreckového zariadenia na sledovanie psov.                                                                                                    |
| Externý monitor<br>srdcového tepu | Môžete použiť externý snímač, ako napríklad HRM-Pro <sup>™</sup> monitor série alebo HRM-Fit <sup>™</sup><br>monitor srdcového tepu, a zobraziť údaje o srdcovom tepe počas vašich aktivít.                 |
| Krokomer                          | Krokomer môžete použiť na zaznamenávanie tempa a vzdialenosti namiesto systému<br>GPS, keď trénujete v interiéri alebo v prípade slabého signálu GPS.                                                       |
| inReach                           | Funkcia diaľkového ovládania inReach vám umožňuje ovládať váš satelitný komunikačný systém inReach pomocou vašich hodiniek Instinct ( <i>Používanie diaľkového ovládača inReach</i> , strana 46).           |
| Svetlá                            | Na zdokonalenie svojho prehľadu o situácii môžete použiť Inteligentné cyklo-svetlá Varia <sup>™</sup> .                                                                                                    |
| Radar                             | Na zdokonalenie svojho prehľadu o situácii a odosielanie upozornení na približujúce sa<br>vozidlá môžete použiť zadný radar Varia na bicykel.                                                               |
| Rýchlosť/kadencia                 | K bicyklu môžete pripojiť snímače rýchlosti alebo kadencie a zobraziť namerané údaje počas jazdy. Ak je to potrebné, môžete manuálne zadať obvod vášho kolesa ( <i>Veľkosť a obvod kolesa</i> , strana 92). |
| Snímač Tempe                      | Teplotný snímač tempe <sup>™</sup> môžete pripevniť na bezpečnostnú pásku alebo pútko, kde bude<br>vystavený okolitému vzduchu a tak slúžiť ako stály zdroj poskytovania presných údajov<br>o teplote.      |
| VIRB                              | Funkcia diaľkového ovládača VIRB vám umožní ovládať akčnú kameru VIRB pomocou vašich hodiniek ( <i>Diaľkový ovládač VIRB</i> , strana 46).                                                                  |
| Umiestnenie<br>Iaseru XERO        | Môžete zobraziť a zdieľať informácie o umiestnení lasera zo zariadenia Xero (Xero Nastavenia polohy lasera, strana 47).                                                                                     |

# Párovanie bezdrôtových snímačov

Pred párovaním si musíte nasadiť monitor srdcového tepu alebo nainštalovať snímač.

Pri prvom pripojení bezdrôtového snímača pomocou technológie ANT+ alebo Bluetooth musíte hodinky spárovať so snímačom. Ak snímač disponuje technológiou ANT+ aj Bluetooth, spoločnosť Garmin vám odporúča spárovať ho pomocou technológie ANT+. Po spárovaní sa hodinky automaticky pripoja k snímaču, keď spustíte aktivitu a keď je snímač aktívny a v dosahu.

1 Hodinky umiestnite do vzdialenosti 3 m (10 stôp) od snímača.

POZNÁMKA: počas párovania udržujte vzdialenosť 10 m (33 stôp) od ďalších snímačov.

- 2 Podržte tlačidlo MENU.
- 3 Vyberte položky Snímače a doplnky > Pridať nové.

**TIP:** keď spustíte aktivitu so zapnutou možnosťou Automatické hľadanie, hodinky automaticky vyhľadajú najbližšie snímače a spýtajú sa, či ich chcete spárovať.

- 4 Vyberte jednu z možností:
  - Vyberte položku Hľadať všetko.
  - Vyberte typ snímača.

Po spárovaní snímača s vašimi hodinkami sa zmení stav snímača zHľadá sa na Pripojené. Údaje snímača sa zobrazia v slučke obrazovky s údajmi alebo vo vlastnom dátovom poli. Môžete si prispôsobiť voliteľné údajové polia (*Prispôsobenie obrazoviek s údajmi*, strana 17).

#### Tempo a vzdialenosť behu na príslušenstve na monitorovanie srdcového tepu

Príslušenstvo série HRM-Fit a HRM-Pro vypočítava vaše tempo a vzdialenosť behu na základe vášho používateľského profilu a pohybu meraného snímačom pri každom kroku. Monitor srdcového tepu poskytuje tempo a vzdialenosť behu, keď nie je k dispozícii GPS, napríklad počas behu na bežeckom páse. Po pripojení pomocou technológie ANT+ môžete na svojich kompatibilných hodinkách Instinct E zobraziť tempo a vzdialenosť behu. Po pripojení pomocou technológie Bluetooth si ho môžete pozrieť aj v kompatibilných tréningových aplikáciách tretích strán.

Presnosť tempa a vzdialenosti sa zdokonaľuje pomocou kalibrácie.

Automatická kalibrácia: predvolené nastavenie vašich hodiniek je Automaticky kalibrovať. Príslušenstvo na monitorovanie srdcového tepu sa kalibruje vždy počas behu vonku, ak je pripojené ku kompatibilným hodinkám Instinct E.

**POZNÁMKA:** automatická kalibrácia nefunguje pre profily vnútorných aktivít a aktivít trail či ultra beh (*Tipy* pre zaznamenávanie tempa a vzdialenosti behu, strana 44).

**Manuálna kalibrácia**: môžete vybrať položku **Kalibrovať a uložiť** po ukončení behu na bežiacom páse s pripojeným príslušenstvom na monitorovanie srdcového tepu (*Kalibrácia vzdialenosti na bežiacom páse*, strana 7).

#### Tipy pre zaznamenávanie tempa a vzdialenosti behu

- Aktualizujte Instinct E softvér hodiniek (Aktualizácie produktov, strana 74).
- Dokončite viacero behov vonku so zapnutou funkciou GPS a pripojeným príslušenstvom série HRM-Fit alebo HRM-Pro. Je dôležité, aby sa rozsah vášho tempa vonku zhodoval s rozsahom tempa na bežeckom páse.
- Ak bežíte aj po piesku alebo hlbokom snehu, prejdite do nastavení snímača a vypnite funkciu **Automaticky** kalibrovať.
- Ak ste predtým pripojili krokomer s technológou ANT+, nastavte jeho stav na Vypnúť(é) alebo ho odstráňte zo zoznamu pripojených snímačov.
- Dokončite beh na bežeckom páse s manuálnou kalibráciou (*Kalibrácia vzdialenosti na bežiacom páse*, strana 7).
- Ak sa automatická a manuálna kalibrácia nezdajú byť presné, prejdite do nastavení snímača a vyberte položku Monitor ST – tempo a vzdial. > Vynulovať údaje kalibrácie.

**POZNÁMKA:** môžete skúsiť vypnúť **Automaticky kalibrovať** a potom kalibrovať znova ručne (*Kalibrácia vzdialenosti na bežiacom páse*, strana 7).

## Dynamika behu

Dynamika behu je spätná väzba o bežeckých metrikách v reálnom čase. Hodinky Instinct E majú akcelerometer na výpočet piatich bežeckých metrík. Pre všetkých šesť bežeckých metrík musíte spárovať hodinky Instinct E s HRM-Fit, príslušenstvom série HRM-Pro alebo iným doplnkom Running dynamics, ktorý meria pohyb trupu. Viac informácií nájdete na stránke garmin.com/performance-data/running.

| Metrické                           | Typ snímača                                   | Opis                                                                                                    |  |
|------------------------------------|-----------------------------------------------|----------------------------------------------------------------------------------------------------|--|
| Kadencia                           | Hodinky alebo kompa-<br>tibilné príslušenstvo | Kadencia vyjadruje počet krokov za minútu. Zobrazuje celkový<br>počet krokov (pravá a ľavá noha spolu).                                                                                                    |  |
| Vertikálna<br>oscilácia            | Hodinky alebo kompa-<br>tibilné príslušenstvo | Vertikálna oscilácia predstavuje silu odrazov počas behu. Zobrazuje vertikálny pohyb trupu meraný v centimetroch.                                                                                                    |  |
| Doba kontaktu<br>so zemou          | Hodinky alebo kompa-<br>tibilné príslušenstvo | Doba kontaktu so zemou predstavuje časový úsek v rámci každého<br>kroku, v priebehu ktorého dochádza ku kontaktu so zemou počas<br>behu. Táto hodnota sa meria v milisekundách.<br><b>POZNÁMKA:</b> doba kontaktu so zemou a pomer doby kontaktu so<br>zemou nie sú dostupné pri chôdzi. |  |
| Pomer doby<br>kontaktu<br>so zemou | Len kompatibilné<br>príslušenstvo             | Pomer doby kontaktu so zemou zobrazuje pomer kontaktu vašej<br>ľavej/pravej nohy so zemou počas behu. Zobrazuje sa ako percen-<br>tuálny údaj. Môže to byť napríklad 53,2 so šípkou smerujúcou<br>doľava alebo doprava.                                                                  |  |
| Dĺžka kroku                        | Hodinky alebo kompa-<br>tibilné príslušenstvo | Dĺžka kroku je dĺžka medzi dvomi miestami dotyku chodidla so<br>zemou. Meria sa v metroch.                                                                                                    |  |
| Vertikálny<br>pomer                | Hodinky alebo kompa-<br>tibilné príslušenstvo | Vertikálny pomer je pomer vertikálnej oscilácie a dĺžky kroku.<br>Zobrazuje sa ako percentuálny údaj. Nižšia hodnota väčšinou<br>indikuje lepšiu techniku behu.                                                                                                    |  |

### Tipy pre prípad chýbajúcich údajov dynamiky behu

Táto téma poskytuje tipy na používanie kompatibilného príslušenstva dynamiky jazdy. Ak príslušenstvo nie je pripojené k hodinkám, hodinky sa automaticky prepnú na dynamiku behu na zápästí.

- Uistite sa, že máte príslušenstvo na zisťovanie dynamiky behu, napr. HRM-Fit alebo príslušenstvo série HRM-Pro.
- Príslušenstvo na zisťovanie dynamiky behu podľa pokynov znova spárujte s hodinkami.
- Ak používate HRM-Fit alebo príslušenstvo série HRM-Pro, spárujte ho s hodinkami pomocou technológie ANT+, a nie technológie Bluetooth.
- Ak sa ako údaje dynamiky behu zobrazujú iba nuly, uistite sa, či nosíte príslušenstvo správne otočené.
  POZNÁMKA: doba kontaktu so zemou a pomer doby kontaktu so zemou sa zobrazujú iba počas behu. Pri chôdzi sa nepočítajú.

NEZABUDNITE: časová bilancia kontaktu so zemou sa nepočíta s dynamikou behu zo zápästia.

### Diaľkový ovládač inReach

Funkcia diaľkového ovládania inReach vám umožňuje ovládať váš satelitný komunikačný systém inReach pomocou vašich hodiniek Instinct. Ďalšie informácie o kompatibilných zariadeniach získate na stránke buy.garmin.com.

### Používanie diaľkového ovládača inReach

Pred použitím funkcie diaľkového ovládača inReach je potrebné pridať pohľad inReach do slučky pohľadov (*Prispôsobenie slučky pohľadov*, strana 31).

- 1 Zapnite satelitné komunikačné zariadenie inReach.
- 2 Na hodinkách Instinct stlačením tlačidla **UP** alebo **DOWN** na obrazovke vzhľadu hodín zobrazte pohľad inReach.
- 3 Stlačením tlačidla GPS vyhľadajte svoj satelitný komunikačný systém inReach.
- 4 Press GPS to pair your inReach satellite communicator.
- 5 Stlačte tlačidlo GPS a vyberte požadovanú možnosť:
  - Ak chcete odoslať správu SOS, vyberte položku Spustiť signál SOS.
    POZNÁMKA: funkciu SOS by ste mali používať len v skutočnej núdzovej situácii.
  - Ak chcete odoslať textovú správu, vyberte položky Správy > Nová správa, vyberte kontakty, ktorým ju adresujete, a zadajte text správy alebo vyberte niektorú z možností rýchleho textu.
  - Ak chcete odoslať prednastavenú správu, vyberte položku **Poslať predvolené** a vyberte správu zo zoznamu.
  - Ak chcete zobraziť časovač a prejdenú vzdialenosť počas aktivity, vyberte položku Sledovanie.

### Diaľkový ovládač VIRB

Funkcia diaľkového ovládača VIRB vám umožní ovládať akčnú kameru VIRB pomocou vášho zariadenia.

#### Ovládanie VIRB akčnej kamery

Pred použitím funkcie diaľkového ovládača VIRB musíte aktivovať nastavenie diaľkového ovládania na vašom VIRB fotoaparáte. Ďalšie informácie nájdete v VIRB príručke používateľa.

- 1 Zapnite VIRB fotoaparát.
- 2 Spárujte kameru VIRB s hodinkami Instinct (*Párovanie bezdrôtových snímačov*, strana 44). Pohľad VIRB sa automaticky pridá do slučky pohľadov.
- 3 Stlačením tlačidla UP alebo DOWN na obrazovke vzhľadu hodín zobrazíte pohľad VIRB.
- 4 V prípade potreby počkajte, kým sa hodinky pripoja ku kamere.
- 5 Vyberte možnosť:
  - Ak chcete zaznamenať video, vyberte položku Spustiť záznam. Na obrazovke zariadenia Instinct sa zobrazí počítadlo videa.
  - Ak chcete nasnímať fotografiu počas nahrávania videa, stlačte tlačidlo DOWN.
  - Ak chcete zastaviť nahrávanie videa, stlačte tlačidlo GPS.
  - · Ak chcete nasnímať fotografiu, vyberte položku Odfotiť.
  - Ak chcete nasnímať viacero fotografií v sériovom režime, vyberte položku Nasnímať sekvenciu.
  - · Ak chcete poslať kameru do režimu spánku, vyberte položku Uspať fotoaparát.
  - Ak chcete zobudiť kameru z režimu spánku, vyberte položku Zobudiť fotoaparát.
  - · Ak chcete zmeniť nastavenia videa a fotografie, vyberte položku Nastavenia.

### Ovládanie akčnej kamery VIRB počas aktivity

Pred použitím funkcie diaľkového ovládača VIRB musíte aktivovať nastavenie diaľkového ovládania na vašej VIRB kamere. Ďalšie informácie nájdete v VIRB príručke používateľa.

- 1 Zapnite VIRB kameru.
- 2 Spárujte kameru VIRB s hodinkami Instinct (*Párovanie bezdrôtových snímačov*, strana 44). Keď je kamera spárovaná, obrazovka s údajmi VIRB sa automaticky pridá do aktivít.
- 3 Počas aktivity môžete stlačením tlačidla UP alebo DOWN zobraziť obrazovku s údajmi VIRB.
- 4 V prípade potreby počkajte, kým sa hodinky pripoja ku kamere.
- 5 Podržte tlačidlo MENU.
- 6 Vyberte položku VIRB.
- 7 Vyberte možnosť:
  - Ak chcete ovládať kameru prostredníctvom časovača aktivity, vyberte položky Nastavenia > Režim záznamu > Spu./zast.časov..

**POZNÁMKA:** zaznamenávanie videa sa automaticky spustí alebo zastaví, keď spustíte alebo zastavíte aktivitu.

- Ak chcete ovládať kameru prostredníctvom možností ponuky, vyberte položky Nastavenia > Režim záznamu > Manuálne.
- Ak chcete video zaznamenať manuálne, vyberte položku Spustiť záznam. Na obrazovke zariadenia Instinct sa zobrazí počítadlo videa.
- · Ak chcete nasnímať fotografiu počas nahrávania videa, stlačte tlačidlo DOWN.
- Ak chcete manuálne zastaviť nahrávanie videa, stlačte tlačidlo GPS.
- Ak chcete nasnímať viacero fotografií v sériovom režime, vyberte položku Nasnímať sekvenciu.
- · Ak chcete poslať kameru do režimu spánku, vyberte položku Uspať fotoaparát.
- · Ak chcete zobudiť kameru z režimu spánku, vyberte položku Zobudiť fotoaparát.

### Xero Nastavenia polohy lasera

Skôr ako budete môcť prispôsobiť nastavenia polohy lasera, musíte spárovať kompatibilné zariadenie Xero (*Párovanie bezdrôtových snímačov*, strana 44).

Podržte tlačidlo MENU a vyberte položky Snímače a doplnky > Umiestnenie laseru XERO > Umiestnenia lasera.

**Počas aktivity**: umožňuje zobrazenie informácií o polohe lasera z kompatibilného spárovaného zariadenia Xero počas aktivity.

Režim zdieľania: umožňuje zdieľať informácie o polohe lasera alebo ich súkromne vysielať.

# Мара

A predstavuje vašu polohu na mape. Na mape sa zobrazia názvy a symboly miest. Pri navigovaní k cieľu sa vaša trasa označí čiarou na mape.

- Navigácia na mape (Posúvanie a priblíženie mapy, strana 48)
- Nastavenia mapy (Nastavenia mapy, strana 48)

# Posúvanie a priblíženie mapy

- 1 Ak chcete zobraziť mapu počas navigácie, stlačte tlačidlo UP alebo DOWN.
- 2 Podržte tlačidlo MENU.
- 3 Vyberte položku Posun/Zoom.
- 4 Vyberte možnosť:
  - Stlačením tlačidla **GPS** prepínate medzi posúvaním nahor a nadol, posúvaním vľavo a vpravo, alebo priblížením.
  - Stlačením tlačidla UP a DOWN posuňte alebo priblížte mapu.
  - Ak chcete funkciu ukončiť, stlačte tlačidlo BACK.

# Nastavenia mapy

Môžete si prispôsobiť, ako sa mapa zobrazí v aplikácii mapy a obrazovkách s údajmi.

Na úvodnej obrazovke hodiniek podržte tlačidlo MENU a vyberte položku Mapa.

**Orientácia**: nastaví orientáciu mapy. Možnosť Na sever zobrazí sever v hornej časti obrazovky. Možnosť Trasa hore zobrazí váš aktuálny smer pohybu v hornej časti obrazovky.

Používateľské lokality: zobrazí uložené polohy na mape.

- Mestá: zobrazí názvy miest na mape.
- Línie mriežky: zobrazí línie mriežky na mape.

Automatické zväčšovanie: automatický výber úrovne priblíženia na optimálne použitie vašej mapy. Keď je táto možnosť vypnutá, musíte približovať alebo odďaľovať manuálne.

# Funkcie pripojenia telefónu

Funkcie pripojenia telefónu sú pre hodinky Instinct dostupné, keď ich spárujete pomocou aplikácie Garmin Connect (*Párovanie telefónu*, strana 48).

- Funkcie aplikácií z aplikácie Garmin Connect, aplikácie Connect IQ a ďalších (Aplikácie telefónu a aplikácie počítača, strana 50)
- Pohľady (Prehľady, strana 28)
- Funkcie ponuky ovládacích prvkov (Ovl. prvky, strana 34)
- Bezpečnostné a monitorovacie funkcie (Bezpečnostné a monitorovacie funkcie, strana 58).
- Interakcie s telefónom, ako sú napr. upozornenia (Povolenie upozornení Bluetooth, strana 49)

# Párovanie telefónu

Ak chcete používať funkcie pripojenia hodiniek, musia byť spárované priamo cez aplikáciu Garmin Connect, nie cez nastavenia Bluetooth v telefóne.

Keď sa počas prvotného nastavenia na hodinkách zobrazí výzva na spárovanie s telefónom, vyberte možnosť
 ✓.

**POZNÁMKA:** ak ste už proces párovania preskočili, môžete podržať tlačidlo **MENU** a vybrať položky **Spárovať telefón**.

2 Svojím telefónom naskenujte QR kód a podľa pokynov na obrazovke dokončite proces párovania.

# Povolenie upozornení Bluetooth

Skôr ako bude možné povoliť upozornenia, musíte hodinky spárovať s kompatibilným telefónom (*Párovanie telefónu*, strana 48).

- 1 Podržte tlačidlo MENU.
- 2 Vyberte položky Telefón > Smart upozornenia > Stav > Zapnúť(é).
- 3 Vyberte položku Všeobecné použitie alebo Počas aktivity.
- 4 Vyberte typ upozornenia.
- 5 Vyberte preferencie stavu, tónu a vibrácií.
- 6 Stlačte tlačidlo BACK.
- 7 Vyberte preferencie súkromia a časového limitu.
- 8 Stlačte tlačidlo BACK.
- 9 Vyberte položku Podpis na pridanie podpisu v odpovediach textových správ.

### Zobrazenie upozornení

- 1 Ak chcete zobraziť náhľad na upozornenia, na obrazovke vzhľadu hodín stlačte tlačidlo UP alebo DOWN.
- 2 Stlačte tlačidlo GPS.
- **3** Vyberte požadované upozornenie.
- 4 Stlačením tlačidla GPS zobrazíte ďalšie možnosti.
- 5 Stlačením tlačidla BACK sa vrátite na predchádzajúcu obrazovku.

### Prijatie prichádzajúceho hovoru

Keď na pripojenom telefóne prijmete hovor, na hodinkách Instinct sa zobrazí meno alebo telefónne číslo volajúceho.

Ak chcete prijať hovor, vyberte **Prijať**.

POZNÁMKA: ak chcete hovoriť s volajúcim, je potrebné používať pripojený telefón.

- Ak chcete odmietnuť hovor, vyberte Odmietnuť.
- Ak chcete odmietnuť hovor a okamžite poslať aj odpoveď v textovej správe, vyberte položku Odpov. a potom správu zo zoznamu.

**POZNÁMKA:** ak chcete odoslať odpoveď na textovú správu, musíte byť pomocou technológie Android<sup>™</sup> pripojení k telefónu kompatibilnému s Bluetooth.

## Odpovedanie na textové správy

POZNÁMKA: táto funkcia je k dispozícii len pre telefóny kompatibilné s Android.

Keď na hodinkách prijmete upozornenie na textovú správu, môžete odoslať rýchlu odpoveď výberom zo zoznamu správ. Správy môžete prispôsobiť v aplikácii Garmin Connect.

**POZNÁMKA:** táto funkcia pošle textovú správu z vášho telefónu. Platia bežné obmedzenia textových správ a poplatky stanovené vaším operátorom alebo vo vašom paušále. Informácie o poplatkoch a limitoch vám poskytne váš mobilný operátor.

- 1 Na úvodnej obrazovke hodiniek stlačte UP alebo DOWN pre zobrazenie prehľadu oznámení.
- 2 Vyberte upozornenie na textovú správu.
- 3 Stlačte GPS.
- 4 Vyberte možnosť Odpov..
- 5 Vyberte správu zo zoznamu.

Telefón pošle vybratú správu ako SMS.

# Správa upozornení

Pomocou kompatibilného telefónu môžete spravovať upozornenia, ktoré sa objavujú na vašich hodinkách Instinct E.

Vyberte jednu z možností:

Ak používate hodinky iPhone<sup>®</sup>, prejdite do nastavení upozornení iOS<sup>®</sup> a vyberte, ktoré upozornenia sa majú zobrazovať na vašom telefóne a hodinkách.

**POZNÁMKA:** všetky upozornenia, ktoré na svojom zariadení iPhone povolíte, sa zobrazia aj na hodinkách.

Ak používate teelefón Android, v aplikácii Garmin Connect vyberte položku ••• > Nastavenia > Upozornenia > Upozornenia aplikácií a vyberte upozornenia, ktoré sa majú zobrazovať na hodinkách.

# Zapnutie a vypnutie upozornení na pripojenie alebo odpojenie telefónu

Hodinky Instinct E si môžete nastaviť tak, aby vás upozornili v prípade pripojenia alebo odpojenia telefónu spárovaného prostredníctvom technológie Bluetooth.

POZNÁMKA: funkcia upozornení na pripojenie alebo odpojenie telefónu je predvolene vypnutá.

- 1 Podržte tlačidlo MENU.
- 2 Vyberte položky Systém > Telefón > Upozornenia.

# Vypnutie Bluetooth pripojenia telefónu

Pripojenie telefónu Bluetooth môžete vypnúť z ponuky ovládacích prvkov.

**POZNÁMKA:** v ponuke ovládacích prvkov môžete pridávať možnosti (*Prispôsobenie ponuky ovládacích prvkov*, strana 36).

- 1 Podržaním CTRL zobrazíte ponuku ovládacích prvkov.
- 2 Vyberte položku <sup>t</sup> na vypnutie Bluetooth pripojenia telefónu na hodinkách Instinct.
  Postup vypnutia technológie Bluetooth na telefóne nájdete v príručke používateľa k vášmu telefónu.

# Aplikácie telefónu a aplikácie počítača

Hodinky môžete prepojiť s viacerými Garmin aplikáciami telefónu a počítača pomocou rovnakého účtu Garmin.

## **Garmin Connect**

Pomocou zariadenia Garmin Connect sa môžete spojiť so svojimi priateľmi. Garmin Connect vám poskytuje nástroje na vzájomné sledovanie, analyzovanie, zdieľanie a povzbudzovanie. Zaznamenávajte udalosti vášho aktívneho životného štýlu vrátane behu, jazdenia, plávania, triatlonu a ďalších aktivít. Ak si chcete vytvoriť bezplatný účet, môžete si aplikáciu stiahnuť z obchodu s aplikáciami vo vašom telefóne (garmin.com /connectapp), alebo prejdite na stránku connect.garmin.com.

- **Ukladajte svoje aktivity**: po dokončení a uložení aktivity pomocou hodiniek môžete túto aktivitu nahrať na váš účet Garmin Connect a ponechať si ju, ako dlho chcete.
- Analyzujte svoje údaje: môžete zobraziť podrobnejšie informácie o svojej aktivite, vrátane času, vzdialenosti, nadmorskej výšky, srdcového tepu, spálených kalórií, kadencie, dynamiky behu, prehľadného zobrazenia na mape, grafov tempa a rýchlosti a prispôsobiteľných správ.

POZNÁMKA: niektoré údaje si vyžadujú voliteľné príslušenstvo ako napríklad monitor srdcového tepu.

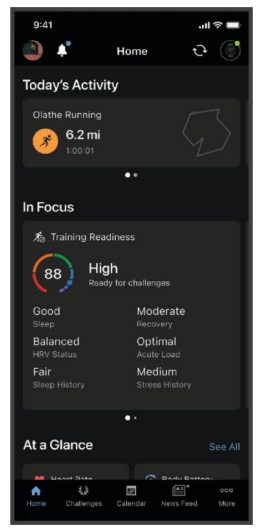

Naplánujte si tréning: môžete si zvoliť kondičný cieľ a načítať jeden z každodenných tréningových plánov.

- **Sledujte svoj pokrok**: môžete sledovať denne svoje kroky, zapojiť sa do priateľskej súťaže so svojimi pripojenými priateľmi a plniť svoje ciele.
- Zdieľajte svoje aktivity: môžete sa spojiť s priateľmi a sledovať si aktivity navzájom alebo zdieľať prepojenia na svoje aktivity.
- **Spravujte svoje nastavenia**: na svojom účte Garmin Connect môžete prispôsobiť nastavenia svojich hodiniek a nastavenia používateľa.

#### Používanie aplikácie Garmin Connect

Po spárovaní hodiniek s telefónom (*Párovanie telefónu*, strana 48) môžete pomocou aplikácie Garmin Connect nahrať všetky údaje aktivít do svojho účtu Garmin Connect.

- 1 Skontrolujte, či je v telefóne spustená aplikácia Garmin Connect.
- 2 Hodinky umiestnite do vzdialenosti maximálne 10 m (30 stôp) od telefónu.

Hodinky automaticky synchronizujú údaje s aplikáciou Garmin Connect a vaším účtom Garmin Connect.

### Aktualizácia softvéru prostredníctvom aplikácie Garmin Connect

Pred aktualizáciou softvéru prostredníctvom aplikácie Garmin Connect je potrebné disponovať účtom Garmin Connect a spárovať hodinky s kompatibilným telefónom (*Párovanie telefónu*, strana 48).

Synchronizujte hodinky s aplikáciou Garmin Connect (Používanie aplikácie Garmin Connect, strana 51).

Keď je k dispozícii nový softvér, aplikácia Garmin Connect automaticky odošle aktualizáciu do hodiniek. Aktualizácia sa vykoná, keď hodinky aktívne nepoužívate. Po dokončení aktualizácie sa hodinky reštartujú.

### Zlúčený stav tréningov

Ak používate viac ako jedno zariadenie Garmin v rámci účtu Garmin Connect, môžete si vybrať, ktoré zariadenie bude primárnym zdrojom údajov na každodenné používanie a na účely tréningu.

V aplikácií Garmin Connect vyberte položku ••• > Nastavenia.

- Primárne tréningové zariadenie: nastaví zdroj prioritných údajov pre tréningové údaje, ako je tréningový stav a zameranie záťaže.
- Primárne nositeľné zariadenie: nastaví zdroj prioritných údajov pre denné zdravotné metriky, ako sú kroky a spánok. Tieto hodinky by ste mali nosiť najčastejšie.

**TIP:** na dosiahnutie čo najpresnejších výsledkov Garminodporúča časté synchronizovanie s účtom Garmin Connect.

#### Synchronizácia aktivít a meraní výkonnosti

Pomocou svojho účtu Garmin Connect si môžete synchronizáciou prenášať aktivity a merania výkonnosti z iných zariadení Garmin do svojich hodiniek Instinct E. Vďaka tomu budú vaše hodinky presnejšie odzrkadľovať váš tréning a kondíciu. Môžete napríklad zaznamenať jazdu na cyklopočítači Edge a podrobnosti svojej aktivity a čas zotavenia si pozrieť na hodinkách Instinct E.

Synchronizujte hodinky Instinct E a iné Garmin zariadenia s vaším účtom Garmin Connect.

**TIP:** môžete si nastaviť primárne tréningové zariadenie a primárne nositeľné zariadenie v aplikácii Garmin Connect (*Zlúčený stav tréningov*, strana 52).

Nedávne aktivity a merania výkonu z ostatných Garmin zariadení sa zobrazia na vašich hodinkách Instinct E.

#### Používanie funkcie Garmin Connect na vašom počítači

Aplikácia Garmin Express<sup>™</sup> pripojí vaše hodinky k účtu Garmin Connect pomocou počítača. Pomocou aplikácie Garmin Express môžete nahrať svoje údaje aktivít do účtu Garmin Connect a posielať z webovej stránky Garmin Connect do hodiniek údaje, ako napríklad cvičenia alebo tréningové plány. Taktiež môžete inštalovať aktualizácie softvéru hodiniek a spravovať svoje aplikácie Connect IQ.

- 1 Hodinky pripojte k počítaču pomocou kábla USB.
- 2 Prejdite na stránku garmin.com/express.
- 3 Stiahnite a nainštalujte aplikáciu Garmin Express.
- 4 Otvorte aplikáciu Garmin Express a vyberte položku Pridať zariadenie.
- 5 Postupujte podľa pokynov na obrazovke.

### Aktualizácia softvéru prostredníctvom Garmin Express

Pred aktualizáciou softvéru zariadenia je potrebné disponovať účtom Garmin Connect a stiahnuť si aplikáciu Garmin Express.

1 Zariadenie pripojte k počítaču pomocou kábla USB.

Keď bude k dispozícii nová verzia softvéru, Garmin Express ju odošle do vášho zariadenia.

- 2 Postupujte podľa pokynov na obrazovke.
- 3 Počas aktualizácie zariadenie neodpájajte od počítača.

#### Manuálna synchronizácia údajov s aplikáciou Garmin Connect

POZNÁMKA: v ponuke ovládacích prvkov (Prispôsobenie ponuky ovládacích prvkov, strana 36).

- 1 Podržaním tlačidla CTRL zobrazte ponuku ovládacích prvkov
- 2 Vyberte Synchronizácia.

# Funkcie Connect IQ

Prostredníctvom Connect IQ obchodu na vašich hodinkách alebo telefóne môžete do svojich hodiniek pridať Connect IQ aplikácie, údajové polia, pohľady a vzhľady hodiniek (garmin.com/connectiqapp).

Vzhľad hodín: prispôsobte vzhľad hodiniek.

- **Aplikácie zariadenia**: umožňuje pridať do vašich hodiniek interaktívne funkcie, ako napr. pohľady a nové typy exteriérových a fitness aktivít.
- **Dátové políčka**: stiahnite si nové dátové polia, ktoré poskytujú nový spôsob zobrazenia údajov snímača, aktivít a histórie. Dátové polia aplikácie Connect IQ môžete pridať do zabudovaných funkcií a stránok.

#### Preberanie funkcií Connect IQ

Pred prevzatím funkcií z aplikácie Connect IQ musíte hodinky Instinct E spárovať s telefónom (*Párovanie telefónu*, strana 48).

- 1 Z obchodu s aplikáciami v telefóne nainštalujte aplikáciu Connect IQ a otvorte ju.
- 2 V prípade potreby vyberte svoje hodinky.
- 3 Vyberte požadovanú funkciu Connect IQ.
- 4 Postupujte podľa pokynov na obrazovke.

#### Preberanie funkcií Connect IQ pomocou počítača

- 1 Pripojte hodinky k počítaču pomocou USB kábla.
- 2 Prejdite na lokalitu apps.garmin.com a prihláste sa.
- 3 Vyberte požadovanú funkciu Connect IQ a prevezmite ju.
- 4 Postupujte podľa pokynov na obrazovke.

#### Garmin Explore<sup>™</sup>

Webová stránka a aplikácia Garmin Explore vám umožňujú vytvárať dráhy, zemepisné body a zbierky, plánovať trasy, synchronizovať trasy, nahrávať aktivity a používať cloudové úložisko. Ponúkajú rozšírené možnosti plánovania online aj offline a umožňujú vám zdieľať a synchronizovať údaje s vaším kompatibilným zariadením Garmin. Pomocou aplikácie si môžete stiahnuť mapy, aby ste k nim mali prístup aj offline, a potom navigovať kdekoľvek bez použitia mobilných dát.

Aplikáciu Garmin Exploresi môžete prevziať z obchodu s aplikáciami vo vašom telefóne (garmin.com /exploreapp) alebo môžete prejsť na webovú lokalitu explore.garmin.com.

### Aplikácia Garmin Messenger

#### 

Funkcie inReach aplikácie Garmin Messenger, vrátane SOS, sledovania a Počasie inReach<sup>™</sup>, nie sú k dispozícii bez pripojeného satelitného komunikačného zariadenia inReach a aktívneho satelitného predplatného. Pred použitím na výlete aplikáciu vždy otestujte vonku.

#### 

Na nesatelitné funkcie aplikácie Garmin Messenger na odosielanie a prijímanie správ by ste sa nemali spoliehať ako na primárny spôsob získania pomoci v núdzovej situácii.

#### OZNÁMENIE

Aplikácia funguje cez internet (pomocou bezdrôtového pripojenia alebo mobilných dát v telefóne) aj cez satelitnú sieť Iridium<sup>®</sup>. Ak používate mobilné dáta, váš spárovaný telefón musí byť vybavený dátovým balíkom a musí sa nachádzať v oblasti pokrytia siete, kde je k dispozícii dátové pripojenie. Ak sa nachádzate v oblasti bez sieťového pokrytia, musíte mať aktívne satelitné predplatné, aby vaše satelitné komunikačné zariadenie inReach mohol používať satelitnú sieť Iridium.

Pomocou aplikácie môžete posielať správy ostatným používateľom aplikácie Garmin Messenger vrátane priateľov a rodiny bez zariadení Garmin. Prevziať aplikáciu a pripojiť svoj telefón si môže ktokoľvek, čo mu umožní komunikovať s ostatnými používateľmi aplikácie cez internet (nevyžaduje sa žiadne prihlásenie). Používatelia aplikácie môžu tiež vytvárať vlákna skupinových správ s inými telefónnymi číslami SMS. Noví členovia pridaní do skupinovej správy si môžu prevziať aplikáciu, aby videli, čo hovoria ostatní.

Na správy odoslané pomocou bezdrôtového pripojenia alebo mobilných dát v telefóne sa nevzťahujú poplatky za prenos dát ani ďalšie poplatky vášho satelitného predplatného. Prijaté správy môžu byť spoplatnené, ak sa pokúsite o doručenie správy cez satelitnú sieť Iridium a internet. Platia štandardné sadzby za textové správy pre váš mobilný dátový plán.

Aplikáciu Garmin Messenger môžete prevziať z obchodu s aplikáciami vo vašom telefóne (garmin.com /messengerapp).

#### Používanie funkcie Messenger

#### 

Na nesatelitné funkcie aplikácie Garmin Messenger na odosielanie a prijímanie správ by ste sa nemali spoliehať ako na primárny spôsob získania pomoci v núdzovej situácii.

#### OZNÁMENIE

Ak chcete používať funkciu Messenger, vaše Instinct E hodinky musia byť pripojené k aplikácii Garmin Messenger vo vašom kompatibilnom telefóne pomocou technológie Bluetooth.

Funkcia Messenger v hodinkách umožňuje zobrazovať, vytvárať a odpovedať na správy z aplikácie telefónuGarmin Messenger.

- Na úvodnej obrazovke hodiniek stlačte UP alebo DOWN pre zobrazenie prehľadu funkcie Messenger.
  TIP: funkcia Messenger je k dispozícii ako náhľad, aplikácia alebo možnosť ponuky ovládania vo vašich hodinkách.
- 2 Stlačte GPS na otvorenie prehľadu.
- **3** Ak funkciu **Messenger** používate prvýkrát, telefónom naskenujte QR kód a podľa pokynov na obrazovke dokončite proces párovania.
- 4 V hodinkách vyberte jednu z možností:
  - Na vytvorenie novej správy vyberte položku **Nová správa**, vyberte príjemcu a zvoľte buď vopred sformulovanú správu, alebo si vytvorte vlastnú.
  - Ak chcete zobraziť konverzáciu, stlačte UP alebo DOWN a vyberte konverzáciu.
  - Ak chcete odpovedať na správu, vyberte konverzáciu, vyberte položku **Odpov.** a zvoľte buď vopred sformulovanú správu alebo si vytvorte vlastnú.

# **Garmin Share**

#### OZNÁMENIE

Zodpovedáte za zachovávanie diskrétnosti pri zdieľaní informácií s inými osobami. Vždy sa uistite, že ste viete, s akou osobou zdieľate informácie, a že vám to neprekáža.

Funkcia Garmin Share vám umožňuje používať technológiu Bluetooth na bezdrôtové zdieľanie údajov s ďalšími kompatibilnými zariadeniami Garmin. Vďaka aktivovanej funkcii Garmin Share a kompatibilným zariadeniam Garmin vo vzájomnom dosahu môžete vybrať uloženú polohu, dráhy a cvičenia a preniesť ich do iného zariadenia cez priame zabezpečené pripojenie medzi zariadeniami bez potreby telefónu alebo pripojenia Wi-Fi<sup>®</sup>.

### Zdieľanie údajov pomocou Garmin Share

Pred použitím tejto funkcie musíte mať na oboch kompatibilných zariadeniach aktivovanú technológiu Bluetooth a musia byť vo vzdialenosti do 3 m (10 stôp) od seba. Po zobrazení výzvy musíte súhlasiť aj so zdieľaním údajov s inými zariadeniami Garmin pomocou Garmin Share.

Hodinky Instinct môžu odosielať a prijímať údaje, keď sú pripojené k ďalšiemu kompatibilnému zariadeniu Garmin (*Prijímanie údajov pomocou Garmin Share*, strana 55). Môžete tiež prenášať údaje medzi rôznymi zariadeniami. Môžete napríklad prezdieľať svoju obľúbenú dráhu z cyklopočítača Edge do kompatibilných hodiniek Garmin.

- 1 Na obrazovke vzhľadu hodiniek stlačte tlačidlo GPS.
- 2 Vyberte položku Garmin Share > Zdieľať.
- 3 Vyberte kategóriu a vyberte jednu položku.
- 4 Vyberte jednu z možností:
  - Vyberte položku Zdieľať.
  - Výberom položky Pridať viac > Zdieľať môžete vybrať viac ako jednu položku na zdieľanie.
- 5 Počkajte, kým zariadenie nájde kompatibilné zariadenia.
- 6 Vyberte zariadenie.
- 7 Skontrolujte, či sa na oboch zariadeniach zhoduje šesťmiestny kód PIN, a vyberte 🗸.
- 8 Počkajte, kým zariadenia zosynchronizujú údaje.
- 9 Vyberte položku Zdieľať znova, ak chcete zdieľať rovnaké položky s iným používateľom (voliteľné).

10 Vyberte položku Hotovo.

### Prijímanie údajov pomocou Garmin Share

Pred použitím tejto funkcie musíte mať na oboch kompatibilných zariadeniach aktivovanú technológiu Bluetooth a musia byť vo vzdialenosti do 3 m (10 stôp) od seba. Po zobrazení výzvy musíte súhlasiť aj so zdieľaním údajov s inými zariadeniami Garmin pomocou Garmin Share.

- 1 Na obrazovke vzhľadu hodiniek stlačte tlačidlo GPS.
- 2 Vyberte položku Garmin Share.
- 3 Počkajte, kým zariadenie nájde kompatibilné zariadenia v dosahu.
- 4 Vyberte 🗸.
- 5 Skontrolujte, či sa na oboch zariadeniach zhoduje šesťmiestny kód PIN, a vyberte 🗸.
- 6 Počkajte, kým zariadenia zosynchronizujú údaje.
- 7 Vyberte položku **Hotovo**.

# Profil používateľa

Profil používateľa si môžete aktualizovať buď na hodinkách, alebo v aplikácii Garmin Connect.

# Nastavenie vášho profilu používateľa

Tu môžete aktualizovať svoje pohlavie, dátum narodenia, výšku, hmotnosť, zápästie, zónu srdcového tepu a zónu výkonu. Hodinky využívajú tieto informácie na výpočet presných tréningových údajov.

- 1 Podržte tlačidlo MENU.
- 2 Vyberte položku Profil používateľa.
- **3** Vyberte možnosť.

#### Nastavenia pohlavia

Keď si prvýkrát nastavíte hodinky, musíte si nastaviť pohlavie. Väčšina fitness a tréningových algoritmov je binárna. Garmin odporúča na dosiahnutie čo najpresnejších výsledkov vybrať si pohlavie priradené pri narodení. Po úvodnom nastavení si môžete prispôsobiť nastavenia profilu vo svojom Garmin Connect účte.

Profil a súkromie: umožňuje vám prispôsobiť údaje vo vašom verejnom profile.

Nastavenia používateľa: nastaví vaše pohlavie. Ak vyberiete možnosť Nešpecifikované, algoritmy, ktoré vyžadujú binárny vstup, použijú pohlavie, ktoré ste zadali pri prvom nastavení hodiniek.

# Zobrazenie kondičného veku

Kondičný vek vyjadruje, ako ste na tom s kondíciou v porovnaní s osobou rovnakého pohlavia. Na výpočet kondičného veku vaše hodinky používajú informácie, ako váš vek, BMI, údaje srdcového tepu v pokoji a históriu intenzívnych aktivít. Ak máte váhu Index<sup>™</sup>, hodinky namiesto BMI použijú na výpočet kondičného veku metriku percentuálneho podielu telesného tuku. Zmeny v cvičení a životnom štýle môžu mať vplyv na váš kondičný vek.

**POZNÁMKA:** aby bol kondičný vek čo najpresnejší, dokončite nastavenie profilu používateľa (*Nastavenie vášho profilu používateľa*, strana 56).

- 1 Podržte tlačidlo **MENU**.
- 2 Vyberte položky Profil používateľa > Kondičný vek.

# Informácie o zónach srdcového tepu

Mnoho atlétov používa zóny srdcového tepu na meranie a zvýšenie kardiovaskulárnej sily a zlepšenie kondície. Zóna srdcovej frekvencie je stanovený rozsah úderov za minútu. Päť bežne akceptovaných zón srdcového tepu je číslovaných od 1 po 5 podľa zvyšujúcej sa intenzity. Zóny srdcového tepu sa vo všeobecnosti počítajú na základe percentuálnych hodnôt maximálneho srdcového tepu.

### Kondičné ciele

Zóny vášho srdcového tepu vám môžu pomôcť zmerať kondíciu pochopením a aplikovaním týchto zásad.

- · Váš srdcový tep je dobrým ukazovateľom intenzity cvičenia.
- Cvičenie v určitých zónach srdcového tepu vám môže pomôcť zlepšiť kardiovaskulárnu kapacitu a silu.

Ak poznáte svoj maximálny srdcový tep, na stanovenie tej najlepšej zóny na vaše kondičné ciele môžete použiť tabuľku (*Výpočty zón srdcového tepu*, strana 58).

Ak svoj maximálny srdcový tep nepoznáte, použite jednu z kalkulačiek dostupných na internete. Niektoré posilňovne a zdravotné strediská poskytujú test, ktorý odmeria maximálny srdcový tep. Predvolený maximálny tep je 220 mínus váš vek.

### Nastavenie zón srdcového tepu

Na určenie vašich predvolených zón srdcového tepu hodinky používajú vaše informácie z profilu používateľa, ktoré ste zadali pri úvodnom nastavení. Môžete nastaviť osobitné zóny srdcového tepu pre športové profily, ako napríklad beh, bicyklovanie a plávanie. Ak chcete počas svojej aktivity dostávať čo najpresnejšie údaje o kalóriách, nastavte svoj maximálny srdcový tep. Jednotlivé zóny srdcového tepu môžete nastaviť a tepovú frekvenciu počas oddychu zadať aj manuálne. Zóny môžete manuálne upraviť v hodinkách alebo pomocou vášho účtu Garmin Connect.

- 1 Podržte tlačidlo MENU.
- 2 Vyberte položky Profil používateľa > Zóny srdcového tepu.
- 3 Vyberte položku Maximálny srdcový tep a zadajte váš maximálny srdcový tep. Funkciu Automatická detekcia môžete používať na automatické zaznamenávanie vášho maximálneho srdcového tepu počas aktivity (Automatická detekcia meraní výkonu, strana 58).
- 4 Vyberte položku Pokojový srdcový tep > Nastaviť vlastný a zadajte váš srdcový tep v pokoji. Môžete použiť priemernú hodnotu srdcového tepu v pokoji odmeranú vašimi hodinkami alebo môžete nastaviť vlastnú hodnotu srdcového tepu v pokoji.
- 5 Vyberte položky Zóny > Založené na.
- 6 Vyberte jednu z možností:
  - Select %Max. ST, ak chcete zobraziť a upraviť zóny ako percentuálny pomer maximálneho srdcového tepu, vyberte položku
  - Ak chcete zobraziť a upraviť zóny ako percentuálny pomer rezervy srdcového tepu (maximálny srdcový tep mínus srdcový tep v pokoji), vyberte položku **%HRR**.
- 7 Vyberte zóny a zadajte hodnoty pre jednotlivé zóny.
- 8 Ak chcete pridať osobitné zóny srdcového tepu (voliteľné), vyberte položku Srdcový tep pri športovaní a vyberte športový profil.
- 9 Ak chcete pridať zóny športového srdcového tepu (voliteľné), zopakujte tieto kroky.

### Nastavenie zón srdcového tepu pomocou hodiniek

Predvolené nastavenia umožňujú hodinkám zaznamenať váš maximálny srdcový tep a nastaviť vaše zóny srdcového tepu ako percentuálne hodnoty vášho maximálneho srdcového tepu.

- Skontrolujte, či sú vaše nastavenia profilu používateľa správne (*Nastavenie vášho profilu používateľa*, strana 56).
- · Často behajte s monitorom srdcového tepu na zápästí alebo na hrudi.
- Vyskúšajte niekoľko tréningových programov založených na srdcovom tepe, ktoré sú dostupné vo vašom účte Garmin Connect.
- Zobrazte svoje trendy v oblasti srdcového teplu a časy v jednotlivých zónach pomocou svoho účtu Garmin Connect.

# Výpočty zón srdcového tepu

| Zóna | % maximálneho<br>srdcového tepu | Vnímaná námaha                                                        | Výhody                                                               |
|------|---------------------------------|-----------------------------------------------------------------------|----------------------------------------------------------------------|
| 1    | 50 - 60 %                       | Uvoľnené a nenáročné tempo,<br>rytmické dýchanie                      | Počiatočná úroveň aeróbneho<br>tréningu, znižuje stres               |
| 2    | 60 - 70 %                       | Pozvoľné tempo, mierne hlbšie<br>dýchanie, rozhovor stále možný       | Základný kardiovaskulárny tréning,<br>dobré tempo zotavovania        |
| 3    | 70 – 80 %                       | Priemerné tempo, náročnejšie udržia-<br>vanie rozhovoru               | Zlepšovanie aeróbnej kapacity,<br>optimálny kardiovaskulárny tréning |
| 4    | 80 – 90 %                       | Rýchle tempo, ktoré môže byť mierne<br>náročné, intenzívne dýchanie   | Zlepšovanie aeróbnej kapacity<br>a prahu, zlepšovanie rýchlosti      |
| 5    | 90 - 100 %                      | Šprintovanie, dlhodobejšie neudrža-<br>teľné tempo, namáhavé dýchanie | Anaeróbny tréning a odolnosť svalstva,<br>zvyšovanie sily            |

# Automatická detekcia meraní výkonu

Funkcia Automatická detekcia je predvolene zapnutá. Hodinky dokážu počas aktivity automaticky zisťovať maximálny srdcový tep.

- 1 Podržte tlačidlo MENU.
- 2 Vyberte položky Profil používateľa > Automatická detekcia.
- 3 Vyberte možnosť.

# Bezpečnostné a monitorovacie funkcie

#### 

Bezpečnostné a monitorovacie funkcie predstavujú doplnkové funkcie a nemali by ste sa na ne spoliehať ako na primárny spôsob získania pomoci v núdzovej situácii. Aplikácia Garmin Connect vo vašom mene nekontaktuje núdzové služby.

#### OZNÁMENIE

Ak chcete používať bezpečnostné a monitorovacie funkcie, musíte hodinky Instinct E pripojiť k aplikácii Garmin Connect, ktorá používa technológiu Bluetooth. Váš spárovaný telefón musí byť vybavený dátovým balíkom a musí sa nachádzať v oblasti pokrytia siete, kde je k dispozícii dátové pripojenie. Do svojho účtu Garmin Connect môžete pridať kontakty pre prípad núdze.

Ďalšie informácie o bezpečnostných a monitorovacích funkciách nájdete na adrese garmin.com/safety.

- Asistent: umožňuje odoslať správu s vaším menom, prepojením LiveTrack a polohou GPS (ak je k dispozícii) vašim núdzovým kontaktom.
- **Rozpoznanie udalosti v teréne**: keď hodinky Instinct E rozpoznajú udalosť počas určitých aktivít v teréne, odošlú automatickú správu, prepojenie LiveTrack a polohu GPS (ak je k dispozícii) vašim núdzovým kontaktom.
- **LiveTrack**: táto funkcia umožňuje priateľom a rodine sledovať vaše preteky a tréningové aktivity v reálnom čase. Osoby, ktorým chcete umožniť sledovanie, môžete pozvať pomocou e-mailu alebo sociálnych médií, čím im povolíte zobrazenie vašich živých údajov na webovej stránke.
- Live Event Sharing: v priebehu udalosti umožňuje odosielať správy priateľom a rodine, pričom poskytuje aktuálne informácie v reálnom čase.

**POZNÁMKA:** táto funkcia je k dispozícii iba v prípade, ak sú vaše hodinky pripojené k telefónu kompatibilnému s Android.

# Pridávanie kontaktov pre prípad núdze

Bezpečnostné a monitorovacie funkcie používajú telefónne čísla kontaktov pre prípad núdze.

- 1 V aplikácií Garmin Connect vyberte položku •••.
- 2 Vyberte položky Bezpečnosť a sledovanie > Bezpečnostné funkcie > Núdzové kontakty > Pridajte núdzové kontakty.
- **3** Postupujte podľa pokynov na obrazovke.

Vaše kontakty pre prípad núdze dostanú upozornenie o žiadosti, keď ich pridáte ako kontakt pre prípad núdze, pričom žiadosť môžu prijať alebo odmietnuť. Ak kontakt žiadosť odmietne, musíte si zvoliť iný kontakt pre prípad núdze.

# **Pridanie kontaktov**

Do aplikácie Garmin Connect môžete pridať až 50 kontaktov. Kontaktné e-mailové adresy môžete používať pre funkciu LiveTrack. Tri z týchto kontaktov môžete použiť ako kontakty pre prípad núdze (*Pridávanie kontaktov pre prípad núdze*, strana 59).

- 1 V aplikácií Garmin Connect vyberte položku •••.
- 2 Vyberte položku Kontakty.
- **3** Postupujte podľa pokynov na obrazovke.

Po pridaní kontaktov musíte údaje synchronizovať, aby sa zmeny použili na Instinct E zariadení (*Používanie aplikácie Garmin Connect*, strana 51).

# Zapnutie a vypnutie funkcie rozpoznania nehôd

#### 

Rozpoznanie nehôd je k dispozícii ako doplnková funkcia len pre určité udalosti v teréne. Na rozpoznanie dopravnej udalosti by ste sa nemali spoliehať ako na primárny spôsob získania pomoci v núdzovej situácii. Aplikácia Garmin Connect vo vašom mene nekontaktuje núdzové služby.

#### OZNÁMENIE

Pred zapnutím rozpoznania udalosti v teréne na hodinkách musíte najskôr v aplikácii Garmin Connect nastaviť svoje núdzové kontakty (*Pridávanie kontaktov pre prípad núdze*, strana 59). Váš spárovaný telefón musí byť vybavený dátovým balíkom a musí sa nachádzať v oblasti pokrytia siete, kde je k dispozícii dátové pripojenie. Vaše núdzové kontakty musia byť schopné prijímať e-maily alebo textové správy (môžu sa uplatňovať štandardné sadzby pre textové správy).

- 1 Podržte tlačidlo MENU.
- 2 Vyberte položky Bezpečnosť > Rozpoznanie dopr. udalosti.
- **3** Vyberte aktivitu GPS.

POZNÁMKA: rozpoznanie nehôd je k dispozícii len pre určité udalosti v teréne.

Keď vaše hodinky Instinct E rozpoznajú nehodu a váš telefón je pripojený, aplikácia Garmin Connect môže poslať automatickú textovú správu a e-mail s vaším menom a polohou GPS (ak je dostupná) vašim núdzovým kontaktom. Na vašom zariadení a spárovanom telefóne sa ukáže správa, ktorá oznamuje, že po uplynutí 15 sekúnd budú informované vaše kontakty. Ak pomoc nepotrebujete, automatickú núdzovú správu môžete zrušiť.

# Žiadosť o pomoc

#### 

Asistencia je doplnková funkcia, no nemali by ste sa na ňu spoliehať ako na primárny spôsob získania pomoci v núdzovej situácii. Aplikácia Garmin Connect vo vašom mene nekontaktuje núdzové služby.

#### OZNÁMENIE

Aby ste mohli požiadať o pomoc, musíte najskôr v aplikácii Garmin Connect nastaviť svoje núdzové kontakty (*Pridávanie kontaktov pre prípad núdze*, strana 59). Váš spárovaný telefón musí byť vybavený dátovým balíkom a musí sa nachádzať v oblasti pokrytia siete, kde je k dispozícii dátové pripojenie. Vaše núdzové kontakty musia byť schopné prijímať e-maily alebo textové správy (môžu sa uplatňovať štandardné sadzby pre textové správy).

- 1 Podržte tlačidlo CTRL.
- 2 Keď zacítite tri vibrácie, uvoľnením tlačidla sa aktivuje funkcia pomoci.

Zobrazí sa obrazovka s odpočtom.

TIP: skôr ako odpočet uplynie, môžete zvoliť možnosť Zrušiť na zrušenie správy.

# Nastavenia položky Zdravie a zdravý životný štýl

Podržte tlačidlo MENU a vyberte položky Zdravie a wellness.

- **Srdcový tep**: umožňuje prispôsobiť nastavenia monitora srdcového tepu na zápästí (*Nastavenia monitora srdcového tepu na zápästí*, strana 38).
- **Režim pulzovej oxymetrie**: umožňuje vybrať režim pulznej oxymetrie (*Nastavenie režimu pulzového oxymetra*, strana 39).

Upozornenia na stres: upozorní vás, keď časové úseky stresu vyčerpali hladinu vašej Body Battery.

- **Upozornenia na odpočinok**: upozorní vás po časovom úseku odpočinku a jeho vplyvu na hladinu vášho Body Battery.
- **Upozornenie na pohyb**: povoľuje alebo zakazuje funkciu Upozornenie na pohyb (*Používanie upozornenia na pohyb*, strana 60).
- **Upozornenia cieľa**: umožňuje zapnúť alebo vypnúť upozornenia na cieľ, prípadne ich vypnúť iba počas aktivít. Upozornenia na cieľ sa zobrazujú pre denný cieľ prejdených krokov, denný cieľ vyšliapaných poschodí a týždenný cieľ minút intenzívneho cvičenia.
- **Move IQ**: umožňuje zapnúť a vypnúť udalosti funkcie Move IQ<sup>®</sup>. Keď vaše pohyby zodpovedajú známym vzorom cvičení, funkcia Move IQ automaticky rozpozná príslušnú udalosť a zobrazí ju na vašej časovej osi. Udalosti funkcie Move IQ zobrazujú typ a trvanie aktivity, ale nezobrazujú sa v zozname aktivít ani v kanále s novinkami. Podrobnejšie údaje a vyššiu presnosť zaistíte zaznamenaním aktivity s meraním času na vašom zariadení.

# Automatický cieľ

Vaše zariadenie vytvára denný cieľ v rámci počtu krokov automaticky na základe vašich predchádzajúcich úrovní aktivity. Ako sa budete cez deň pohybovať, zariadenie bude zobrazovať váš pokrok smerom k dennému cieľu.

Ak sa rozhodnete funkciu automatického nastavenia cieľa nepoužívať, môžete si nastaviť vlastný cieľ v rámci počtu krokov v účte Garmin Connect.

# Používanie upozornenia na pohyb

Dlhodobé sedenie môže mať za následok nežiaduce metabolické zmeny. Upozornenie na pohyb vám pripomenie, že sa nemáte prestať hýbať. Po jednej hodine nečinnosti sa zobrazí lišta a hlásenie Hýbte sa!. Ďalšie segmenty sa budú zobrazovať zakaždým po 15 minútach bez aktivity. Ak sú zapnuté zvukové tóny, zariadenie zároveň pípa alebo vibruje (*Nastavenia systému*, strana 68).

Upozornenie na pohyb vynulujete, ak si vyjdete na krátku (aspoň niekoľkominútovú) prechádzku.

# Minúty intenzívneho cvičenia

Aby sa zlepšil zdravotný stav obyvateľstva, organizácie, ako Svetová zdravotnícka organizácia, odporúčajú 150 minút stredne intenzívnej aktivity týždenne, napríklad rezkú chôdzu, alebo 75 minút vysoko intenzívnej aktivity, napríklad beh.

Hodinky monitorujú intenzitu vašej aktivity a sledujú čas strávený stredne intenzívnymi až vysoko intenzívnymi aktivitami (výpočet vysokej intenzity si vyžaduje údaje o srdcovom tepe). Hodinky spočítajú počet minút stredne intenzívnych aktivít a počet minút vysoko intenzívnych aktivít. Pri sčítavaní sa počet minút vysoko intenzívnych aktivít zdvojnásobuje.

### Naberanie minút intenzívneho cvičenia

Hodinky Instinct E vypočítavajú minúty intenzívnej aktivity porovnávaním údajov o vašom srdcovom tepe s vaším priemerným srdcovým tepom v pokoji. Ak je meranie tepu vypnuté, hodinky vypočítavajú minúty stredne intenzívnej aktivity analýzou počtu vašich krokov za minútu.

- Najpresnejší výpočet minút intenzívnej aktivity získate, ak spustíte časovanú aktivitu.
- Ak chcete namerať čo najpresnejší srdcový tep v pokoji, hodinky noste celý deň aj celú noc.

# Sledovanie spánku

Keď spíte, hodinky automaticky zistia váš spánok a sledujú vaše pohyby počas vašich normálnych hodín spánku. Svoje bežné hodiny spánku môžete nastaviť v aplikácii Garmin Connect alebo v nastaveniach hodiniek (*Prispôsobenie režimu spánku*, strana 69). Štatistiky spánku obsahujú údaje o celkovej dĺžke spánku v hodinách, fázach spánku, pohyboch počas spánku a skóre spánku. Zdriemnutia sa pridajú do štatistík spánku a tiež môžu ovplyvniť vaše zotavenie. Svoje podrobné štatistiky spánku si môžete pozrieť vo svojom účte Garmin Connect.

**POZNÁMKA:** Pomocou režimu nerušenia môžete vypnúť oznámenia a upozornenia okrem budíkov (*Ovl. prvky*, strana 34).

### Používanie automatického sledovania spánku

- 1 Hodinky majte na sebe aj počas spánku.
- 2 Nahrajte údaje sledovania spánku do svojho účtu Garmin Connect (*Používanie aplikácie Garmin Connect*, strana 51).

Svoje štatistiky spánku si môžete pozrieť vo svojom účte Garmin Connect.

Na svojich hodinkách Instinct E môžete zobraziť informácie o spánku vrátane zdriemnutia (*Prehľady*, strana 28).

# Navigácia

# Zobrazenie a úprava vašich uložených polôh

TIP: polohu môžete uložiť z ponuky ovládacích prvkov (Ovl. prvky, strana 34).

- 1 Na obrazovke vzhľadu hodiniek stlačte tlačidlo GPS.
- 2 Vyberte položky Navigovať > Uložené polohy.
- 3 Vyberte uloženú polohu.
- 4 Vyberte možnosť, ktorú chcete zobraziť, alebo upravte podrobnosti o polohe.

### Uloženie polohy duálnej súradnicovej siete

Vašu aktuálnu polohu môžete uložiť pomocou súradníc duálnej siete a neskôr spustiť navigáciu späť na rovnakú polohu.

- 1 Na akejkoľvek obrazovke podržte tlačidlo GPS.
- 2 Stlačte tlačidlo GPS.
- 3 V prípade potreby stlačte tlačidlo DOWN a upravte informácie o polohe.

# Nastavenie referenčného bodu

Môžete si nastaviť referenčný bod pre poskytovanie presnosti a vzdialenosti k polohe alebo cieľu.

- 1 Vyberte jednu z možností:
  - Podržte tlačidlo CTRL.

TIP: môžete si nastaviť referenčný bod počas nahrávania aktivity.

- Na ciferníku hodiniek stlačte tlačidlo GPS.
- 2 Vyberte položku Referenčný bod.
- 3 Čakajte, kým hodinky nájdu satelity.
- 4 Stlačte tlačidlo GPS a vyberte možnosť Pridať bod.
- 5 Vyberte polohu alebo cieľ ako referenčný bod pre navigáciu. Zobrazí sa šípka kompasu a vzdialenosť do vášho cieľového miesta.
- 6 Nasmerujte hornú časť hodiniek smerom ku kurzu. Keď sa odkloníte od kurzu, kompas zobrazí smer odchýlenia od kurzu a stupeň odchýlky.
- 7 V prípade potreby stlačte tlačidlo GPS, a vyberte položku Zmeniť bod pre nastavenie iného referenčného bodu.

# Navigovanie do cieľa

Hodinky môžete používať na navigáciu do cieľa alebo sledovanie dráhy.

- 1 Na obrazovke vzhľadu hodiniek stlačte tlačidlo GPS.
- 2 Vyberte jednu z možností:
  - Vyberte položku Navigovať.
  - Vyberte aktivitu, podržte tlačidlo MENU a vyberte položku Navigácia.
- 3 Vyberte kategóriu.
- 4 Podľa výziev na obrazovke vyberiete cieľ.
- 5 Vyberte položku Prejsť na.
- 6 Stlačením tlačidla GPS spustíte navigáciu.

## Navigácia k počiatočnému bodu počas aktivity

Môžete sa spätne navigovať k počiatočnému bodu vašej aktuálnej aktivity a to buď priamou čiarou, alebo po celej dĺžke cesty, ktorú ste prešli. Táto funkcia je k dispozícii len na aktivity, ktoré používajú GPS.

- 1 Počas aktivity stlačte tlačidlo GPS.
- 2 Vyberte položku Späť na Štart a vyberte možnosť:
  - Ak sa chcete spätne navigovať k počiatočnému bodu aktivity po celej dĺžke cesty, ktorú ste prešli, vyberte položku **TracBack**.
  - Ak sa chcete spätne navigovať k počiatočnému bodu aktivity po priamej čiare, vyberte položku Vzdušnou čiarou.

Na mape sa zobrazí vaša aktuálna poloha, trasa na nasledovanie a cieľ.

# Navigácia s funkciou Ukázať a ísť

Hodinkami môžete ukázať na vzdialený objekt, ako je napríklad vodojem, uzamknúť daný smer a potom navigovať k danému objektu.

- 1 Na obrazovke vzhľadu hodiniek stlačte tlačidlo GPS.
- 2 Vyberte jednu z možností:
  - Vyberte položku Navigovať > Ukázať a ísť.
  - Vyberte aktivitu, podržte tlačidlo MENU a vyberte položky Navigácia > Ukázať a ísť.
- 3 Hornú časť hodiniek nasmerujte na objekt a stlačte tlačidlo GPS.
- Zobrazia sa navigačné informácie.
- 4 Stlačením tlačidla GPS spustíte navigáciu.

### Označenie a spustenie navigácie k polohe "muža cez palubu"

Môžete uložiť polohu "muž cez palubu" (MOB) a automaticky spustiť navigáciu späť na túto polohu. **TIP:** môžete prispôsobiť funkciu podržania klávesov na prístup k funkcii MOB (*Prispôsobovanie klávesových skratiek*, strana 69).

- 1 Na obrazovke vzhľadu hodiniek stlačte tlačidlo GPS.
- 2 Vyberte jednu z možností:
  - Vyberte položky Navigovať > Posledný bod MOB .
  - Vyberte aktivitu, podržte položku MENU a vyberte položky Navigácia > Posledný bod MOB.
    Zobrazia sa navigačné informácie.

# Zastavenie navigácie

- 1 Počas aktivity podržte tlačidlo MENU.
- 2 Vyberte položku Zastaviť navigáciu.

# Dráhy

#### **▲ VAROVANIE**

Táto funkcia umožňuje používateľom prevziať si dráhy, ktoré vytvorili iní používatelia. Garmin sa nevyjadruje k bezpečnosti, presnosti, spoľahlivosti, úplnosti ani platnosti dráh vytvorených tretími stranami. Riziko za používanie dráh vytvorených tretími stranami a spoľahnutie sa na ne nesie samotný používateľ.

Zo svojho účtu môžete dráhu odoslať Garmin Connect na svoje zariadenie. Po uložení v zariadení môžete navigovať podľa dráhy na vašom zariadení.

Uloženú dráhu môžete sledovať jednoducho preto, že je to dobrá trasa. Môžete si napríklad uložiť a sledovať trasu na dochádzanie do práce, ktorá je vhodná pre bicykle.

Môžete tiež sledovať uloženú dráhu a pokúsiť sa znova dosiahnuť alebo prekonať predtým stanovené výkonnostné ciele. Napríklad, keď ste pôvodnú dráhu prešli za 30 minút, môžete pretekať proti času Virtual Partner a pokúsiť sa prejsť dráhu za menej ako 30 minút.

## Vytvorenie a sledovanie dráhy na vašom zariadení

- 1 Na obrazovke vzhľadu hodiniek stlačte tlačidlo GPS.
- 2 Vyberte aktivitu.
- 3 Podržte tlačidlo MENU.
- 4 Vyberte položky Navigácia > Dráhy > Vytvoriť novú.
- 5 Zadajte názov dráhy a vyberte položku ✔.
- 6 Vyberte položku Pridať polohu.
- 7 Vyberte možnosť.
- 8 V prípade potreby zopakujte kroky 6 a 7.
- 9 Vyberte položky Hotovo > Spustiť dráhu.
  - Zobrazia sa navigačné informácie.
- 10 Stlačením tlačidla GPS spustíte navigáciu.

### Vytvorenie dráhy v aplikácii Garmin Connect

Pred vytvorením dráhy v aplikácii Garmin Connect je potrebné mať založený Garmin Connect účet (*Garmin Connect*, strana 51).

- 1 V aplikácií Garmin Connect vyberte položku •••.
- 2 Vyberte položky Tréning a plánovanie > Dráhy > Vytvoriť dráhu.
- 3 Vyberte typ dráhy.
- 4 Postupujte podľa pokynov na obrazovke.
- 5 Vyberte možnosť Hotovo.

**POZNÁMKA:** túto dráhu môžete odoslať do svojho zariadenia (*Odoslanie dráhy do vášho zariadenia*, strana 64).

#### Odoslanie dráhy do vášho zariadenia

Dráhu, ktorú ste vytvorili, môžete pomocou aplikácie Garmin Connect odoslať do svojho zariadenia (*Vytvorenie dráhy v aplikácii Garmin Connect*, strana 64).

- 1 V aplikácií Garmin Connect vyberte položku •••.
- 2 Vyberte položky Tréning a plánovanie > Dráhy.
- 3 Vyberte dráhu.
- 4 Vyberte položku 🐴.
- 5 Vyberte svoje kompatibilné zariadenie.
- 6 Postupujte podľa pokynov na obrazovke.

# Zobrazenie alebo úprava podrobností o dráhe

Pred navigáciou po trase môžete zobraziť alebo upraviť podrobnosti o dráhe.

- 1 Na obrazovke vzhľadu hodiniek stlačte tlačidlo GPS.
- 2 Vyberte aktivitu.
- 3 Podržte tlačidlo MENU.
- 4 Vyberte položku Navigácia > Dráhy.
- 5 Stlačením tlačidla GPS vyberiete dráhu.
- 6 Vyberte možnosť:
  - Ak chcete spustiť navigáciu, vyberte položku Spustiť dráhu.
  - Ak chcete zobraziť trasu na mape a na posúvať a približovať mapu, vyberte položku Mapa.
  - Ak chcete spustiť dráhu opačným smerom, vyberte položku Prejsť dráhu v opačnom smere.
  - Ak chcete zobraziť graf výšky trasy, vyberte položku Graf nad. výšky.
  - Ak chcete zmeniť názov dráhy vyberte položku Názov.
  - Ak chcete upraviť cestu dráhy, vyberte položku Upraviť.
  - Ak chcete dráhu odstrániť, vyberte položku Vymazať.

# Premietnutie zemepisného bodu

Nové miesto môžete vytvoriť premietnutím vzdialenosti a smeru k cieľu z aktuálnej polohy na nové miesto. **POZNÁMKA:** možno bude potrebné pridať aplikáciu Premietnuť ZBdo zoznamu aktivít a aplikácií.

- 1 Na obrazovke vzhľadu hodiniek stlačte tlačidlo GPS.
- 2 Vyberte položku Premietnuť ZB.
- 3 Stláčaním tlačidiel UP alebo DOWN nastavíte kurz.
- 4 Stlačte tlačidlo GPS.
- 5 Stlačením tlačidla DOWN vyberiete jednotku merania.
- 6 Stlačením tlačidla UP zadáte vzdialenosť.
- 7 Stlačením tlačidla GPS nastavenia uložíte.

Premietnutý zemepisný bod sa uloží s predvoleným názvom.

# Nastavenia navigácie

Môžete prispôsobiť funkcie a vzhľad máp pri navigácii do cieľa.

### Prispôsobenie obrazoviek s navigačnými údajmi

- 1 Na obrazovke vzhľadu hodiniek stlačte tlačidlo GPS.
- 2 Vyberte položky Navigácia > Obrazovky s údajmi.
- 3 Vyberte jednu z možností:
  - Na zapnutie alebo vypnutie mapy vyberte položky Mapa > Stav.
  - Na zapnutie alebo vypnutie dátového poľa, ktoré zobrazuje informácie o ceste na mape, vyberte položky Mapa > Údajové pole.
  - Na zapnutie alebo vypnutie informácie o nadchádzajúcich bodoch dráhy vyberte položku Pred vami.
  - Vyberte položku Graf nad. výšky na zapnutie alebo vypnutie grafu výšky.
  - · Vyberte obrazovku, ktorú chcete pridať, odstrániť alebo prispôsobiť.

### Nastavenia kurzu

Môžete nastaviť správanie ukazovateľa, ktorý sa zobrazuje počas navigácie.

Podržte tlačidlo MENU a vyberte položky Navigácia > Typ.

Smer k cieľu: ukazuje v smere vášho cieľa.

Kurz: zobrazuje váš vzťah k čiare dráhy, ktorá vedie do cieľa.

## Nastavenie navigačných upozornení

Môžete nastaviť upozornenia, ktoré vám pomôžu pri navigácii do cieľa.

- 1 Podržte tlačidlo MENU.
- 2 Vyberte položky Navigácia > Upozornenia.
- 3 Vyberte možnosť:
  - Pre nastavenie upozornenia na špecifickú vzdialenosť do konečného cieľa vyberte položku Vzdialenosť do cieľa.
  - Pre nastavenie upozornenia na odhadovaný zostávajúci čas do dosiahnutia konečného cieľa vyberte položku **Odhad. čas do cieľa**.
  - Pre nastavenie upozornenia v prípade odbočenia z trasy vyberte položku Odchýlka od kurzu.
  - Na aktiváciu podrobných navigačných pokynov vyberte položku Výzva odbočení.
- 4 V prípade potreby vyberte možnosť Stav pre zapnutie príslušného upozornenia.
- 5 V prípade potreby zadajte hodnotu vzdialenosti alebo času a vyberte položku ✔.

# Nastavenia správcu napájania

Podržte tlačidlo MENU a vyberte položku Správca výkonu.

- Šetrič batérie: umožňuje prispôsobiť systémové nastavenia tak, aby predĺžili výdrž batérie v režime hodiniek (*Prispôsobenie funkcie šetriča batérie*, strana 66).
- **Režim batérie**: umožňuje prispôsobiť systémové nastavenia, nastavenia aktivity a nastavenia GPS tak, aby sa počas aktivity predĺžila výdrž batérie (*Prispôsobenie režimov napájania*, strana 67).

Percentá batérie: zobrazí zostávajúcu výdrž batérie v percentách.

Odhady výdrže batérie: zobrazí zostávajúcu výdrž batérie ako odhadovaný počet dní alebo hodín.

# Prispôsobenie funkcie šetriča batérie

Funkcia šetriča batérie umožňuje rýchlo upraviť systémové nastavenia tak, aby sa predĺžila životnosť batérie v režime hodiniek.

Zapnite funkciu šetriča batérie z ponuky ovládacích prvkov (Ovl. prvky, strana 34).

- 1 Podržte tlačidlo MENU.
- 2 Vyberte položky Správca výkonu > Šetrič batérie.
- 3 Ak chcete zapnúť funkciu šetriča batérie, vyberte položku Stav.
- 4 Vyberte položku Upraviť a zvoľte požadovanú možnosť:
  - Ak chcete povoliť obrazovku vzhľadu hodín s nízkou spotrebou, ktorá sa aktualizuje raz za minútu, vyberte položku **Obrázok pozadia**.
  - Vyberte položku Telefón a odpojte spárovaný telefón.
  - · Zvoľte položku Srdcový tep na zápästí na vypnutie monitora srdcovej frekvencie na zápästí
  - Vybraním položky **Pulzový oxymeter** vypnete snímač pulzného oxymetra.
  - Výberom položky **Podsvietenie** deaktivujete automatické podsvietenie.

Hodinky zobrazujú hodiny výdrže batérie získané pri každej zmene nastavenia.

5 Vyberte položku Upozor. nízka bat., aby sa zobrazilo upozornenie, keď je batéria takmer vybitá.

# Zmena režimu napájania

Režim napájania môžete zmeniť a predĺžiť tak životnosť batérie počas aktivity.

- 1 Počas aktivity podržte tlačidlo MENU.
- 2 Vyberte položku Výkonný režim.
- 3 Vyberte možnosť.

Hodinky zobrazujú hodiny výdrže batérie, ktoré sú k dispozícii pri zvolenom režime napájania.
# Prispôsobenie režimov napájania

Vaše zariadenie sa dodáva s niekoľkými predinštalovanými režimami napájania, ktoré vám umožňujú rýchlo upraviť nastavenia systému, nastavenia aktivity a nastavenia GPS a predĺžiť tak výdrž batérie počas aktivity. Môžete prispôsobiť existujúce režimy napájania a vytvoriť nové vlastné režimy napájania.

- 1 Podržte tlačidlo MENU.
- 2 Vyberte položky Správca výkonu > Režim batérie.
- 3 Vyberte možnosť:
  - · Vyberte režim napájania, ktorý chcete prispôsobiť.
  - Ak chcete vytvoriť vlastný režim napájania, vyberte položku Pridať.
- 4 V prípade potreby zadajte vlastný názov.
- 5 Vyberte možnosť prispôsobenia špecifických nastavení režimov napájania.
  Môžete napríklad zmeniť nastavenie GPS alebo odpojiť spárovaný telefón.
  Hodinky zobrazujú hodiny výdrže batérie získané pri každej zmene nastavenia.
- 6 V prípade potreby vyberte položku Hotovo, aby ste uložili a používali vlastný režim napájania.

## Obnovenie režimu napájania

Prednastavený režim napájania môžete obnoviť na predvolené výrobné nastavenia.

- 1 Podržte tlačidlo MENU.
- 2 Vyberte položky Správca výkonu > Režim batérie.
- 3 Vyberte prednastavený režim napájania.
- 4 Vyberte položky **Obnoviť** > **√**.

# Nastavenia systému

Podržte tlačidlo MENU a vyberte položku Systém.

Jazyk: slúži na nastavenie zobrazovaného jazyka hodiniek.

- Čas: slúži na nastavenie času (Nastavenia času, strana 68).
- Podsvietenie: slúži na nastavenie obrazovky (Zmena nastavení obrazovky, strana 69).
- **Satelity**: slúži na nastavenie predvoleného satelitného systému na používanie pri aktivitách. V prípade potreby môžete prispôsobiť nastavenie satelitu pre každú aktivitu (*Nastavenia satelitu*, strana 22).
- Zvuk a vibrácia: slúži na nastavenie zvukov hodiniek, ako sú napr. tóny tlačidiel, upozornenia a vibrácie.

Režim spánku: nastaví hodiny spánku a preferencie režimu spánku (Prispôsobenie režimu spánku, strana 69).

- **Nerušiť**: povolí režim Nerušiť. Môžete upraviť svoje preferencie pre obrazovku, upozornenia, výstrahy a pohyby zápästím.
- Klávesové skratky: priradí klávesové skratky k tlačidlám (Prispôsobovanie klávesových skratiek, strana 69).
- **Automaticky zamknúť**: automaticky uzamkne tlačidlá, aby nedošlo k náhodnému stlačeniu tlačidiel. Pomocou možnosti Počas aktivity môžete uzamknúť tlačidlá počas časovanej aktivity. Ak chcete uzamknúť tlačidlá, keď nezaznamenávate žiadnu časovanú aktivitu, vyberte možnosť Všeobecné použitie.
- **Formát**: nastavuje všeobecné preferencie formátu, napríklad merné jednotky, tempo a rýchlosť zobrazené počas aktivít, začiatok týždňa a možnosti geografickej polohy a dátumu (*Zmena merných jednotiek*, strana 69).
- **Záznam údajov**: umožňuje nastaviť, ako hodinky zaznamenávajú údaje aktivít. Možnosť Inteligentné záznamu (predvolená) umožňuje dlhšie zaznamenávanie aktivít. Možnosť záznamu Každú sekundu poskytuje podrobnejšie záznamy aktivít, no nemusí zaznamenať celý priebeh dlhšie trvajúcej aktivity.
- **Režim USB**: nastavuje, aby hodinky pri pripojení k počítaču používali protokol prenosu médií (MTP) alebo režim Garmin.
- **Vynulovať**: umožní vám obnoviť všetky údaje a nastavenia (*Obnovenie všetkých predvolených nastavení*, strana 75).
- **Aktualizácia softvéru**: nainštaluje stiahnuté aktualizácie softvéru alebo povolí automatické aktualizácie (*Aktualizácie produktov*, strana 74). Vyberte položku ak chcete zobraziť zoznam nových funkcií z poslednej nainštalovanej aktualizácie softvéru.

Info: zobrazuje informácie o zariadení, softvéri, licencii a zákonných predpisoch.

### Nastavenia času

Podržte tlačidlo MENU a vyberte položky Systém > Čas.

- **Formát času**: umožňuje nastaviť hodinky tak, aby zobrazovali čas v 12-hodinovom, 24-hodinovom alebo vojenskom formáte.
- Formát dátumu: slúži na nastavenie poradia zobrazenia dňa, mesiaca a roka, čo sa týka dátumov.
- **Nastaviť čas**: umožňuje nastaviť časové pásmo pre dané hodinky. Pomocou voľby Automaticky sa časové pásmo nastaví automaticky na základe vašej polohy GPS.
- Čas: umožňuje upraviť čas, ak je položka Nastaviť čas nastavená na možnosť Manuálne.
- **Upozornenia**: umožňuje nastaviť hodinové upozornenia, ako aj upozornenia na východ a západ slnka, ktoré sa ozvú v špecifickom čase podľa zadaného počtu minút alebo hodín pred samotným východom alebo západom slnka (*Nastavenie časových upozornení*, strana 25).
- **Synchronizovať pomocou GPS**: umožňuje manuálnu synchronizáciu času pri prechode do iného časového pásma alebo pri zmene zimného času na letný (*Synchronizácia času s GPS*, strana 24).

# Zmena nastavení obrazovky

- 1 Podržte tlačidlo MENU.
- 2 Vyberte položky Systém > Podsvietenie.
- 3 Vyberte jednu z možností:
  - Vyberte položku Počas aktivity.
  - Vyberte položku Všeobecné použitie.
  - Vyberte položku Počas spánku.
- 4 Vyberte jednu z možností:
  - Výberom možnosti Jas môžete nastaviť úroveň jasu obrazovky.
  - Ak chcete, aby sa obrazovka zapínala pri stlačení tlačidiel, vyberte možnosť Tlačidlá.
  - Ak chcete, aby sa obrazovka zapínala pri upozorneniach, vyberte možnosť Upozornenia.
  - Ak chcete, aby sa obrazovka zapínala pri zdvihnutí a otočení ruky, teda keď sa chcete pozrieť na zápästie, vyberte možnosť **Gesto**.
  - Výberom možnosti Časový limit môžete nastaviť, po akom dlhom čase sa má obrazovka.

### Prispôsobenie režimu spánku

- 1 Podržte tlačidlo **MENU**.
- 2 Vyberte položky Systém > Režim spánku.
- 3 Vyberte jednu z možností:
  - · Vyberte položku Plán, vyberte deň a zadajte svoje bežné hodiny spánku.
  - Ak chcete použiť spánkový vzhľad hodín, vyberte položku Obrázok pozadia.
  - Ak chcete nakonfigurovať nastavenia obrazovky, vyberte položku Podsvietenie.
  - Vyberte položku Alarm zdriemnutia na nastavenie spustenia alarmu zdriemnutia ako zvukový tón, vibrácie alebo oboje.
  - Ak chcete povoliť alebo zakázať režim Nerušiť, vyberte položku Nerušiť.
  - Ak chcete povoliť alebo zakázať režim šetriča batérie, vyberte položku Šetrič batérie (Prispôsobenie funkcie šetriča batérie, strana 66).

# Prispôsobovanie klávesových skratiek

Môžete si prispôsobiť funkciu podržania jednotlivých tlačidiel a kombinácií tlačidiel.

- 1 Podržte tlačidlo MENU.
- 2 Vyberte položku Systém > Klávesové skratky.
- 3 Zvoľte tlačidlo alebo kombináciu tlačidiel, ktoré chcete prispôsobiť.
- 4 Zvoľte funkciu.

### Zmena merných jednotiek

Môžete prispôsobiť jednotky merania vzdialenosti, tempa a rýchlosti, nadmorskej výšky a ďalšie.

- 1 Podržte tlačidlo MENU.
- 2 Vyberte položky Systém > Formát > Jednotky.
- 3 Vyberte typ merania.
- 4 Vyberte mernú jednotku.

### Zobrazenie informácií o zariadení

Môžete zobraziť informácie o zariadení, napr. ID jednotky, verziu softvéru, informácie o predpisoch a licenčnú zmluvu.

- 1 Podržte tlačidlo **MENU**.
- 2 Vyberte položky Systém > Info.

#### Zobrazenie elektronického štítku s informáciami o predpisoch a ich dodržiavaní

Štítok pre toto zariadenie je poskytovaný elektronicky. Elektronický štítok môže poskytovať informácie o predpisoch, ako napr. identifikačné čísla poskytnuté FCC alebo regionálne označenia zhody, ako aj informácie o príslušnom produkte a licenciách.

- 1 Podržte tlačidlo MENU.
- 2 Z ponuky systému vyberte položku Info.

# Informácie o zariadení

## Nabíjanie hodiniek

#### 

Toto zariadenie obsahuje lítium-iónovú batériu. Pozrite si príručku *Dôležité informácie o bezpečnosti a produkte* v balení s produktom, kde nájdete upozornenia spojené s produktom a iné dôležité informácie.

#### OZNÁMENIE

Korózii zabránite tak, že pred nabíjaním a pripojením k počítaču dôkladne vyčistíte a vysušíte kontakty a ich okolie. Prečítajte si pokyny na čistenie (*Starostlivosť o zariadenie*, strana 71).

Vaše hodinky prichádzajú s proprietárnym nabíjacím káblom. Pre voliteľné príslušenstvo a náhradné diely navštívte buy.garmin.com alebo kontaktujte svojho Garmin predajcu.

1 Zapojte kábel (so zakončením v tvare **(**) do nabíjacieho portu na hodinkách.

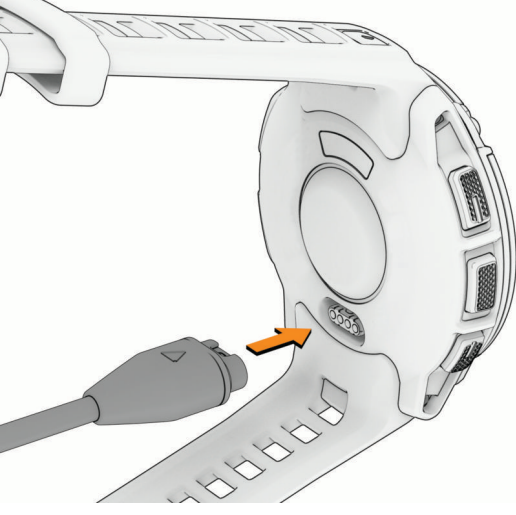

2 Zapojte druhý koniec kábla do počítačového portu USB-C<sup>®</sup> alebo sieťového adaptéra (minimálny výstupný výkon 15 W).

Na displeji sa zobrazí aktuálna úroveň nabitia batérie.

3 Keď sa batéria nabije na 100 %, odpojte hodinky.

# Technické údaje

| Typ batérie                                     | Nabíjateľná zabudovaná lítium-iónová batéria                                             |
|-------------------------------------------------|------------------------------------------------------------------------------------------|
| Odolnosť voči vode                              | 10 ATM <sup>1</sup>                                                                      |
| Rozsah prevádzkovej a skladovacej teploty       | Od -20 ° do 60 °C (od -4 ° do 140 °F)                                                    |
| Rozsah teploty pri nabíjaní USB                 | Od 0 ° do 45 °C (od 32 ° do 113 °F)                                                      |
| Bezdrôtové frekvencie a vysielací výkon v<br>EÚ | Instinct E - 40mm: 2,4 GHz pri max1,72 dBm, Instinct E - 45mm: 2,4 GHz pri max. 0,83 dBm |

#### Informácie o výdrži batérie

Skutočná výdrž batérie závisí od povolených funkcií na vašich hodinkách, ako sú sledovanie aktivity, monitor srdcového tepu na zápästí, upozornenia z telefónu, GPS, vnútorné snímače a pripojené snímače (*Tipy na maximalizáciu výdrže batérie*, strana 76).

| Režim                                   | Instinct E - 40mm Výdrž batérie | Instinct E - 45mm Výdrž batérie |
|-----------------------------------------|---------------------------------|---------------------------------|
| Režim Smartwatch                        | Až 14 dní                       | Až 16 dní                       |
| Režim šetrenia batérie hodiniek         | Až 35 dní                       | Až 40 dní                       |
| Režim len s GPS                         | Až 21 hodín                     | Až 24 hodín                     |
| Režim so všetkými satelitnými systémami | Až 14 hodín                     | Až 16 hodín                     |
| Režim GPS s max. úsporou batérie        | Až 43 hodín                     | Až 50 hodín                     |
| Režim aktivity GPS expedície            | Až 17 dní                       | Až 20 dní                       |

### Starostlivosť o zariadenie

#### OZNÁMENIE

Na čistenie zariadenia nepoužívajte ostré predmety.

Nepoužívajte chemické čistiace prostriedky, rozpúšťadlá ani repelenty proti hmyzu, ktoré môžu poškodiť plastové súčasti a povrchovú úpravu.

Po kontakte zariadenia s chlórom, slanou vodou, opaľovacím krémom, kozmetikou, alkoholom alebo inými agresívnymi chemikáliami zariadenie dôkladne opláchnite sladkou vodou. Pri dlhodobom vystavení zariadenia týmto látkam sa môže poškodiť kryt.

Nestláčajte tlačidlá pod vodou.

Zabráňte prudkým nárazom a so zariadením zaobchádzajte opatrne, v opačnom prípade sa môže skrátiť životnosť produktu.

Zariadenie neskladujte na miestach, kde môže dôjsť k jeho dlhšiemu vystaveniu extrémnym teplotám, pretože to môže spôsobiť trvalé poškodenie.

<sup>&</sup>lt;sup>1</sup> Zariadenie odoláva tlaku ekvivalentnému hĺbke 100 m. Ak chcete získať ďalšie informácie, navštívte stránku garmin.com/waterrating.

### Čistenie hodiniek

#### 

Niektorí používatelia sa môžu stretnúť s podráždením pokožky po dlhšom používaní hodiniek, hlavne vtedy, ak má používateľ citlivú pokožku alebo alergiu. Ak si všimnete akékoľvek podráždenie pokožky, odstráňte hodinky a poskytnite svojej pokožke čas na uzdravenie. Na zabránenie podráždenia pokožky zaistite, aby boli hodinky čisté a suché, a zároveň hodinky na zápästí príliš neuťahujte.

#### OZNÁMENIE

Aj malé množstvo potu alebo vlhkosti môže pri pripojení k nabíjačke spôsobiť koróziu elektrických kontaktov. Korózia môže brániť v nabíjaní a prenose údajov.

TIP: viac informácií nájdete na webovej stránke garmin.com/fitandcare.

- 1 Opláchnite vodou alebo použite navlhčenú handričku, ktorá nepúšťa vlákna.
- 2 Nechajte hodinky úplne vyschnúť.

## Výmena remienka osky s pružinou

Remienky je možné vymeniť za nové remienky hodiniek Instinct E alebo za kompatibilné remienky QuickFit<sup>®</sup>. Ak potrebujete informácie o kompatibilných remienkoch hodiniek a veľkostiach, prejdite na stránku produktu pre vaše hodinky Instinct E na adrese buy.garmin.com.

1 Stlačte výčnelok hodiniek a vyberte remienok z hodiniek.

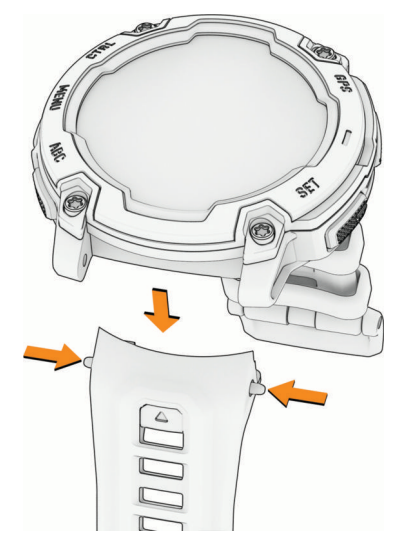

- 2 Vyberte jednu z možností:
  - V prípade pripojenia remienkov Instinct E zarovnajte nový remienok s otvormi na hodinkách, stlačte výčnelok hodiniek a remienok zatlačte na miesto.

**POZNÁMKA:** uistite sa, že je remienok pevne zapnutý. Oska hodiniek by mala sadnúť do otvorov na hodinkách.

• V prípade pripojenia kompatibilných remienkov QuickFit pripojte na hodinky kompatibilný výčnelok hodiniek a zatlačte nový remienok na miesto.

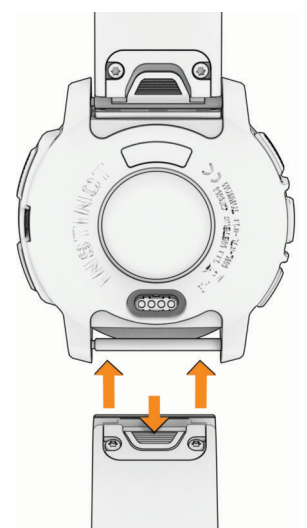

**POZNÁMKA:** uistite sa, že je remienok pevne zapnutý. Spona by sa mala zatvoriť na soke hodiniek.

3 Ak chcete vymeniť remienok za iný, zopakujte tieto kroky.

# Riešenie problémov

# Aktualizácie produktov

Vaše zariadenie automaticky skontroluje aktualizácie po pripojení k Bluetooth. Aktualizácie môžete skontrolovať manuálne v nastaveniach systému (*Nastavenia systému*, strana 68). Do svojho počítača si nainštalujte program Garmin Express (**www.garmin.com/express**). Do svojho telefónu si nainštalujte aplikáciu Garmin Connect.

Získate tak jednoduchý prístup k týmto službám pre zariadenia Garmin:

- Aktualizácie softvéru
- Aktualizácie ihrísk
- Údaje sa nahrajú do aplikácie Garmin Connect
- Registrácia produktu

# Ako získať ďalšie informácie

Viac informácií o tomto výrobku nájdete na internetovej stránke Garmin.

- Ďalšie príručky, články a aktualizácie softvéru nájdete na webovej stránke support.garmin.com.
- Informácie o voliteľnom príslušenstve a náhradných dieloch nájdete na webovej stránke buy.garmin.com alebo vám ich poskytne predajca produktov značky Garmin.
- Informácie o presnosti funkcií nájdete na webovej stránke www.garmin.com/ataccuracy. Toto nie je medicínske zariadenie.

# Moje zariadenie je v nesprávnom jazyku

Výber jazyka zariadenia môžete zmeniť v prípade, ak ste na zariadení neúmyselne vybrali nesprávny jazyk.

- 1 Podržte tlačidlo MENU.
- 2 Posuňte sa nadol na poslednú položku v zozname a stlačte tlačidlo GPS.
- 3 Stlačte tlačidlo GPS.
- 4 Vyberte jazyk.
- 5 Stlačte tlačidlo GPS.

### Je môj telefón kompatibilný s mojimi hodinkami?

Hodinky Instinct E sú kompatibilné s telefónmi pomocou technológie Bluetooth.

Na webovej stránke garmin.com/ble nájdete informácie o kompatibiliteBluetooth.

# Môj telefón sa nepripojí k hodinkám

Ak sa váš telefón nepripojí k hodinkám, môžete vyskúšať tieto tipy.

- · Vypnite telefón a hodinky a znova ich zapnite.
- V telefóne povoľte technológiu Bluetooth.
- · Aktualizujte aplikáciu Garmin Connect na najnovšiu verziu.
- Na účely opätovného spárovania odstráňte vaše hodinky z aplikácie Garmin Connect, ako aj nastavenia Bluetooth na vašom telefóne.
- Ak ste si kúpili nový telefón, odstráňte hodinky z aplikácie Garmin Connect v telefóne, ktorý chcete prestať používať.
- Telefón umiestnite do vzdialenosti najviac 10 m (33 stôp) od hodiniek.
- V telefóne otvorte aplikáciu Garmin Connect a aby ste vstúpili do režimu párovania vyberte položku •••> Zariadenia Garmin > Pridať zariadenie.
- Na úvodnej obrazovke hodiniek podržte tlačidlo MENU a vyberte položky Telefón > Spárovať telefón.

# Hodinky nezobrazujú správny čas

Hodinky po synchronizácii aktualizujú čas a dátum. Ak chcete, aby hodinky pri prechode do iného časového pásma alebo pri zmene zimného času na letný čas prijímali správny čas, mali by ste ich zosynchronizovať.

- 1 Overte, či je váš čas nastavený na automatický (Nastavenia času, strana 68).
- 2 Skontrolujte, či sa na počítači alebo telefóne zobrazuje správny miestny čas.
- 3 Vyberte jednu z možností:
  - Synchronizácia hodiniek s počítačom (Používanie funkcie Garmin Connect na vašom počítači, strana 52).
  - Synchronizácia hodiniek s telefónom (Používanie aplikácie Garmin Connect, strana 51).
  - Synchronizácia hodiniek s GPS (Synchronizácia času s GPS, strana 24).

Čas a dátum sa automaticky aktualizujú.

### Môžem s hodinkami použiť snímač Bluetooth?

Hodinky sú kompatibilné s niektorými snímačmi Bluetooth. Pri prvom pripojení bezdrôtového snímača k hodinkám Garmin musíte hodinky a snímač spárovať. Po spárovaní sa hodinky automaticky pripoja k snímaču, keď spustíte aktivitu a keď je snímač aktívny a v dosahu.

- 1 Podržte MENU.
- 2 Vyberte položky Snímače a doplnky > Pridať nové.
- 3 Vyberte jednu z možností:
  - · Vyberte položku Hľadať všetko.
  - Vyberte typ snímača.

Môžete si prispôsobiť voliteľné údajové polia (Prispôsobenie obrazoviek s údajmi, strana 17).

### Reštartovanie hodiniek

- 1 Podržte tlačidlo CTRL, kým sa hodinky nevypnú.
- 2 Podržaním tlačidla CTRL sa hodinky zapnú.

### Obnovenie všetkých predvolených nastavení

Pred obnovením všetkých predvolených nastavení by ste mali hodinky synchronizovať s aplikáciou Garmin Connect a nahrať údaje o svojich aktivitách.

Môžete obnoviť predvolené výrobné hodnoty všetkých nastavení hodiniek.

- 1 Podržte tlačidlo MENU.
- 2 Vyberte položky Systém > Vynulovať.
- 3 Vyberte jednu z možností:
  - Ak chcete obnoviť predvolené výrobné hodnoty všetkých nastavení hodiniek vrátane údajov profilu používateľa, avšak uložiť históriu aktivity a stiahnuté aplikácie a súbory, vyberte Obnoviť predv. nastavenia.
  - Ak chcete obnoviť predvolené výrobné hodnoty všetkých nastavení hodiniek a odstrániť všetky používateľom zadané informácie a históriu aktivity, vyberte položku Odstrániť údaje a obnoviť nastavenia.

# Tipy na maximalizáciu výdrže batérie

Ak chcete predĺžiť výdrž batérie, môžete vyskúšať tieto tipy.

- Zmeňte režim napájania počas aktivity (Zmena režimu napájania, strana 66).
- Zapnite funkciu úsporného režimu batérie z ponuky ovládacích prvkov (Ovl. prvky, strana 34).
- · Znížte časový limit obrazovky (Zmena nastavení obrazovky, strana 69).
- Znížte jas obrazovky (Zmena nastavení obrazovky, strana 69).
- Používajte pre svoju aktivitu satelitný režim UltraTrac (Nastavenia satelitu, strana 22).
- Keď nepoužívate funkcie vyžadujúce pripojenie, vypnite technológiu Bluetooth (Ovl. prvky, strana 34).
- Keď pozastavíte svoju aktivitu na dlhšiu dobu, použite možnosť Obnoviť neskôr (Zastavenie aktivity, strana 4).
- Používajte vzhľad hodiniek, ktorý sa neaktualizuje každú sekundu.
  Používajte napríklad vzhľad hodiniek bez sekundovej ručičky (*Prispôsobenie vzhľadu hodín*, strana 27).
- Obmedzte upozornenia telefónu, ktoré hodinky zobrazujú (Správa upozornení, strana 50).
- Zastavte prenos údajov o srdcovom tepe do spárovaných zariadení (*Prenos údajov srdcového tepu*, strana 39).
- Vypnite monitorovanie srdcového tepu na zápästí (*Nastavenia monitora srdcového tepu na zápästí*, strana 38).

**POZNÁMKA:** monitorovanie srdcového tepu na zápästí sa používa na výpočet minút vysoko intenzívneho cvičenia a spálených kalórií.

 Zapnite manuálne odčítavanie údajov z pulzného oxymetra (Nastavenie režimu pulzového oxymetra, strana 39).

## Vyhľadanie satelitných signálov

Toto zariadenie môže na vyhľadanie satelitných signálov vyžadovať priamy výhľad na oblohu. Čas a dátum sa nastaví automaticky na základe polohy GPS.

TIP: ďalšie informácie o systéme GPS nájdete na stránke garmin.com/aboutGPS.

- Vyjdite na otvorené priestranstvo.
  Predná časť zariadenia musí smerovať k oblohe.
- Čakajte, kým zariadenie nájde satelity.

Vyhľadanie satelitných signálov môže trvať 30 – 60 sekúnd.

### Zlepšenie príjmu satelitného signálu GPS

- · Opakovane synchronizujte hodinky so svojím účtom Garmin:
  - Pomocou kábla USB a aplikácie Garmin Express pripojte hodinky k počítaču.
  - Synchronizujte hodinky s aplikáciou Garmin Connect pomocou telefóna so zapnutou funkciou Bluetooth.
    Počas pripojenia k účtu Garmin hodinky preberú satelitné údaje za niekoľko dní a umožnia rýchle vyhľadanie satelitných signálov.
- Vyjdite na otvorené priestranstvo, kde sa nenachádzajú vysoké budovy ani stromy.
- Zostaňte niekoľko minút bez pohybu.

# Hodnota teploty aktivity nie je presná

Teplota vášho tela ovplyvňuje hodnotu teploty na internom teplotnom snímači. Ak chcete získať najpresnejšiu hodnotu teploty, mali by ste sňať hodinky zo zápästia a počkať 20 až 30 minúť.

Ak chcete zobrazovať presné hodnoty okolitej teploty počas nosenia hodiniek, môžete tiež použiť voliteľnýtempeexterný teplotný snímač.

# Sledovanie aktivity

Ďalšie informácie o presnosti sledovania aktivity nájdete na stránke garmin.com/ataccuracy.

### Počet krokov prejdených za deň sa nezobrazuje

Počet krokov za deň prejdených sa vždy o polnoci vynuluje.

Ak sa namiesto počtu prejdených krokov zobrazia pomlčky, počkajte, kým zariadenie vyhľadá satelitné signály a automaticky nastaví čas.

### Môj krokomer sa javí nepresný

Ak sa vám zdá byť počet krokov nepresný, vyskúšajte tieto tipy.

- Nasaďte si hodinky na ľavé zápästie.
- Pri tlačení kočíka alebo kosačky noste hodinky vo vrecku.
- · Hodinky noste vo vrecku, len ak máte zamestnané ruky.

**POZNÁMKA:** hodinky môžu aj niektoré opakované pohyby interpretovať ako kroky (napr. umývanie riadu, skladanie bielizne alebo tlieskanie).

#### Počty krokov na hodinkách a v mojom účte Garmin Connect sa nezhodujú

Počet krokov vo vašom účte Garmin Connect sa aktualizuje po synchronizácii s hodinkami.

- 1 Vyberte jednu z možností:
  - Zosynchronizujte počet krokov s aplikáciou Garmin Express (Používanie funkcie Garmin Connect na vašom počítači, strana 52).
  - Zosynchronizujte počet krokov s aplikáciou Garmin Connect (*Používanie aplikácie Garmin Connect*, strana 51).
- 2 Počkajte, kým sa dokončí synchronizácia údajov.

Synchronizácia môže trvať niekoľko minút.

**POZNÁMKA:** obnovením aplikácie Garmin Connect alebo aplikácie Garmin Express sa údaje nezosynchronizujú, ani sa tým neaktualizuje počet krokov.

### Súčet prejdených poschodí je podľa všetkého nepresný

Hodinky využívajú vstavaný barometer, ktorým merajú zmeny nadmorskej výšky pri zdolávaní poschodí. Jedno zdolané poschodie zodpovedá 3 m (10 ft) prevýšeniu.

- Pri vystupovaní po schodoch sa nepridŕžajte zábradlia a schody zdolávajte po jednom.
- Vo veterných podmienkach zakryte hodinky rukávom alebo bundou, pretože silné poryvy vetra môžu zapríčiniť chybné merania.

# Príloha

# Dátové polia

**POZNÁMKA:** nie všetky dátové polia sú k dispozícii pre všetky typy aktivít. Niektoré dátové polia vyžadujú na zobrazenie údajov zariadenie ANT+ alebo príslušenstvo Bluetooth. Niektoré dátové polia sa zobrazujú na hodinkách vo viac než len jednej kategórii.

TIP: dátové polia môžete prispôsobiť aj z nastavení hodiniek v aplikácii Garmin Connect.

#### Polia kadencie

| Νάτον                    | Onic                                                                                                    |
|--------------------------|----------------------------------------------------------------------------------------------------|
|                          |                                                                                                    |
| Priemerná kadencia       | Cyklistika. Priemerná kadencia v rámci aktuálnej aktivity.                                                                                |
| Priemerná kadencia       | Beh. Priemerná kadencia v rámci aktuálnej aktivity.                                                                                       |
| Kadencia                 | Cyklistika. Počet otáčok ramena kľuky. Ak chcete, aby sa zobrazovali tieto údaje, zariadenie musí byť pripojené k príslušenstvu kadencie. |
| Kadencia                 | Beh. Počet krokov za minútu (pravá a ľavá noha).                                                                                          |
| Kadencia okruhu          | Cyklistika. Priemerná kadencia v rámci aktuálneho okruhu.                                                                                 |
| Kadencia okruhu          | Beh. Priemerná kadencia v rámci aktuálneho okruhu.                                                                                        |
| Kadencia posledného kola | Cyklistika. Priemerná kadencia v rámci posledného dokončeného okruhu.                                                                     |
| Kadencia posledného kola | Beh. Priemerná kadencia v rámci posledného dokončeného okruhu.                                                                            |

#### Polia kompasu

| Názov        | Opis                             |
|--------------|----------------------------------|
| Kurz kompasu | Smer vášho pohybu podľa kompasu. |
| Kurz GPS     | Smer vášho pohybu podľa GPS.     |
| Kurz         | Smer vášho pohybu.               |

#### Polia vzdialenosti

| Názov                        | Opis                                                         |
|------------------------------|--------------------------------------------------------------|
| Vzdialenosť                  | Prejdená vzdialenosť v rámci aktuálnej trasy alebo aktivity. |
| Vzdialenosť intervalu        | Prejdená vzdialenosť v rámci aktuálneho intervalu.           |
| Vzdialenosť okruhu           | Prejdená vzdialenosť v rámci aktuálneho okruhu.              |
| Vzdial. posl. okruhu         | Prejdená vzdialenosť v rámci posledného dokončeného okruhu.  |
| Vzdialenosť pri posl. pohybe | Prejdená vzdialenosť v rámci posledného dokončeného pohybu.  |
| Vzdial. posl. okruhu         | Prejdená vzdialenosť v rámci aktuálneho pohybu.              |

#### Polia vzdialenosti

| Názov                                     | Opis                                                                                                    |
|-------------------------------------------|----------------------------------------------------------------------------------------------------|
| Priemerné stúpanie                        | Priemerná vertikálna vzdialenosť prekonaná stúpaním od posledného vynulo-<br>vania.                                                                                            |
| Priemerné klesanie                        | Priemerná vertikálna vzdialenosť prekonaná klesaním od posledného vynulo-<br>vania.                                                                                            |
| Nadmorská výška                           | Nadmorská výška vašej aktuálnej polohy nad alebo pod morskou hladinou.                                                                                                    |
| Kĺzavosť                                  | Pomer prejdenej horizontálnej a vertikálnej vzdialenosti.                                                                                                    |
| Nadmorská výška GPS                       | Nadmorská výška miesta vašej aktuálnej polohy zistená pomocou GPS.                                                                                                    |
| Sklon                                     | Výpočet stúpania (prevýšenie) v rámci behu (vzdialenosť). Ak napríklad na každé<br>3 m (10 stôp) prevýšenia pripadá horizontálna vzdialenosť 60 m (200 stôp),<br>sklon je 5 %. |
| Stúpanie v okruhu                         | Vertikálna vzdialenosť prekonaná stúpaním v rámci posledného okruhu.                                                                                                    |
| Klesanie v okruhu                         | Vertikálna vzdialenosť prekonaná klesaním v rámci posledného okruhu.                                                                                                    |
| Stúpanie v posl. kole                     | Vertikálna vzdialenosť prekonaná stúpaním v rámci posledného dokončeného<br>okruhu.                                                                                            |
| Klesanie v posl. kole                     | Vertikálna vzdialenosť prekonaná klesaním v rámci posledného dokončeného okruhu.                                                                                               |
| Stúpanie posl. pohyb                      | Vertikálna vzdialenosť prekonaná stúpaním v rámci posledného dokončeného<br>pohybu.                                                                                            |
| Klesanie posl. pohyb                      | Vertikálna vzdialenosť prekonaná klesaním v rámci posledného dokončeného pohybu.                                                                                               |
| Max. stúpanie                             | Maximálna rýchlosť stúpania v stopách za minútu alebo v metroch za minútu od posledného vynulovania.                                                                           |
| Max. klesanie                             | Maximálna rýchlosť klesania v stopách za minútu alebo v metroch za minútu od posledného vynulovania.                                                                           |
| Max. nadm. výška                          | Najvyššia nadmorská výška dosiahnutá od posledného vynulovania.                                                                                                    |
| Min. nadmorská výška                      | Najnižšia nadmorská výška dosiahnutá od posledného vynulovania.                                                                                                    |
| Stúpanie pri pohybe                       | Vertikálna vzdialenosť prekonaná stúpaním v rámci posledného pohybu.                                                                                                    |
| Klesanie pri pohybe                       | Vertikálna vzdialenosť prekonaná klesaním v rámci posledného pohybu.                                                                                                    |
| Celkové stúpanie                          | Celkové stúpanie vo vzdialenosti nadmorskej výšky od posledného vynulovania.                                                                                                   |
| Celkové klesanie                          | Celkové klesanie vo vzdialenosti nadmorskej výšky od posledného vynulovania.                                                                                                   |
| Ukazovateľ celkového<br>stúpania/klesania | Celkové stúpanie a klesanie (nadmorská výška) počas aktivity alebo od posled-<br>ného vynulovania.                                                                             |

#### Polia s údajmi k poschodiam

| Názov               | Opis                                             |
|---------------------|--------------------------------------------------|
| Prejd.posch. nahor  | Celkový počet vyšliapaných poschodí za daný deň. |
| Prejd. posch. nadol | Celkový počet zídených poschodí za daný deň.     |
| Schody za minútu    | Počet poschodí vyšliapaných za minútu.           |

#### Polia srdcového tepu

| Názov                      | Opis                                                                                                    |
|----------------------------|----------------------------------------------------------------------------------------------------|
| %HRR                       | Percentuálna hodnota rezervy srdcového tepu (maximálny srdcový tep mínus srdcový tep v pokoji).                                                                                         |
| Aeróbny TE                 | Vplyv aktuálnej aktivity na úroveň vašej aeróbnej kondície.                                                                                                    |
| Anaeróbny TE               | Vplyv aktuálnej aktivity na úroveň vašej anaeróbnej kondície.                                                                                                    |
| Priemerný %HRR             | Priemerná percentuálna hodnota rezervy srdcového tepu (maximálny srdcový<br>tep mínus srdcový tep v pokoji) v rámci aktuálnej aktivity.                                                 |
| Priemerný srdcový tep      | Priemerný srdcový tep v rámci aktuálnej aktivity.                                                                                                    |
| Pr. ST %max.               | Priemerná percentuálna hodnota maximálneho srdcového tepu v rámci<br>aktuálnej aktivity.                                                                                                |
| Srdcový tep                | Váš srdcový tep v úderoch za minútu (bpm). Vaše zariadenie musí mať monito-<br>rovanie srdcového tepu na zápästí alebo musí byť pripojené ku kompatibilnému<br>monitoru srdcového tepu. |
| %Max. ST                   | Percentuálna hodnota maximálneho srdcového tepu.                                                                                                    |
| Zóna srdcového tepu        | Aktuálny rozsah vášho srdcového tepu (1 až 5). Predvolené zóny sú nastavené podľa vášho používateľského profilu a maximálneho srdcového tepu (220 mínus váš vek).                       |
| Priemerný %HRR intervalu   | Priemerná percentuálna hodnota rezervy srdcového tepu (maximálny srdcový<br>tep mínus srdcový tep v pokoji) v rámci aktuálneho intervalu plávania.                                      |
| Priemerný % max. intervalu | Priemerná percentuálna hodnota maximálneho srdcového tepu v rámci aktuál-<br>neho intervalu plávania.                                                                                   |
| Priem. srdc. tep intervalu | Priemerný srdcový tep v rámci aktuálneho intervalu plávania.                                                                                                    |
| Maximálny %HRR intervalu   | Maximálna percentuálna hodnota rezervy srdcového tepu (maximálny srdcový<br>tep mínus srdcový tep v pokoji) v rámci aktuálneho intervalu plávania.                                      |
| Priemerný % max. intervalu | Maximálna percentuálna hodnota maximálneho srdcového tepu v rámci aktuál-<br>neho intervalu plávania.                                                                                   |
| Max. srdc. tep interv.     | Maximálny srdcový tep v rámci aktuálneho intervalu plávania.                                                                                                    |
| %HRR okruhu                | Priemerná percentuálna hodnota rezervy srdcového tepu (maximálny srdcový<br>tep mínus srdcový tep v pokoji) v rámci aktuálneho okruhu.                                                  |
| Srdcový tep okruhu         | Priemerný srdcový tep v rámci aktuálneho okruhu.                                                                                                    |
| ST% max. okruhu            | Priemerná percentuálna hodnota maximálneho srdcového tepu v rámci aktuál-<br>neho okruhu.                                                                                               |

| Názov                        | Opis                                                                                                    |
|------------------------------|----------------------------------------------------------------------------------------------------|
| %HRR posledného kola         | Priemerná percentuálna hodnota rezervy srdcového tepu (maximálny srdcový<br>tep mínus srdcový tep v pokoji) v rámci posledného dokončeného okruhu. |
| Srdc. tep posl. okruhu       | Priemerný srdcový tep v rámci posledného dokončeného okruhu.                                                                                       |
| ST % Max posledného okruhu   | Priemerná percentuálna hodnota maximálneho srdcového tepu v rámci posled-<br>ného dokončeného okruhu.                                              |
| HRR pri posl. pohybe         | Priemerná percentuálna hodnota rezervy srdcového tepu (maximálny srdcový tep mínus srdcový tep v pokoji) v rámci posledného pohybu.                |
| Srdc. tep pri posl. pohybe   | Priemerný srdcový tep v rámci posledného dokončeného pohybu.                                                                                       |
| % max. ST pri posl. pohybe   | Priemerná percentuálna hodnota maximálneho srdcového tepu v rámci posled-<br>ného pohybu.                                                          |
| % tep. rezervy pri pohybe    | Priemerná percentuálna hodnota rezervy srdcového tepu (maximálny srdcový tep mínus srdcový tep v pokoji) v rámci aktuálneho pohybu.                |
| Maximálny srdcový tep        | Priemerný srdcový tep v rámci aktuálneho pohybu.                                                                                                   |
| % max. srdc. tepu pri pohybe | Priemerná percentuálna hodnota maximálneho srdcového tepu v rámci aktuál-<br>neho pohybu.                                                          |
| Časová zóna                  | Čas uplynutý v každej zóne srdcového tepu.                                                                                                    |

### Polia dĺžok

| Názov           | Opis                                                       |
|-----------------|------------------------------------------------------------|
| Dĺžky intervalu | Počet dĺžok bazéna dokončených počas aktuálneho intervalu. |
| Dĺžky           | Počet dĺžok bazéna dokončených počas aktuálnej aktivity.   |

#### Polia navigácie

| Názov                             | Opis                                                                                                    |
|-----------------------------------|----------------------------------------------------------------------------------------------------|
| Smer k cieľu                      | Smer z aktuálnej polohy do cieľového miesta. Tieto údaje sa zobrazujú, len keď používate navigáciu.                                                                           |
| Dráha                             | Smer z východiskového bodu do cieľového miesta. Dráhu možno zobraziť ako<br>plánovanú alebo nastavenú trasu. Tieto údaje sa zobrazujú, len keď používate<br>navigáciu.        |
| Poloha cieľa                      | Poloha vášho konečného cieľa.                                                                                                    |
| Cieľový zemepisný bod             | Posledný bod na trase do cieľa. Tieto údaje sa zobrazujú, len keď používate<br>navigáciu.                                                                                     |
| Zostávajúca vzdialenosť           | Zostávajúca vzdialenosť do konečného cieľa. Tieto údaje sa zobrazujú, len keď používate navigáciu.                                                                            |
| Vzd. k nasl. bodu                 | Zostávajúca vzdialenosť k nasledujúcemu zemepisnému bodu na trase. Tieto údaje<br>sa zobrazujú, len keď používate navigáciu.                                                  |
| Odhadovaná celková<br>vzdialenosť | Odhadovaná vzdialenosť z východiskového bodu do konečného cieľa. Tieto údaje<br>sa zobrazujú, len keď používate navigáciu.                                                    |
| ETA                               | Odhadovaný čas príchodu do konečného cieľa (vyjadrený v miestnom čase cieľa).<br>Tieto údaje sa zobrazujú, len keď používate navigáciu.                                       |
| Čas - nasl. bod                   | Odhadovaný čas príchodu do nasledujúceho zemepisného bodu na trase (vyjadrený<br>v miestnom čase zemepisného bodu). Tieto údaje sa zobrazujú, len keď používate<br>navigáciu. |
| ETE                               | Odhadovaný čas zostávajúci do príchodu do konečného cieľa. Tieto údaje sa<br>zobrazujú, len keď používate navigáciu.                                                          |
| Kĺzavosť do cieľa                 | Kĺzavosť potrebná na zostup z aktuálneho miesta do nadmorskej výšky cieľa. Tieto<br>údaje sa zobrazujú, len keď používate navigáciu.                                          |
| Súradnice                         | Aktuálna poloha vyjadrená zemepisnou šírkou a dĺžkou bez ohľadu na vybraté<br>nastavenie formátu pozície.                                                                     |
| Poloha                            | Aktuálna poloha vyjadrená na základe vybratého nastavenia formátu pozície.                                                                                                    |
| Nasledujúci zemepisný<br>bod      | Nasledujúci bod na trase. Tieto údaje sa zobrazujú, len keď používate navigáciu.                                                                                              |
| Odchýlka od kurzu                 | Vzdialenosť smerom doľava alebo doprava, o ktorú ste sa odchýlili od pôvodnej<br>trasy cesty. Tieto údaje sa zobrazujú, len keď používate navigáciu.                          |
| Čas k nasledujúcemu               | Odhadovaný čas zostávajúci do príchodu do nasledujúceho zemepisného bodu na<br>trase. Tieto údaje sa zobrazujú, len keď používate navigáciu.                                  |
| R. CIEĽ                           | Rýchlosť, akou sa približujete k cieľu na trase. Tieto údaje sa zobrazujú, len keď<br>používate navigáciu.                                                                    |
| Vert.vzd. do cieľa                | Vertikálna vzdialenosť medzi vašou aktuálnou polohou a konečným cieľom. Tieto<br>údaje sa zobrazujú, len keď používate navigáciu.                                             |
| Vertikálna rýchlosť do<br>cieľa   | Rýchlosť stúpania alebo klesania k vopred určenej nadmorskej výške. Tieto údaje sa zobrazujú, len keď používate navigáciu.                                                    |

#### Iné polia

| Názov                 | Opis                                                                                                    |
|-----------------------|----------------------------------------------------------------------------------------------------|
| Aktívne kalórie       | Kalórie spálené počas aktivity.                                                                                                    |
| Okolitý tlak          | Nekalibrovaný tlak okolitého prostredia.                                                                                                    |
| Graf barometra        | Graf zobrazuje barometrický tlak v priebehu času.                                                                                                    |
| Barometrický tlak     | Aktuálny kalibrovaný tlak okolitého prostredia.                                                                                                    |
| Hodiny batérie        | Počet hodín zostávajúcich do vyčerpania batérie.                                                                                                    |
| Úroveň batérie        | Úroveň batérie hodiniek.                                                                                                    |
| Aktívne kalórie       | Kalórie spálené počas dňa.                                                                                                    |
| GPS                   | Sila satelitného signálu GPS.                                                                                                    |
| Okruhy                | Počet okruhov dokončených v rámci aktuálnej aktivity.                                                                                                    |
| záťaž.                | Tréningová záťaž v rámci aktuálnej aktivity. Tréningová záťaž je miera nadmernej<br>spotreby kyslíka po cvičení (EPOC), ktorá je ukazovateľom náročnosti vášho cvičenia. |
| Pohyby                | Počet pohybov dokončených v rámci aktuálnej aktivity.                                                                                                    |
| Opakovania            | Počet opakovaní v sérií cvičení počas silového tréningu.                                                                                                    |
| Respiračná frekvencia | Vaša rýchlosť dýchania v nádychoch za minútu (brpm).                                                                                                    |
| Nast. čas.            | Čas strávený na aktuálnej sérií cvičení počas silového tréningu.                                                                                                    |
| Kroky                 | Celkový počet krokov vykonaných v rámci aktuálnej aktivity.                                                                                                    |
| Stres                 | Aktuálna úroveň námahy.                                                                                                    |
| Vých. slnka           | Čas východu slnka na základe vašej GPS polohy.                                                                                                    |
| Západ slnka           | Čas západu slnka na základe vašej GPS polohy.                                                                                                    |
| Hodiny                | Denný čas na základe aktuálnej polohy a nastavení času (formát, časové pásmo, letný čas).                                                                                |

#### Polia tempa

| Názov                    | Opis                                                                 |  |  |  |
|--------------------------|----------------------------------------------------------------------|--|--|--|
| Tempo na 500 m           | Aktuálne tempo veslovania na 500 metrov.                             |  |  |  |
| Priemerné tempo na 500 m | Priemerné tempo veslovania na 500 metrov v rámci aktuálnej aktivity. |  |  |  |
| Priemerné tempo          | Priemerné tempo v rámci aktuálnej aktivity.                          |  |  |  |
| Tempo intervalu          | Priemerné tempo v rámci aktuálneho intervalu.                        |  |  |  |
| Tempo na 500 m okruhu    | Priemerné tempo veslovania na 500 metrov v rámci aktuálneho okruhu.  |  |  |  |
| Tempo okruhu             | Priemerné tempo v rámci aktuálneho okruhu.                           |  |  |  |
| Tem. 500m/po             | Priemerné tempo veslovania na 500 metrov v rámci posledného okruhu.  |  |  |  |
| Tempo posl. okruhu       | Priemerné tempo v rámci posledného dokončeného okruhu.               |  |  |  |
| Tempo poslednej dĺžky    | Priemerné tempo v rámci poslednej dokončenej dĺžky bazéna.           |  |  |  |
| Tempo posl. pohybu       | Priemerné tempo v rámci posledného dokončeného pohybu.               |  |  |  |
| Tempo pohybu             | Priemerné tempo v rámci aktuálneho pohybu.                           |  |  |  |
| Tempo                    | Aktuálne tempo.                                                      |  |  |  |

#### Polia oddychu

| Názov       | Opis                                                                                      |
|-------------|-------------------------------------------------------------------------------------------|
| Zopakovať o | Časovač, ktorým sa stopuje posledný interval plus aktuálny oddych (pri plávaní v bazéne). |
| Čas oddychu | Časovač, ktorým sa stopuje aktuálny oddych (pri plávaní v bazéne).                        |

#### Dynamika behu

| Názov                      | Opis                                                                                                    |  |  |  |  |
|----------------------------|----------------------------------------------------------------------------------------------------|--|--|--|--|
| Priem. pomer DKZ           | Priemerný pomer doby kontaktu so zemou v rámci aktuálneho tréningu.                                                                                                   |  |  |  |  |
| Priemerná DKZ              | Priemerná doba kontaktu so zemou v rámci aktuálnej aktivity.                                                                                                    |  |  |  |  |
| Priemerná dĺžka kroku      | Priemerná dĺžka kroku v rámci aktuálneho tréningu.                                                                                                    |  |  |  |  |
| Priem. vert. osc.          | Priemerná miera vertikálnej oscilácie v rámci aktuálnej aktivity.                                                                                                    |  |  |  |  |
| Priemerný vertikálny pomer | Priemerný pomer vertikálnej oscilácie a dĺžky kroku v rámci aktuálneho tréningu.                                                                                      |  |  |  |  |
| Pomer DKZ                  | Pomer doby kontaktu pravej a ľavej nohy so zemou počas behu.                                                                                                    |  |  |  |  |
| Doba kontaktu/zem          | Časový úsek pri každom kroku, počas ktorého dochádza počas behu ku kontaktu<br>so zemou. Meria sa v milisekundách. Čas kontaktu so zemou sa nepočíta počas<br>chôdze. |  |  |  |  |
| Pom.knt.zem.ok.            | Priemerný pomer doby kontaktu so zemou v rámci aktuálneho okruhu.                                                                                                    |  |  |  |  |
| DKZ v okruhu               | Priemerná doba kontaktu so zemou v rámci aktuálneho okruhu.                                                                                                    |  |  |  |  |
| Dĺžka kroku počas okruhu   | Priemerná dĺžka kroku v rámci aktuálneho okruhu.                                                                                                    |  |  |  |  |
| Vertikálna oscilácia kola  | Priemerná miera vertikálnej oscilácie v rámci aktuálneho okruhu.                                                                                                    |  |  |  |  |
| Vertikálny pomer okruhu    | Priemerný pomer vertikálnej oscilácie a dĺžky kroku v rámci aktuálneho okruhu.                                                                                        |  |  |  |  |
| Dĺžka kroku                | Dĺžka kroku od jedného došľapu po ďalší, meraná v metroch.                                                                                                    |  |  |  |  |
| Vertikálna oscilácia       | Miera nadskakovania pri behu. Zvislý pohyb trupu meraný v centimetroch pri<br>každom kroku.                                                                           |  |  |  |  |
| Vertikálny pomer           | Pomer vertikálnej oscilácie a dĺžky kroku.                                                                                                    |  |  |  |  |

#### Polia rýchlosti

| Názov                                  | Opis                                                                                                    |  |  |  |
|----------------------------------------|----------------------------------------------------------------------------------------------------|--|--|--|
| Priemerná rýchlosť pohybu              | Priemerná rýchlosť pri pohybe v rámci aktuálnej aktivity.                                                                        |  |  |  |
| Priemerná celková rýchlosť             | Priemerná rýchlosť v rámci aktuálnej aktivity, vrátane rýchlostí počas pohybu aj počas státia.                                   |  |  |  |
| Priemerná rýchlosť                     | Priemerná rýchlosť v rámci aktuálnej aktivity.                                                                                   |  |  |  |
| Priemerná námorná rýchlosť nad<br>dnom | Priemerná rýchlosť jazdy v uzloch v rámci aktuálnej aktivity bez ohľadu<br>na trasu, ktorú ste nabrali, a dočasné zmeny kurzu.   |  |  |  |
| SOG okruhu                             | Priemerná rýchlosť jazdy v rámci aktuálneho okruhu bez ohľadu na trasu,<br>ktorú ste nabrali, a dočasné zmeny kurzu.             |  |  |  |
| Rýchlosť okruhu                        | Priemerná rýchlosť v rámci aktuálneho okruhu.                                                                                    |  |  |  |
| SOG - posledný okruh                   | Priemerná rýchlosť jazdy v rámci posledného dokončeného okruhu bez<br>ohľadu na trasu, ktorú ste nabrali, a dočasné zmeny kurzu. |  |  |  |
| Rých.pos.okruhu                        | Priemerná rýchlosť v rámci posledného dokončeného okruhu.                                                                        |  |  |  |
| Rýchlosť posl. pohybu                  | Priemerná rýchlosť v rámci posledného dokončeného pohybu.                                                                        |  |  |  |
| Maximálna SOG                          | Maximálna rýchlosť jazdy v rámci aktuálnej aktivity bez ohľadu na trasu,<br>ktorú ste nabrali, a dočasné zmeny kurzu.            |  |  |  |
| Maximálna rýchlosť                     | Maximálna rýchlosť v rámci aktuálnej aktivity.                                                                                   |  |  |  |
| Rýchlosť pohybu                        | Priemerná rýchlosť v rámci aktuálneho pohybu.                                                                                    |  |  |  |
| Rýchlosť                               | Aktuálna rýchlosť jazdy.                                                                                                    |  |  |  |
| SOG                                    | Skutočná rýchlosť jazdy bez ohľadu na trasu, ktorú ste nabrali, a dočasné<br>zmeny kurzu.                                        |  |  |  |
| Vertikálna rýchlosť                    | Rýchlosť stúpania alebo klesania v priebehu času.                                                                                |  |  |  |

#### Polia záberu

| Názov                                                                                             | Opis                                                                                                    |  |  |  |
|---------------------------------------------------------------------------------------------------|----------------------------------------------------------------------------------------------------|--|--|--|
| Priem. vzd. na záb.                                                                               | Plávanie. Priemerná prejdená vzdialenosť na záber počas aktuálnej aktivity.                             |  |  |  |
| Priem. vzdial. na záber                                                                           | Pádlové športy. Priemerná prejdená vzdialenosť na záber počas aktuálnej<br>aktivity.                    |  |  |  |
| Priem. frekv. záberov                                                                             | Pádlové športy. Priemerný počet záberov za minútu (záb./min.) počas aktuálnej aktivity.                 |  |  |  |
| Pr. počet záb./dĺ.                                                                                | Priemerný počet záberov na dĺžku bazéna počas aktuálnej aktivity.                                       |  |  |  |
| Vzdialenosť na záber                                                                              | Pádlové športy. Prejdená vzdialenosť na záber.                                                          |  |  |  |
| Sila záberu v intervale                                                                           | Priemerný počet záberov za minútu (záb./min.) počas aktuálneho intervalu.                               |  |  |  |
| DÍ./počet záb. int.                                                                               | Priemerný počet záberov na dĺžku bazéna počas aktuálneho intervalu.                                     |  |  |  |
| Typ záberu v intervale                                                                            | Aktuálny typ záberov v intervale.                                                                       |  |  |  |
| Vzdialenosť na záber okruhu                                                                       | Plávanie. Priemerná prejdená vzdialenosť na záber počas aktuálneho okruhu.                              |  |  |  |
| Vzdialenosť na záber okruhu Pádlové športy. Priemerná prejdená vzdialenosť na záber počas okruhu. |                                                                                                    |  |  |  |
| Frekvencia záberov okruhu Plávanie. Priemerný počet záberov za minútu (záb./min.) počas a okruhu. |                                                                                                    |  |  |  |
| Frekvencia záberov okruhu                                                                         | Pádlové športy. Priemerný počet záberov za minútu (záb./min.) počas aktuál-<br>neho okruhu.             |  |  |  |
| Zábery za okruh                                                                                   | Plávanie. Celkový počet záberov v rámci aktuálneho okruhu.                                              |  |  |  |
| Zábery za okruh                                                                                   | Pádlové športy. Celkový počet záberov v rámci aktuálneho okruhu.                                        |  |  |  |
| Vzdial. na záber posled. okruhu                                                                   | Plávanie. Priemerná prejdená vzdialenosť na záber počas posledného dokon-<br>čeného okruhu.             |  |  |  |
| Vzdial. na záber posled. okruhu                                                                   | Pádlové športy. Priemerná prejdená vzdialenosť na záber počas posledného dokončeného okruhu.            |  |  |  |
| Frekv. záberov posl. okruhu                                                                       | Plávanie. Priemerný počet záberov za minútu (záb./min.) počas posledného dokončeného okruhu.            |  |  |  |
| Frekv. záb. p. okr.                                                                               | Pádlové športy. Priemerný počet záberov za minútu (záb./min.) počas posled-<br>ného dokončeného okruhu. |  |  |  |
| Poč. záb. p. okr.                                                                                 | Plávanie. Celkový počet záberov v rámci posledného dokončeného okruhu.                                  |  |  |  |
| Počet záberov posl. okruhu                                                                        | Pádlové športy. Celkový počet záberov v rámci posledného dokončeného okruhu.                            |  |  |  |
| Počet záberov poslednej dĺžky                                                                     | Priemerný počet záberov za minútu (záb./min.) počas poslednej dokončenej dĺžky bazéna.                  |  |  |  |
| Frekvencia poslednej dĺžky                                                                        | Celkový počet záberov v rámci poslednej dokončenej dĺžky bazéna.                                        |  |  |  |
| Typ záberov poslednej dĺžky                                                                       | Typ záberov použitých počas poslednej dokončenej dĺžky bazéna.                                          |  |  |  |
| Počet záberov                                                                                     | Plávanie. Počet záberov za minútu (záb./min.).                                                          |  |  |  |
| Intenzita záberu                                                                                  | Pádlové športy. Počet záberov za minútu (záb./min.).                                                    |  |  |  |

| Názov  | Opis                                                              |
|--------|-------------------------------------------------------------------|
| Zábery | Plávanie. Celkový počet záberov v rámci aktuálnej aktivity.       |
| Zábery | Pádlové športy. Celkový počet záberov v rámci aktuálnej aktivity. |

#### Polia SWOLF

| Názov                 | Opis                                                                                                    |
|-----------------------|----------------------------------------------------------------------------------------------------|
| Priemerné skóre Swolf | Priemerné Swolf skóre v rámci aktuálnej aktivity. Swolf skóre je súčet času, za ktorý ste odplávali jednu dĺžku, plus počet záberov na danú dĺžku ( <i>Terminológia plávania</i> , strana 7). Pri plávaní na otvorenej vodnej ploche sa na výpočet Swolf skóre používa vzdialenosť 25 metrov. |
| Swolf intervalu       | Priemerné Swolf skóre v rámci aktuálneho intervalu.                                                                                                    |
| Swolf okruhu          | Priemerné Swolf skóre v rámci aktuálneho okruhu.                                                                                                    |
| Swolf posled. okruhu  | Priemerné Swolf skóre v rámci posledného dokončeného okruhu.                                                                                                    |
| Swolf poslednej dĺžky | Priemerné Swolf skóre v rámci poslednej dokončenej dĺžky bazéna.                                                                                                    |

#### Polia teploty

| Názov                    | Opis                                                                                                    |
|--------------------------|----------------------------------------------------------------------------------------------------|
| Max. teplota za 24 hodín | Najvyššia teplota zaznamenaná kompatibilným snímačom teploty za posledných<br>24 hodín.                                                                                                    |
| Min. teplota za 24 hodín | Najnižšia teplota zaznamenaná kompatibilným snímačom teploty za posledných<br>24 hodín.                                                                                                    |
| Teplota                  | Teplota prostredia počas aktivity. Teplota vášho tela ovplyvňuje teplotný snímač.<br>Na získanie konzistentného zdroja presných údajov o teplote môžete so svojim<br>zariadením spárovať snímač tempe. |

#### Polia časovača

| Názov                  | Opis                                                                                                    |  |  |  |  |
|------------------------|----------------------------------------------------------------------------------------------------|--|--|--|--|
| Priemerný čas kola     | Priemerný čas okruhu pre aktuálnu aktivitu.                                                                                                    |  |  |  |  |
| Uplynutý čas           | Celkový zaznamenaný čas. Napríklad: Ak spustíte časovač aktivity a bežíte<br>10 minút, potom časovač na 5 minút zastavíte a následne ho spustíte a bežíte<br>20 minút, váš uplynutý čas je 35 minút. |  |  |  |  |
| Čas intervalu          | Čas odmeraný stopkami v rámci aktuálneho intervalu.                                                                                                    |  |  |  |  |
| Čas okruhu             | Čas odmeraný stopkami pre aktuálny okruh.                                                                                                    |  |  |  |  |
| Čas posledného okruhu  | Čas odmeraný stopkami pre posledný dokončený okruh.                                                                                                    |  |  |  |  |
| Čas posledného pohybu  | Čas odmeraný stopkami pre posledný dokončený pohyb.                                                                                                    |  |  |  |  |
| Čas pohybu             | Čas odmeraný stopkami v rámci aktuálneho pohybu.                                                                                                    |  |  |  |  |
| Čas v pohybe           | Celkový čas pohybu v rámci aktuálnej aktivity.                                                                                                    |  |  |  |  |
| Celkovo popredu/pozadu | Beh. Celkový predstih alebo omeškanie voči cieľovému tempu.                                                                                                    |  |  |  |  |
| Čas státia             | Celkový čas státia v rámci aktuálnej aktivity.                                                                                                    |  |  |  |  |
| Čas plávania           | Čas plávania pre aktuálnu aktivitu, ktorý nezahŕňa čas odpočinku.                                                                                                    |  |  |  |  |
| Časovač                | Aktuálny čas na časovači s odpočítavaním.                                                                                                    |  |  |  |  |

#### Polia s údajmi o cvičení

| Názov             | Opis                                                       |  |  |  |
|-------------------|------------------------------------------------------------|--|--|--|
| Opakovania        | Zostávajúce opakovania počas cvičenia.                     |  |  |  |
| Vzdialenosť kroku | Uplynutý čas alebo zostávajúca vzdialenosť kroku cvičenia. |  |  |  |
| Tempo kroku       | Aktuálne tempo počas kroku cvičenia.                       |  |  |  |
| Rýchlosť kroku    | Aktuálna rýchlosť počas kroku cvičenia.                    |  |  |  |
| Čas kroku         | Uplynutý čas kroku cvičenia.                               |  |  |  |

# Farebné zóny a hodnoty dynamiky behu

V aktivite Garmin Connect sa údaje o dynamike behu zobrazujú ako farebné grafy. Farebné zóny sú založené na percentile a zobrazujú výsledok porovnania vašich údajov dynamiky behu s údajmi iných bežcov.

Spoločnosť Garmin zapojila do svojich výskumov rôznych bežcov s rôznymi úrovňami fyzickej kondície. Hodnoty v červených alebo oranžových zónach sú typické pre neskúsených a pomalších bežcov. Hodnoty v zelených, modrých alebo fialových zónach sú typické pre skúsenejších a rýchlejších bežcov. U skúsenejších bežcov spravidla pozorujeme kratšiu dobu kontaktu so zemou, nižšiu vertikálnu osciláciu, nižší vertikálny pomer a vyššiu kadenciu než u menej skúsených bežcov. Vyšší bežci majú však zvyčajne o trochu pomalšiu kadenciu, dlhšie kroky a o trochu vyššiu vertikálnu osciláciu. Vertikálny pomer predstavuje podiel vertikálnej oscilácie a dĺžky kroku. Nemá súvis s výškou postavy.

Ďalšie informácie o dynamike behu nájdete na stránke garmin.com/runningdynamics. Ďalšie teórie a spracovania údajov týkajúce sa dynamiky behu si môžete vyhľadať na podobných webových stránkach a publikáciách.

| Farba zóny | Zóna percentuálne | Rozsah kadencie | Rozsah doby kontaktu so zemou |
|------------|-------------------|-----------------|-------------------------------|
| Fialová    | >95               | >183 spm        | <218 ms                       |
| Modrá      | 70 – 95           | 174 – 183 spm   | 218 – 248 ms                  |
| Zelená     | 30 - 69           | 164 – 173 spm   | 249 – 277 ms                  |
| Oranžová   | 5 – 29            | 153 – 163 spm   | 278 – 308 ms                  |
| Červená    | <5                | <153 spm        | >308 ms                       |

#### Údaje o pomere doby kontaktu so zemou

POZNÁMKA: v aktivite Garmin Connect sa údaje o dynamike behu zobrazujú ako farebné grafy.

Pomer doby kontaktu so zemou slúži na meranie symetrie vášho behu a vyjadruje sa ako percento celkovej doby kontaktu so zemou. Napríklad údaj 51,3 % so šípkou smerujúcou doľava znamená, že bežec strávi pri kontakte so zemou viac času na ľavej nohe. Ak sa vám na obrazovke s údajmi zobrazujú obidve čísla, napr. 48 – 52, 48 % prislúcha ľavej a 52 % pravej nohe.

| Farba zóny                      | Červená  | Oranžová        | Zelená              | Oranžová        | Červená  |
|---------------------------------|----------|-----------------|---------------------|-----------------|----------|
| Symetria                        | Slabé    | Priemerné       | Dobré               | Priemerné       | Slabé    |
| Percento ostatných<br>bežcov    | 5 %      | 25 %            | 40 %                | 25 %            | 5 %      |
| Pomer doby kontaktu<br>so zemou | >52,2% Ľ | 50,8 – 52,2 % Ľ | 50,7 % Ľ – 50,7 % P | 50,8 - 52,2 % P | >52,2% P |

Pri vývoji a testovaní dynamiky behu tím Garmin u niektorých bežcov zistil súvislosť medzi zraneniami a väčšou nerovnováhou. U mnohých bežcov sa pomer doby kontaktu so zemou pri behu hore alebo dole kopcom zvykne výraznejšie vzďaľovať od čísel 50 – 50. Väčšina bežeckých trénerov sa zhoduje v tom, že symetrický beh je správny. Špičkoví bežci mávajú spravidla rýchle a vyvážené kroky.

Počas behu môžete sledovať ukazovateľ alebo pole s údajmi, prípadne si môžete po behu pozrieť súhrn vo svojom účte Garmin Connect. Podobne ako iné údaje týkajúce sa dynamiky behu aj pomer doby kontaktu so zemou je kvantitatívna veličina, ktorá vám má pomôcť zistiť, v akej ste bežeckej forme.

### Údaje o vertikálnej oscilácii a vertikálnom pomere

POZNÁMKA: v aktivite Garmin Connect sa údaje o dynamike behu zobrazujú ako farebné grafy.

Rozpätia údajov o vertikálnej oscilácii a vertikálnom pomere sa mierne líšia v závislosti od snímača a od toho, či je umiestnený na hrudi (HRM-Fit alebo príslušenstvo série HRM-Pro) alebo na zápästí (príslušenstvo Running Dynamics Pod).

| Farba zóny | Zóna percen-<br>tuálne | Rozpätie<br>vertikálnej<br>oscilácie na hrudi | Rozpätie<br>vertikálnej<br>oscilácie na<br>zápästí | Vertikálny pomer<br>na hrudi | Vertikálny pomer<br>na zápästí |
|------------|------------------------|-----------------------------------------------|----------------------------------------------------|------------------------------|--------------------------------|
| Fialová    | >95                    | <6,4 cm                                       | <6,8 cm                                            | <6,1 %                       | <6,5 %                         |
| Modrá      | 70 – 95                | 6,4 – 8,1 cm                                  | 6,8 – 8,9 cm                                       | 6,1 - 7,4 %                  | 6,5 - 8,3 %                    |
| Zelená     | 30 - 69                | 8,2 – 9,7 cm                                  | 9,0 – 10,9 cm                                      | 7,5 - 8,6 %                  | 8,4 - 10,0 %                   |
| Oranžová   | 5 – 29                 | 9,8 – 11,5 cm                                 | 11,0 – 13,0 cm                                     | 8,7 - 10,1 %                 | 10,1 – 11,9 %                  |
| Červená    | <5                     | >11,5 cm                                      | >13,0 cm                                           | >10,1 %                      | >11,9 %                        |

# Štandardná klasifikácia na základe hodnoty VO2 Max.

V týchto tabuľkách je uvedená štandardizovaná klasifikácia VO2 Max podľa veku a pohlavia.

| Muži              | Percentil | 20 – 29 | 30 - 39 | 40 - 49 | 50 – 59 | 60 - 69 | 70 – 79 |
|-------------------|-----------|---------|---------|---------|---------|---------|---------|
| Nadprie-<br>merné | 95        | 55,4    | 54      | 52,5    | 48,9    | 45,7    | 42,1    |
| Vynikajúce        | 80        | 51,1    | 48,3    | 46,4    | 43,4    | 39,5    | 36,7    |
| Dobré             | 60        | 45,4    | 44      | 42,4    | 39,2    | 35,5    | 32,3    |
| Priemerné         | 40        | 41,7    | 40,5    | 38,5    | 35,6    | 32,3    | 29,4    |
| Slabé             | 0 - 40    | <41,7   | <40,5   | <38,5   | <35,6   | <32,3   | <29,4   |
|                   |           |         | 1       |         | 1       | 1       |         |
| Ženy              | Percentil | 20 – 29 | 30 – 39 | 40 – 49 | 50 – 59 | 60 - 69 | 70 – 79 |
| Nadprie-<br>merné | 95        | 49,6    | 47,4    | 45,3    | 41,1    | 37,8    | 36,7    |
| Vynikajúce        | 80        | 43,9    | 42,4    | 39,7    | 36,7    | 33      | 30,9    |
| Dobré             | 60        | 39,5    | 37,8    | 36,3    | 33      | 30      | 28,1    |
| Priemerné         | 40        | 36,1    | 34,4    | 33      | 30,1    | 27,5    | 25,9    |
| Slabé             | 0 - 40    | <36.1   | <34.4   | <33     | <30.1   | <27.5   | <25.9   |

Údaje použité so súhlasom organizácie The Cooper Institute. Ďalšie informácie nájdete na webovej lokalite www.CooperInstitute.org.

# Veľkosť a obvod kolesa

Váš snímač rýchlosti automaticky zistí vašu veľkosť kolesa. Ak je to potrebné, môžete manuálne zadať obvod vášho kolesa do nastavení snímača rýchlosti.

Veľkosť pneumatiky je označená na oboch stranách pneumatiky. Môžete odmerať obvod vášho kolesa alebo použiť jednu z kalkulačiek dostupnú na internete.

## Definície symbolov

Tieto symboly sa môžu nachádzať na štítkoch na zariadení alebo na príslušenstve.

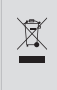

Symbol likvidácie a recyklácie odpadu OEEZ. Symbol OEEZ sa nachádza na produkte v súlade so smernicou EÚ 2012/19/EÚ o odpade z elektrických a elektronických zariadení (OEEZ). Jeho účelom je zabrániť nesprávnej likvidácii tohto produktu a podporovať opätovné využívanie zdrojov a recykláciu.